# EWRC 300/500/5000 NT

# Hardware Guide

9MA10258.05 02/2023

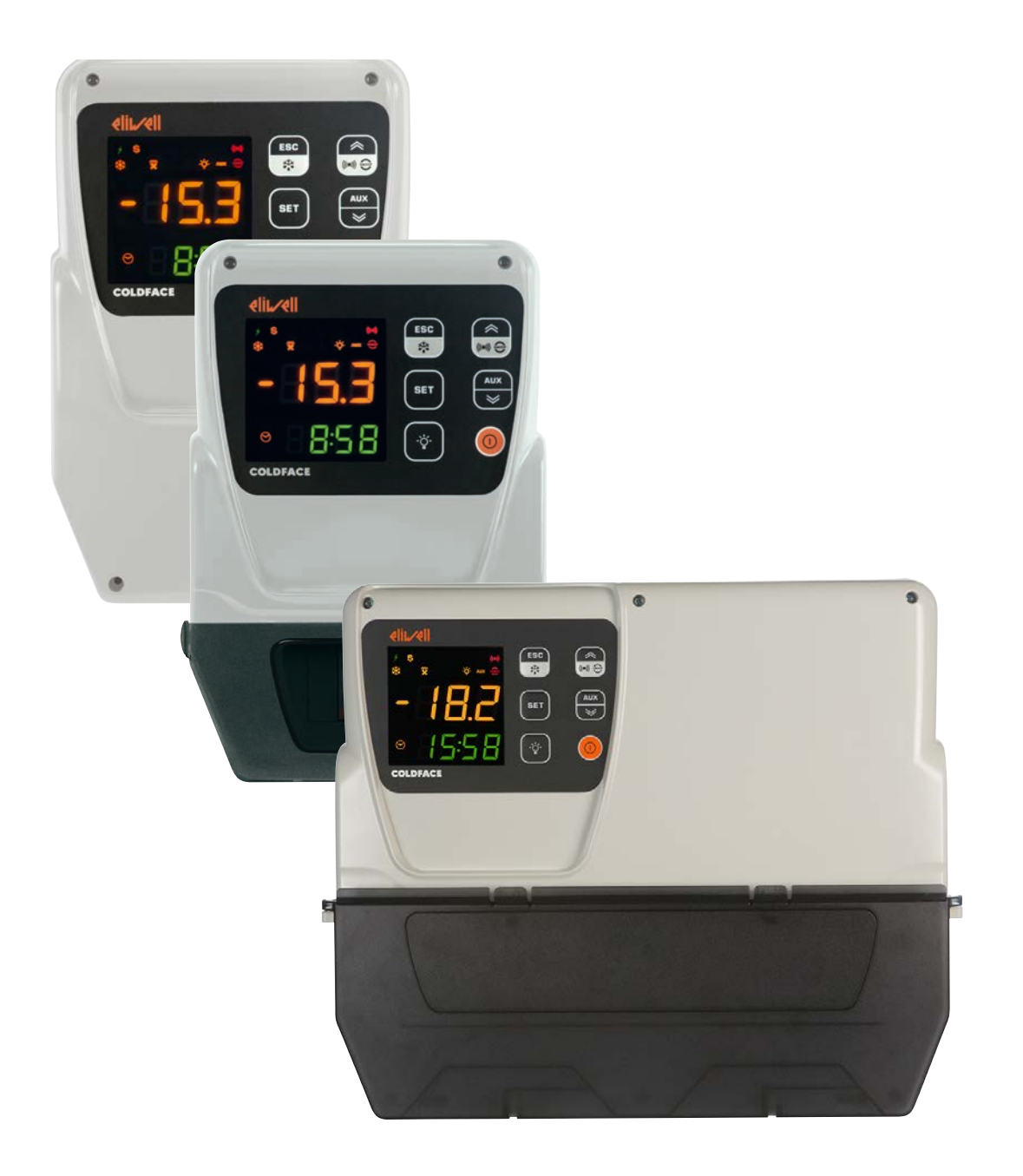

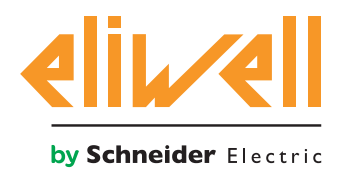

## **Legal Information**

The Schneider Electric brand and any trademarks of Schneider Electric SE and its subsidiaries referred to in this guide are the property of Schneider Electric SE or its subsidiaries. All other brands may be trademarks of their respective owners.

This guide and its content are protected under applicable copyright laws and furnished for informational use only. No part of this guide may be reproduced or transmitted in any form or by any means (electronic, mechanical, photocopying, recording, or otherwise), for any purpose, without the prior written permission of Schneider Electric.

Schneider Electric does not grant any right or license for commercial use of the guide or its content, except for a non-exclusive and personal license to consult it on an "as is" basis. Schneider Electric products and equipment should be installed, operated, serviced, and maintained only by qualified personnel.

As standards, specifications, and designs change from time to time, information contained in this guide may be subject to change without notice.

To the extent permitted by applicable law, no responsibility or liability is assumed by Schneider Electric and its subsidiaries for any errors or omissions in the informational content of this material or consequences arising out of or resulting from the use of the information contained herein.

As part of a group of responsible, inclusive companies, we are updating our communications that contain non-inclusive terminology. Until we complete this process, however, our content may still contain standardized industry terms that may be deemed inappropriate by our customers.

© 2023 Eliwell. All rights reserved.

## CONTENTS

| 1. | INTRODUCTION                                                              | 9  |
|----|---------------------------------------------------------------------------|----|
|    | 1.1. GENERAL DESCRIPTION                                                  | 9  |
|    | 1.2. MODELS                                                               | 9  |
| 2. | TECHNICAL SPECIFICATIONS                                                  | 10 |
|    | 2.1. TECHNICAL DATA                                                       | 10 |
|    | (EIN 607 50-2-9.2010, EIN 61459-1.2011 / 61459-2.2011 / EIN 60204-1.2006) | 10 |
|    |                                                                           | 10 |
|    |                                                                           |    |
|    |                                                                           |    |
|    |                                                                           | 11 |
| _  |                                                                           | 12 |
| 3. | MECHANICAL INSTALLATION                                                   | 13 |
|    | 3.5. INSTALLATION PROCEDURE                                               | 15 |
| 4. | ELECTRICAL CONNECTIONS                                                    | 20 |
|    | 4.1.1. WIRING GUIDELINES                                                  | 20 |
|    | 4.1.2. RULES FOR SCREW-TYPE TERMINAL BOARDS                               | 21 |
|    | 4.1.3. ANALOGUE INPUTS-PROBES                                             | 22 |
|    | 4.1.4. SERIAL CONNECTIONS                                                 | 23 |
|    | 4.1.5. RS-485 CONNECTION                                                  | 23 |
|    | 4.1.6. TTL CONNECTION                                                     | 23 |
|    | 4.2. WIRING DIAGRAM                                                       | 24 |
|    | 4.2.1. TERMINALS                                                          | 24 |
|    | 4.3. WIRING DIAGRAM FOR MODELS WITH MAGNETOTHERMAL SWITCH INSTALLED       | 25 |
|    | 4.3.1. TERMINALS                                                          | 25 |
| 5. | USER AND START-UP INTERFACE                                               |    |
|    | 5.1. DISPLAY                                                              |    |
|    | 5.1.1. KEYS                                                               | 26 |
|    | 5.1.2. DISPLAY MEANING                                                    | 27 |
|    | 5.1.3. CONNECTION TO HACCP MODULE                                         | 27 |
|    | 5.1.4. ICONS                                                              | 28 |
|    | 5.1.5. PRELIMINARY CONFIGURATIONS                                         | 29 |
|    | 5.1.6. OPERATION IN DEFAULT CONFIGURATION                                 | 29 |
|    | 5.1.7. NAVIGATION                                                         |    |
|    | 5.1.8. FUNCTIONS MENU AND KEY-ENABLED FUNCTIONS                           | 31 |
|    | 5.1.9. PASSWORDS                                                          | 32 |
|    | 5.1.10. SETPOINT PROGRAMMING                                              | 33 |
|    | 5.1.11. VIEWING PROBE VALUES                                              | 34 |
|    | 5.1.12. HOW TO MODIFY THE DATE AND TIME                                   | 35 |
|    | 5.1.13. DISPLAYING ALARMS                                                 | 36 |

| 5.1.14. SYSTEM ALARMS EXAMPLE                    |    |
|--------------------------------------------------|----|
| 5.1.15. MODIFYING A PARAMETER                    |    |
| 6. FUNCTIONS AND REGULATORS                      |    |
| 6.1. SETTINGS                                    |    |
| 6.1.1. PROBE SETTING AND CALIBRATION             |    |
| 6.1.2. DISPLAY SETTINGS                          |    |
| 6.2. FUNCTIONS                                   | 41 |
| 6.2.1. UPLOAD, DOWNLOAD, FORMAT                  | 41 |
| 6.2.2. UNICARD                                   |    |
| 6.3. BOOT LOADER FIRMWARE                        |    |
| 6.4. COMPRESSOR                                  |    |
| 6.4.1. COMPRESSOR CONFIGURATION                  |    |
| 6.4.2. SECOND COMPRESSOR CONFIGURATION           |    |
| 6.4.3. COMPRESSOR OPERATING CONDITIONS           |    |
| 6.5. COMPRESSOR/GENERAL PROTECTIONS              |    |
| 6.5.1. COMPRESSOR SAFETY TIMINGS                 |    |
| 6.6. DEFROST/DRIPPING                            |    |
| 6.6.1. DEFROST TYPE AND ACTIVATION               |    |
| 6.6.2. AUTOMATIC DEFROSTING                      |    |
| 6.6.3. MANUAL DEFROST                            |    |
| 6.6.4. EXTERNAL DEFROST                          |    |
| 6.6.5. DEFROST WITH REMOTE START/STOP            |    |
| 6.7. DEFROST MODE                                | 51 |
| 6.7.1. DEFROST WITH ELECTRIC HEATERS             |    |
| 6.7.2. INVERSE DEFROST                           |    |
| 6.7.3. DOUBLE EVAPORATOR DEFROST                 |    |
| 6.8. EVAPORATOR FANS                             |    |
| 6.8.1. EVAPORATOR FAN OPERATING CONDITIONS       |    |
| 6.8.2. FAN OPERATION IN TEMPERATURE CONTROL MODE |    |
| 6.8.3. FAN OPERATION IN DUTY-CYCLE MODE          |    |
|                                                  |    |
| 6.8.5. FAN FUNCTION DURING DRIPPING              |    |
|                                                  |    |
| 6.9. DEEP COULING CYCLE - DCC                    |    |
|                                                  |    |
| 6.11. PRESSURE SWITCH                            |    |
|                                                  |    |
|                                                  |    |
| 6.13. DEMISTING HEATERS (FRAME HEATERS)          |    |
| 6.14. CONDENSER FANS                             |    |
| 6.15. SIAND-BY                                   |    |

|    | 6.16. PUMP DOWN                                | 67 |
|----|------------------------------------------------|----|
|    | 6.16.1. SERVICE STOPPAGE                       |    |
| 7. | PARAMETERS                                     |    |
|    | 7.1. HOW TO MODIFY THE USER PARAMETERS         |    |
|    | 7.2. HOW TO EDIT THE INSTALLER PARAMETERS      |    |
|    | 7.3. PARAMETER TABLE                           |    |
|    | 7.3.1. PARAMETER H60                           |    |
| 8  | ΔΙΔΡΜS                                         | 80 |
| 0. | 8 1 ALARMS AND SIGNALS TABLE                   | 80 |
|    | 8.2 ALARM CALISE/EFECT TABLE                   |    |
|    | 8.3 DESCRIPTION OF ALARMS                      | 83 |
|    | 8 3 1 PROBE ALARM                              | 83 |
|    | 8.3.2. MINIMUM AND MAXIMUM TEMPERATURE ALARM   |    |
|    | 8.3.3. END OF DEFROST DUE TO TIMEOUT ALARM     |    |
|    | 8.3.4. EXTERNAL ALARM                          |    |
|    | 8.3.5. DOOR OPEN ALARM                         |    |
|    | 8.3.6. PRESSURE SWITCH INPUT ALARM             |    |
|    | 8.3.7. PANIC ALARM                             |    |
|    | 8.3.8. LEAK DETECTOR ALARM                     |    |
| 9. | MODBUS MSK 554 /812 FUNCTIONS AND RESOURCES    |    |
|    | 9.3.1. DATA FORMAT (RTU)                       |    |
|    | 9.3.2. NETWORK                                 |    |
|    | 9.3.3. MODBUS COMMANDS AVAILBLE AND DATA AREAS |    |
|    | 9.3.4. ADDRESS CONFIGURATION                   |    |
|    | 9.3.5. PARAMETER VISIBILITY AND VALUES         |    |
|    | 9.3.6. MODBUS TABLES                           |    |
|    | 9.3.7. PARAMETER/VISIBILITY TABLE              |    |
|    | 9.3.8. PARAMETER/VISULITY H60 TABLE            |    |
|    | 9.3.9. FOLDER VISIBILITTTABLE                  |    |
|    | 7.5.10. RESOURCES TABLE                        |    |
| 10 | ). ADVANCED FUNCTIONS - NIGHT AND DAY          |    |
|    | 10.1. DAY/NIGHT REGULATOR OPERATION            |    |
|    | 10.2. OPERATION WITH DEFROST GROUP             |    |
|    | 10.3. DAY/NIGHT REGULATOR DURING A BLACKOUT    |    |
|    | 10.4. OPENING FOLDER NAD - DAY/NIGHT           |    |
| 11 | I. ADVANCED FUNCTIONS - HACCP                  |    |
|    | 11.1. DISPLAYING HACCP ALARMS                  |    |

## **SAFETY INFORMATION**

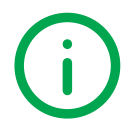

## **Important information**

Read these instructions carefully and visually inspect the equipment to familiarise yourself with the device before attempting to install it, put it into operation, overhaul or service it. The following warning messages may appear anywhere in this documentation or on the equipment to warn of potential dangers or to call attention to information that can clarify or simplify a procedure.

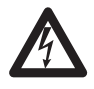

The addition of this symbol to a danger warning label indicates the existence of an electrical danger that could result in personal injury should the user fail to follow the instructions.

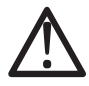

This is the safety warning symbol. It is used to warn the user of the potential dangers of personal injury. Observe all the safety warnings that follow this symbol to avoid the risk of serious injury or death.

# 

DANGER indicates a dangerous situation that, unless avoided, will result in death or serious injury.

# A WARNING

WARNING indicates a potentially dangerous situation which, if not avoided, could result in death or serious injury.

# 

CAUTION indicates a potentially dangerous situation which, if not avoided, could result in minor or moderate injury.

# NOTICE

NOTICE used in reference to procedures not associated with physical injuries.

## PLEASE NOTE

Electrical equipment should be installed, operated, serviced, and maintained only by qualified personnel.

No responsibility is assumed by Schneider Electric and Eliwell for any consequences arising out of the use of this material.

A qualified person is one who has skills and knowledge related to the construction and operation of electrical equipment and its installation, and has received safety training to recognize and avoid the hazards involved.

## Personnel qualification

Only personnel with suitable training and an in-depth knowledge and understanding of the contents of this manual and any other documentation relevant to the product are authorized to work on and with this product. Qualified personnel must be capable of identifying any dangers which may arise from the parameterization or changing of parameter values, and from the use of mechanical, electric and electronic equipment in general.

Plus, they must be familiar with the personal safety laws, provisions and regulations which must be observed during system

## Product related information

# A DANGER

### HAZARD OF ELECTRIC SHOCK, EXPLOSION OR ARC FLASH

- Disconnect all power from all equipment including connected devices prior to removing any covers or doors, or installing or removing any accessories, hardware, cables or wires.
- Always use a properly rated voltage sensing device to confirm the power is off where and when indicated.
- · Before powering the device back up, fit back and fix all the covers, hardware components and wiring.
- Check the earthing connections on all earthed devices.
- · Use only the specified voltage when operating this equipment and any associated products.
- · Comply with all standards regarding accident protection and local applicable safety directives.

Failure to follow these instructions will result in death or serious injury.

# A A DANGER

### HAZARD OF OVERHEATING AND/OR FIRE

- Do not use with loads other than those indicated in the technical specification.
- Do not exceed the maximum permitted current; for higher loads, use a meter with sufficient power capacity.

### Failure to follow these instructions will result in death or serious injury.

This equipment is designed to operate outside all hazardous locations and is not to be used in applications which generate (or could potentially generate) hazardous environments. Install this equipment only in areas and applications known to be free from dangerous atmospheres at all times.

# 

### POTENTIAL FOR EXPLOSION

- Install and use this equipment in non-hazardous locations only.
- Do not install or use this equipment in applications which could generate hazardous atmospheres, such as applications which use flammable refrigerants.

Failure to follow these instructions will result in death or serious injury.

For information regarding the use of control equipment in applications capable of generating hazardous materials, please contact the relevant national regulatory bodies or certifying authorities.

# **WARNING**

### UNINTENDED EQUIPMENT OPERATION

- The equipment signal cables (probes, digital inputs, communication, and the relative power supplies) must be laid separately from the power cables.
- Every end application of this device must be tested individually and completely in order to check its proper operation before putting it in service.

Failure to follow these instructions can result in death, serious injury, or equipment damage.

## HACCP Module - RCN ······ MODELS

# NOTICE

### INOPERABLE EQUIPMENT

For TTL serial line connection, use cables no longer than 1 m (3.28 ft).

### Failure to follow these instructions can result in equipment damage.

NOTE. For information on the cables to be used with the HACCP Module, contact your local Eliwell representative.

## **Permitted use**

The device must be installed and used in accordance with the instructions provided. In particular, parts carrying dangerous voltages must not be accessible under normal conditions.

It must be adequately protected from water and dust with regard to the application, and must only be accessible using tools or a keyed locking mechanism (with the exception of the front panel).

The device is suitable for use in household refrigeration appliances and/or similar equipment and has been tested in accordance with the harmonized European reference standards.

## **Prohibited use**

Any use other than that expressly permitted is prohibited.

The relay contacts provided are mechanical and subject to failure; any protection devices required by product standards, or suggested by good practice in view of obvious safety requirements, must be installed externally of the device.

## Liability and residual risks

The liability of Schneider Electric and Eliwell is limited to the correct and professional use of the product according to the directives referred to herein and in the other supporting documents, and does not cover any damage (including but not limited to) the following causes:

- unspecified installation/use and, in particular, in contravention of the safety requirements of the legislation in force in the country of installation and/or specified in this document;
- use on equipment which does not provide adequate protection against electrocution, water and dust in the actual installation conditions;
- use on devices which allow access to dangerous parts without the aid of a keyed or tooled locking mechanism;
- · tampering with and/or modification of the product;
- · installation/use on equipment that does not comply with the regulations in force in the country of installation.

## Disposal

The equipment (or product) must be subjected to separate waste collection in compliance with the local legislation on waste disposal.

## Date of production

The date of production is shown on the device label, indicating the week and year of production (WW-YY).

# **1.1. GENERAL DESCRIPTION**

The **Coldface EWRC 300/500/5000 NT** series controls the temperature of a static or ventilated cold room. The instrument controls positive or negative cold rooms and is capable of managing a double evaporator and condenser fan. **Coldface** has 3 or 5 configurable relays, depending on the model, and 2(3) configurable digital inputs for door switches or other devices. Models are available with clock with yearly calendar and HACCP event logging.

The instrument can be connected to Televis System / Modbus via the RS-485 plug-in module (optional).

The container lets you install one or more electromechanical devices, depending on the model.

# 1.2. MODELS

- EWRC 300 NT Versions with 3 configurable relays for controlling al the accessory loads in the room.
- EWRC 500 NT Versions with 5 configurable relays for controlling all the accessory loads in the room.
- EWRC 500 NT HACCP Versions with 5 configurable relays for controlling all the accessory loads in the room, HACCP function with clock and yearly calendar.
- **EWRC 500 NT 4DIN** Versions with 5 configurable relays for controlling all the accessory loads in the room, plus door for installation of magnetothermal switch or accessories on a DIN rail.
- EWRC 500 NT 4DIN HACCP Versions with 5 configurable relays for controlling all the accessory loads in the room, HACCP function with clock and yearly calendar, plus door for installation of magnetothermal switch or accessories on a DIN rail.
- EWRC 500 NT BREAKER Versions with 5 configurable relays for controlling all the accessory loads in the room, plus door and magnetothermal switch installed.
- EWRC 500 NT 4DIN BREAKER HACCP Versions with 5 configurable relays for controlling all the accessory loads in the room, HACCP function with clock and yearly calendar, plus door and magnetothermal switch installed.
- **EWRC 5000 NT HACCP** Version with larger container, with 5 configurable relays for controlling all the accessory loads in the room, HACCP function with clock and yearly calendar, plus door for installation of components on a DIN rail.

## 2.1. TECHNICAL DATA (EN 60730-2-9:2010, EN 61439-1:2011 / 61439-2:2011 / EN 60204-1:2006)

Front panel protection rating IP65 Classification: Electronic automatic control device (not safety device) for stand-alone installation Installation: wall Type of action: 1.B Pollution class: 2 Panel use: Internal use Panel type: Fixed panel Maximum installation site altitude: 2000 m (2187 vd) Weight: < 2 kg (< 4.41 lb) Material class: Illa Over-voltage category: Ш 2500 Vac Nominal pulse voltage: Operating temperature: -5...50°C (23°F...122°F) (EN 60730-2-9:2010) Storage temperature: -20...85°C (-20°F...185°F) -20...70 °C (-20 °F...158 °F) (1) Operating humidity: 10...90% non-condensing Storage humidity: 10...90% non-condensing 230 Vac ±10 % 50/60 Hz Power supply: Power consumption: 11 VA max Magnetothermal switch: EWRC 500 BREAKER: Two-pole (2P) Control: EWRC NT electronic controller Connection: device on external flexible cable, Y type connection Digital outputs (relay): refer to the label on the device Fire resistance category: D Software class: А 100°C (212°F) Ball test temperature: Up to four days in the absence of an external power supply. Clock backup: (HACCP models only)

## 2.2. ELECTRICAL SPECIFICATIONS

Rated voltage (Un): Rated operating voltage (Ue): Rated insulation voltage (Ui): Rated impulse withstand voltage (Uimp): Rated panel current (InA): Rated circuit current (InC): Conditioned short circuit current (Icc): Rated frequency (fn): 230 Vac 230 Vac 230 Vac EWRC 500 BREAKER <sup>(1)</sup> : 4 kV (EN 61439-2:2011) EWRC 500 BREAKER <sup>(1)</sup>: 16 A (EN 61439-2:2011) EWRC 500 BREAKER <sup>(1)</sup>: 16 A (EN 61439-2:2011) < 4.5 kA 50/60 Hz

(1) EWRC 500 BREAKER RCA•••R••••• / RCA•••S••••• / RCNA•••R••••• / RCNA•••S•••••

# 2.3. FURTHER INFORMATION

## 2.3.1. INPUT CHARACTERISTICS

| NTC: -50.0110°C (-58°F230°F); (on 3-digit display with +/- sign)<br>PTC: -55.0150°C (-67°F302°F); (on 3-digit display with +/- sign) |
|----------------------------------------------------------------------------------------------------|
| better than 0.5% integral scale + 1 digit                                                                                            |
| 0.1°C (0.1°F)                                                                                                    |
| only on models where this is provided                                                                                                |
| 3(2) configurable NTC/PTC inputs                                                                                                    |
| 2(3) multi-function, voltage-free digital inputs (DI)                                                                                |
|                                                                                                    |

## 2.3.2. OUTPUT CHARACTERISTICS

### **RELAY OUTPUTS**

| MODEL    | EWRC                                                            | 300 NT                                                                                                    | EWRC 50                                                            | 0/5000 NT                                       | EWRC 500 NT<br>RCS•P•••••<br>RCA•P•••••<br>RCNS•P•••••<br>RCNA•P••••• |                                                 |
|----------|-----------------------------------------------------------------|----------------------------------------------------------------------------------------------------|--------------------------------------------------------------------|-------------------------------------------------|-----------------------------------------------------------------------|-------------------------------------------------|
| CODE     | RCS∙H∙<br>RCNS∙H                                                | •••••                                                                                                    | RCS•U•<br>RCA•U•<br>RCH300<br>RCNS•U<br>RCNS•U<br>RCNA•U<br>RCNH30 |                                                 |                                                                       |                                                 |
| STANDARD | EN60730<br>max 250 Vac                                          | UL60730<br>max 240 Vac                                                                                       | EN60730<br>max 250 Vac                                             | UL60730<br>max 240 Vac                          | EN60730<br>max 250 Vac                                                | UL60730<br>max 240 Vac                          |
| OUT1     | 12(8) A                                                         | 12FLA - 72LRA                                                                                                | 12(8) A                                                            | 12FLA - 72LRA                                   | 12(8) A                                                               | 12FLA - 72LRA                                   |
| OUT2     | 8 A                                                             | 8FLA - 48LRA                                                                                                 | 8 A                                                                | 8FLA - 48LRA                                    | 8 A                                                                   | 8FLA - 48LRA                                    |
| OUT3     | 8(4) A                                                          | 8A resistive<br>4.9FLA - 29.4LRA                                                                             | 8(4) A                                                             | 8 A resistive<br>4.9FLA - 29.4LRA               | 12(8) A                                                               | 12FLA - 72LRA                                   |
| OUT4     | -                                                               | -                                                                                                    | 8 A                                                                | 8FLA - 48LRA                                    | 8 A                                                                   | 8FLA - 48LRA                                    |
| OUT5     | -                                                               | -                                                                                                    | NO 8(4) A, NC 6(3) A                                               | NO 8 A, NC 6 A resistive<br>NO 4.9FLA - 29.4LRA | NO 8(4) A, NC 6(3) A                                                  | NO 8 A, NC 6 A resistive<br>NO 4.9FLA - 29.4LRA |
| NOTE     | Maximum common<br>RCA•••S•••••<br>RCNA••S••••<br>Maximum common | h flow rate 16 A for<br>/ <b>RCA</b> ••• <b>R</b> ••••<br>• / <b>RCNA•••R</b> ••••<br>h flow rate 18 A for a | models EWRC500 I                                                   | BREAKER:                                        |                                                                       |                                                 |

## 2.3.3. MECHANICAL CHARACTERISTICS

| Casing:                  | PC+ABS                                                                                                    |
|--------------------------|----------------------------------------------------------------------------------------------------|
| Dimensions:              | EWRC 300/500<br>front panel 213 x 318 mm, depth 102 mm<br>EWRC 500 BREAKER<br>front panel 221 x 318 mm, depth 107 mm<br>EWRC 5000<br>front panel 420 x 360 mm, depth 147 mm |
| Terminals:               | screw<br>See "4.1.2. Rules for screw-type terminal boards" page 21                                                                                                    |
| Connectors:<br>Humidity: | TTL for UNICARD / Copy Card / Device Manager connection (via DMI)<br>Operation / Storage: 1090% RH (non-condensing)                                                         |

**NOTE**: The technical specifications stated in this document regarding the measurement (range, accuracy, resolution, etc.) refer strictly to the instrument and not to any accessories provided, such as the probes.

## 3.1. Before starting

Before starting to install your system, read this chapter carefully. Caution must be exercised concerning compliance with all safety information, other electrical requirements or laws which may apply to your machine or process when using this equipment.

# A WARNING

### **REGULATORY INCOMPATIBILITY**

Make sure that all equipment used and the systems designed comply with all applicable local, regional and national laws. Failure to follow these instructions can result in death, serious injury, or equipment damage.

## 3.2. Disconnection from the power supply

# 🛦 🛦 DANGER

### HAZARD OF ELECTRIC SHOCK, EXPLOSION OR ARC FLASH

- Disconnect all power from all equipment including connected devices prior to removing any covers or doors, or installing or removing any accessories, hardware, cables or wires.
- · Always use a properly rated voltage sensing device to confirm the power is off where and when indicated.
- · Before powering the device back up, fit back and fix all the covers, hardware components and wiring.
- · Check the earthing connections on all earthed devices.
- · Use only the specified voltage when operating this equipment and any associated products.
- · Comply with all standards regarding accident protection and local applicable safety directives.

Failure to follow these instructions will result in death or serious injury.

## 3.3. Operating environment

## Flammable refrigerant gases

This equipment is designed to operate outside all hazardous locations and is not to be used in applications which generate (or could potentially generate) hazardous environments. Install this equipment only in areas and applications known to be free from dangerous atmospheres at all times.

# A DANGER

### POTENTIAL FOR EXPLOSION

- · Install and use this equipment in non-hazardous locations only.
- Do not install or use this equipment in applications which could generate hazardous atmospheres, such as applications which use flammable refrigerants.

### Failure to follow these instructions will result in death or serious injury.

For information regarding the use of control equipment in applications capable of generating hazardous materials, please contact the relevant national regulatory bodies or certifying authorities.

# A WARNING

### UNINTENDED EQUIPMENT OPERATION

Install and use the equipment in compliance with the conditions described in the Technical Specifications chapter.

Failure to follow these instructions can result in death, serious injury, or equipment damage.

# **3.4. Comments concerning installation**

# A WARNING

### UNINTENDED EQUIPMENT OPERATION

- · Use appropriate safety interlocks where personnel and/or equipment hazards exist.
- Do not use this equipment in safety-critical machine functions.

Failure to follow these instructions can result in death, serious injury, or equipment damage.

The devices are designed for wall mounting.

When handling the equipment, use caution to avoid damage caused by electrostatic discharge. In particular, the unshielded connectors and in certain cases the open circuit boards are vulnerable to electrostatic discharge.

# A WARNING

### UNINTENDED EQUIPMENT OPERATION DUE TO ELECTROSTATIC DISCHARGE

- · Keep the equipment in the protective packaging until ready for installation.
- The equipment must only be installed in type-approved casing and/or in points that prevent unauthorised access and provide protection from electrostatic discharge.
- When handling sensitive equipment, use an antistatic bracelet or equivalent earthed protective device against electrostatic discharge.
- Before handling the equipment, always discharge the static electricity from the body by touching an earthed surface or type-approved antistatic mat.

Failure to follow these instructions can result in death, serious injury, or equipment damage.

## HACCP Module - RCN------ MODELS

# NOTICE

### INOPERABLE EQUIPMENT

For TTL serial line connection, use cables no longer than 1 m (3.28 ft).

Failure to follow these instructions can result in equipment damage.

NOTE. For information on the cables to be used with the HACCP Module, contact your local Eliwell representative.

## 3.5. INSTALLATION PROCEDURE

NOTE: procedural steps that are common to all models. ONLY the EWRC 5000 model is used as an example.

1) Remove the cover and drill the holes for the cable clamps (at least one for power cables and one for signalling cables) on the bottom of the panel.

NOTE: for the 300/500 models, use the drilling template provided.

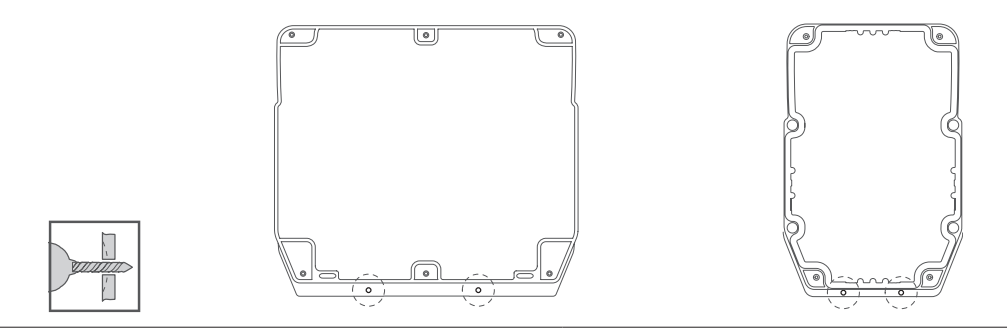

2) Drill the wall fixing holes on the back of the panel, in the areas marked on the back.

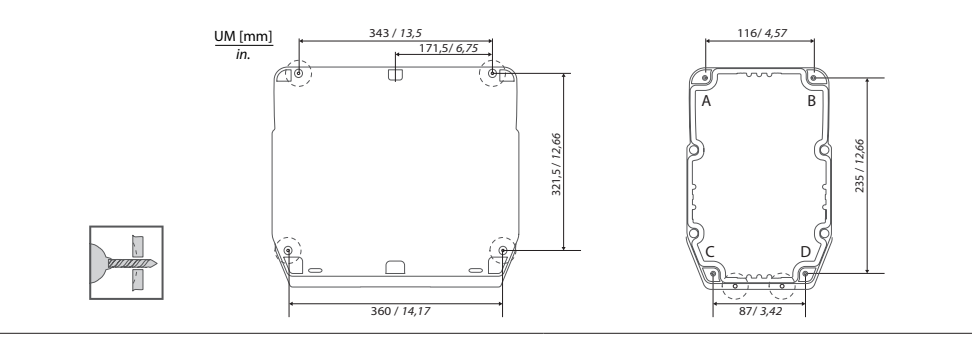

Hinges are available for mounting on special compartments for opening the cover both right and left. Screw on the respective anchoring screws taking care that the hinges are fitted well and lie flush so that they do not interfere with the compression of the seal.

#### **3)** Optional. Fir the panel.

**NOTE:** on models 300/500 with front door two more DIN spaces can be created: open the door with both hands as shown in the figure, then remove the factory-fitted push-through tabs.

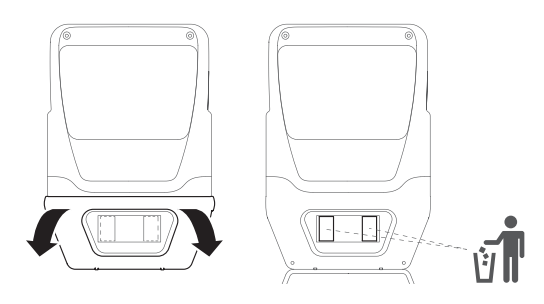

**4)** Optional. Install the plug-in RS-485 module for communication with the supervisor.

EWRC 5000 only:

- Remove the seven screws securing the plastic protecting the board.
- 2) Remove the protective element, then use a box cutter to remove the two terminal covers.
- Connect the RS-485 plug-in module (optional) using the specific spacers, then replace the cover and secure it using the screws.

# NOTICE

### **INOPERABLE DEVICE**

Fit the plug-in RS-485 module in the plug-in connector aligning the four posts with the holes in the control board.

Failure to follow these instructions can result in equipment damage.

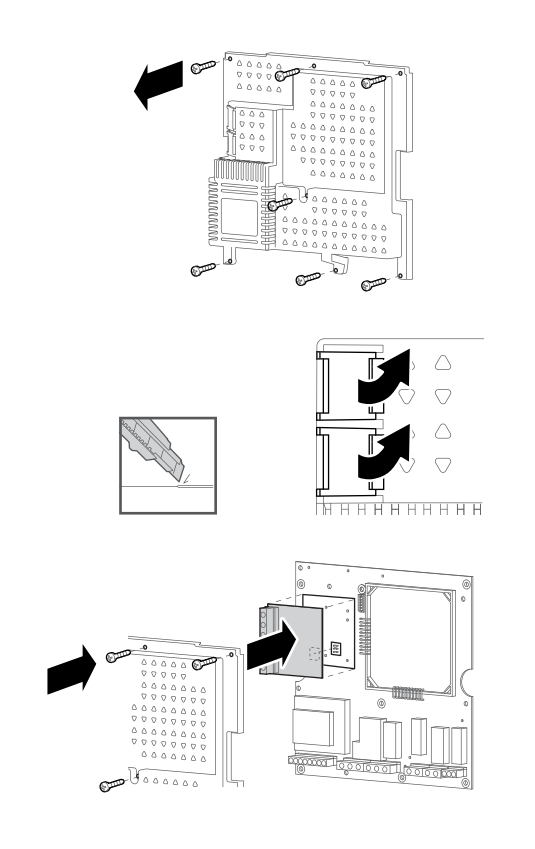

5) Fix the back of the panel to the wall using four screws (not supplied) suited to the wall thickness. NOTE: TDI20 screw caps (not provided) can be fitted to 300/500 models at the wall mounting points so that the IP rating is not altered.

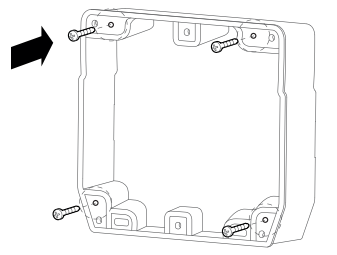

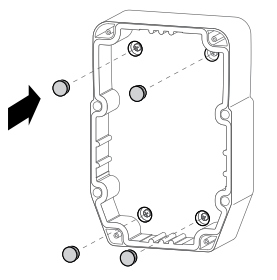

# A A DANGER

### HAZARD OF ELECTRIC SHOCK, EXPLOSION OR ARC FLASH

For models with magnetothermal switch, before connecting make sure that switch is in the OFF position. **Failure to follow these instructions will result in death or serious injury.** 

6) Make the electrical connections referring to the wiring diagrams shown page 23 and page 25. Use suitable cable/pipe clamps.

NOTE: only models with magnetothermal switch. Connect the switch to the electronic board power supply using the accessory cable provided in the packaging.

7) Hinges are available for mounting on special compartments for opening the cover both right and left. Screw on the respective anchoring screws taking care that the hinges are fitted well and lie flush so that they do not interfere with the compression of the seal. Fit the hinges to secure the cover.

### **EWRC 5000**

Place the panel cover on the base making it stick to the perimeter seal. Then, while holding the cover in place, fit the two hinges provided into the corresponding holes and press them until you hear them click as they are locked into place.

### EWRC 300/500

Fit the hinges provided into their housings on the right or left side of the panel and tighten the corresponding screws to secure them.

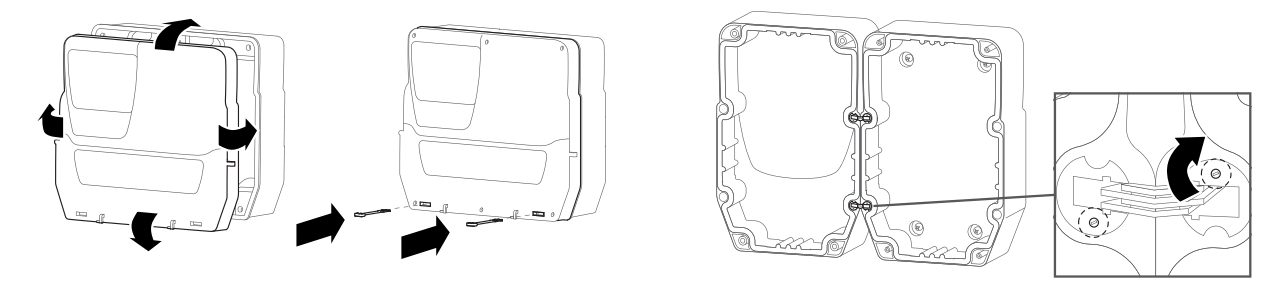

8) Close the cover and secure it with the screws provided.

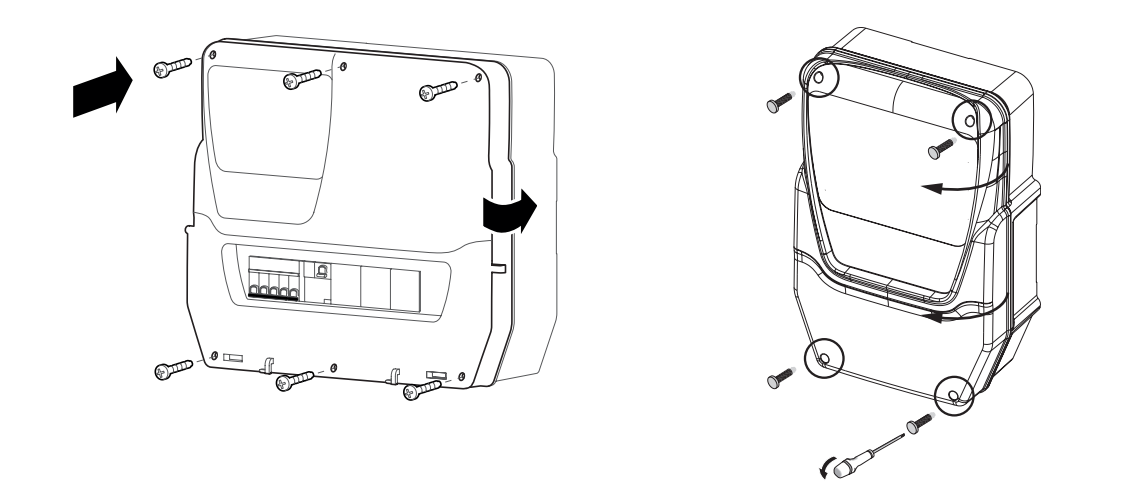

## AA DANGER

### **RISK OF ELECTRIC SHOCK, EXPLOSION OR EXPOSURE TO ACCESSIBLE PARTS** The final application must disallow access to parts at hazardous voltage, as the instrument offers no intrinsic protection against this risk.

Failure to follow these instructions will result in death or serious injury.

**9)** DIN rail-mounted models with window only. Close access to inside the panel from the front window using the dedicated DIN plugs.

For EWRC NT 500 models with the plastic knockout removed and no internal magnetothermal switch, the end user is responsible for ensuring that the open parts of the box are not accessible.

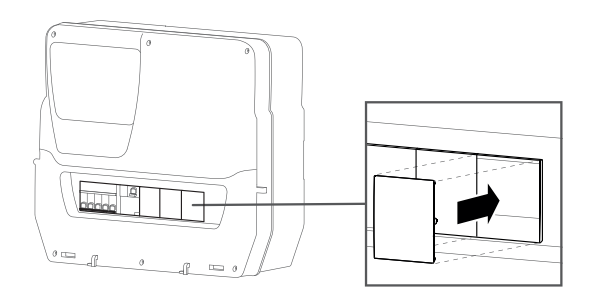

- **10)** EWRC 5000 only. Fit the door (*a*): align the front door with the two hooks at the bottom of the panel and push it towards the right until you hear it click as it locks into place.
- 11) Close the door (b)

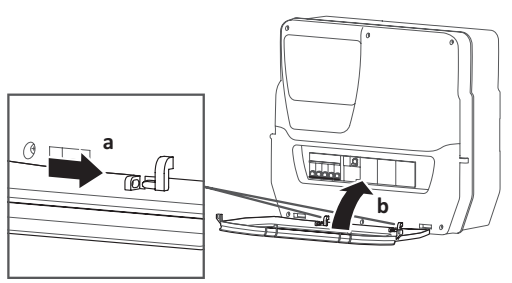

# A WARNING

### UNINTENDED EQUIPMENT OPERATION

- Place the devices dissipating the most heat in the top of the cabinet and ensure suitable ventilation.
- · Do not place this equipment near or above any devices which could cause overheating.
- Install the device in a point that guarantees the minimum distances from all structures and adjacent equipment as indicated in this document.
- Install all equipment in conformity with the technical specifications given in the respective documentation.

Failure to follow these instructions can result in death, serious injury, or equipment damage.

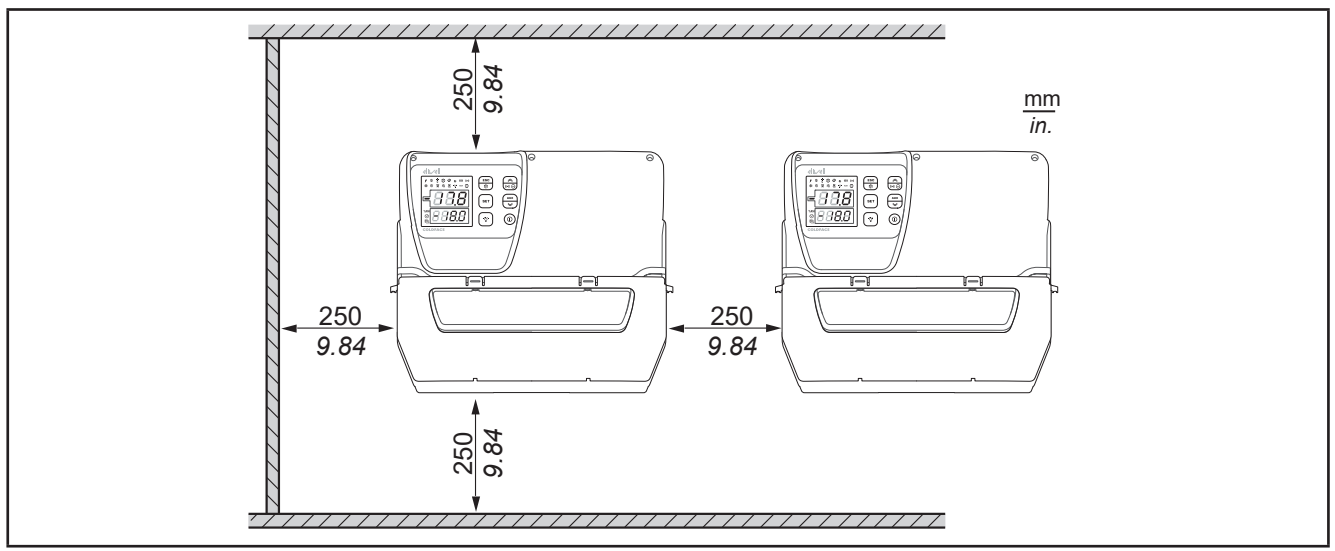

Fig. 1. Distance valid for all models

## 4.1. Wiring practices

The following information describes the guidelines for wiring and the associated best practices to follow when using the device.

# 

### HAZARD OF ELECTRIC SHOCK, EXPLOSION OR ARC FLASH

- Disconnect all power from all equipment including connected devices prior to removing any covers or doors, or installing or removing any accessories, hardware, cables or wires.
- Always use a properly rated voltage sensing device to confirm the power is off where and when indicated.
- Before powering the device back up, fit back and fix all the covers, hardware components and wiring.
- Check the earthing connections on all earthed devices.
- Use only the specified voltage when operating this equipment and any associated products.
- Comply with all standards regarding accident protection and local applicable safety directives.

Failure to follow these instructions will result in death or serious injury.

# **A A** DANGER

### HAZARD OF OVERHEATING AND/OR FIRE

- Do not use with loads other than those indicated in the technical specification.
- Do not exceed the maximum permitted current; for higher loads, use a meter with sufficient power capacity.

Failure to follow these instructions will result in death or serious injury.

This equipment is designed to operate outside all hazardous locations and is not to be used in applications which generate (or could potentially generate) hazardous environments. Install this equipment only in areas and applications known to be free from dangerous atmospheres at all times.

# 

### POTENTIAL FOR EXPLOSION

- · Install and use this equipment in non-hazardous locations only.
- Do not install or use this equipment in applications which could generate hazardous atmospheres, such as applications which use flammable refrigerants.

### Failure to follow these instructions will result in death or serious injury.

For information regarding the use of control equipment in applications capable of generating hazardous materials, please contact the relevant national regulatory bodies or certifying authorities.

## 4.1.1. Wiring guidelines

The following regulations must be complied with for wiring:

- Make connections as short as possible and do not wind them around electrically connected parts.
- Check that the operating conditions and surroundings comply with the specification values.
- · Use wires of the correct diameter and suited to the voltage and current requirements.
- Use copper conductors (obligatory).

# **A**WARNING

### UNINTENDED EQUIPMENT OPERATION

- The equipment signal cables (probes, digital inputs, communication, and the relative power supplies) must be laid separately from the power cables.
- Every end application of this device must be tested individually and completely in order to check its proper operation before putting it in service.

Failure to follow these instructions can result in death, serious injury, or equipment damage.

## HACCP Module - RCN ······ MODELS

# NOTICE

## INOPERABLE EQUIPMENT

For TTL serial line connection, use cables no longer than 1 m (3.28 ft).

Failure to follow these instructions can result in equipment damage.

NOTE. For information on the cables to be used with the HACCP Module, contact your local Eliwell representative.

## 4.1.2. Rules for screw-type terminal boards

The table below illustrates the types of cables and wire sections for a screw-type terminal board with 5.08 (0.197 in.) spacing:

| Γ |                                                        |        |        |         |         |           |             |              |            |
|---|--------------------------------------------------------|--------|--------|---------|---------|-----------|-------------|--------------|------------|
|   | mm 7<br><i>0.28</i>                                    |        |        |         |         |           |             |              |            |
|   | mm <sup>2</sup>                                        | 0.22.5 | 0.22.5 | 0.252.5 | 0.252.5 | 2x0.20.75 | 2 x 0.20.75 | 2 x 0.250.75 | 2 x 0.51.5 |
|   | AWG                                                    | 2414   | 2414   | 2214    | 2214    | 2 x 2418  | 2 x 2416    | 2 x 2218     | 2 x 2016   |
|   | $\begin{array}{ c c c c c c c c c c c c c c c c c c c$ |        |        |         |         |           |             |              |            |

Fig. 2. Spacing 5.08 mm (0.197 in.)

The table below illustrates the types of cables and wire sections for a screw-type terminal board with 7.62 (0.30 in.) spacing:

| mm 7<br>0.28 □                                   |      |        |         |         |            |            |               |            |
|--------------------------------------------------|------|--------|---------|---------|------------|------------|---------------|------------|
| mm <sup>2</sup>                                  | 0.24 | 0.22.5 | 0.252.5 | 0.252.5 | 2 x 0.21.5 | 2 x 0.21.5 | 2 x 0.25 0.75 | 2 x 0.51.5 |
| AWG                                              | 2412 | 2414   | 2214    | 2214    | 2 x 2416   | 2 x 2416   | 2 x 2218      | 2 x 2016   |
| Ø 3,5 mm (0.14 in.)     C C D     N•m     0.50.6 |      |        |         |         |            |            |               |            |

**Fig. 3.** Spacing 7.62 mm (0.3 in.)

The table below illustrates the types of cables and wire sections for the magnetothermal switch:

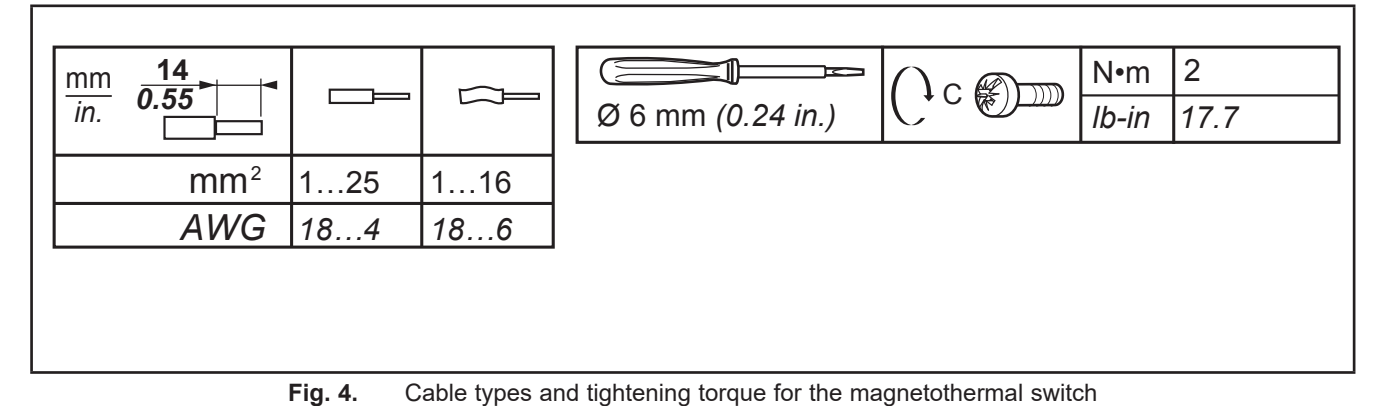

# A A DANGER

### LOOSE WIRING CAN RESULT IN ELECTRIC SHOCK

Tighten the connections in compliance with the technical specifications for pairs.

Failure to follow these instructions will result in death or serious injury.

Г

## Specific considerations for handling

When handling the equipment, use caution to avoid damage caused by electrostatic discharge. In particular, the unshielded connectors and in certain cases the open circuit boards are vulnerable to electrostatic discharge.

# A WARNING

### UNINTENDED EQUIPMENT OPERATION DUE TO ELECTROSTATIC DISCHARGE

- Keep the equipment in the protective packaging until ready for installation.
- The equipment must only be installed in type-approved casing and/or in points that prevent unauthorised access and provide protection from electrostatic discharge.
- When handling sensitive equipment, use an antistatic bracelet or equivalent earthed protective device against electrostatic discharge.
- Before handling the equipment, always discharge the static electricity from the body by touching an earthed surface or type-approved antistatic mat.

Failure to follow these instructions can result in death, serious injury, or equipment damage.

## 4.1.3. Analogue Inputs-Probes

# A WARNING

### UNINTENDED EQUIPMENT OPERATION DUE TO CONNECTIONS

• The equipment signal cables (probes, digital inputs, communication, and the relative power supplies) must be laid separately from the power cables.

Failure to follow these instructions can result in death, serious injury, or equipment damage.

# NOTICE

### INOPERABLE DEVICE

Before switching on the electrical power, check all the wiring connections.

Failure to follow these instructions can result in equipment damage.

NOTE: The NTC temperature probes do not feature any connection polarity and can be extended using normal bipolar cable.

### 4.1.4. Serial connections

The controller can be connected to Televis**System** / Modbus remote control systems by a direct RS-485 connection using the RS-485 optional plug-in module.

### 4.1.5. RS-485 connection

- Use a "twisted pair" shielded cable with two conductors with cross-section 0.5 mm<sup>2</sup> (AWG 20), plus sheath, such as, for example, a Belden cable version 3105A (typical impedance 120 Ω) with PVC sheath, rated capacity between conductors 36 pF/m, rated capacity between conductor and sheath 68 pF/m. Alternatively, use a "twisted pair" shielded cable with two conductors with cross-section 0.5 mm<sup>2</sup> (AWG 20), plus sheath, such as, for example, a Belden cable version 8762 with PVC sheath, rated capacity between conductors 89 pF/m, rated capacity between conductor and sheath 161 pF/m. For laying wires, comply with the indications given in standard EN 50174 on information technology wiring.
- Follow the applicable regulations for laying and connecting the cables. Extra care must be taken in separating data transmission circuits from power lines.
- The length of the RS-485 network which can be connected directly to the controller is 1200 m. This length can be extended and the number of devices for each channel increased using appropriate repeater modules.
- Input impedance: 1/8 unit load.
- Single terminal board with 3 conductors: use all 3 conductors ("+" and "-" for the signal and "GND" for the braiding).
- Attach the 120 Ω 1/4W resistors between the "+" and "-" terminals on the interface and the last controller in each branch of the network.
- The RS-485 physical level can be used for Modbus SL communication Concurrent communication of different protocols on the same serial port is **NOT** permitted.

Pay special attention when connecting serial lines. Incorrect wiring may cause the equipment to stop working.

# NOTICE

### **INOPERABLE DEVICE**

Do not communicate simultaneously via Modbus and Televis protocols on the same serial port. Failure to follow these instructions can result in equipment damage.

### 4.1.6. TTL connection

Use a 5-wire TTL cable up to 3 m (118 in.) in length. An Eliwell-supplied TTL cable is recommended. Contact Eliwell Sales Office for item availability.

### HACCP Module - RCN ------ MODELS

## NOTICE

### INOPERABLE EQUIPMENT

For TTL serial line connection, use cables no longer than 1 m (3.28 ft).

Failure to follow these instructions can result in equipment damage.

NOTE. For information on the cables to be used with the HACCP Module, contact your local Eliwell representative.

## WIRING DIAGRAM

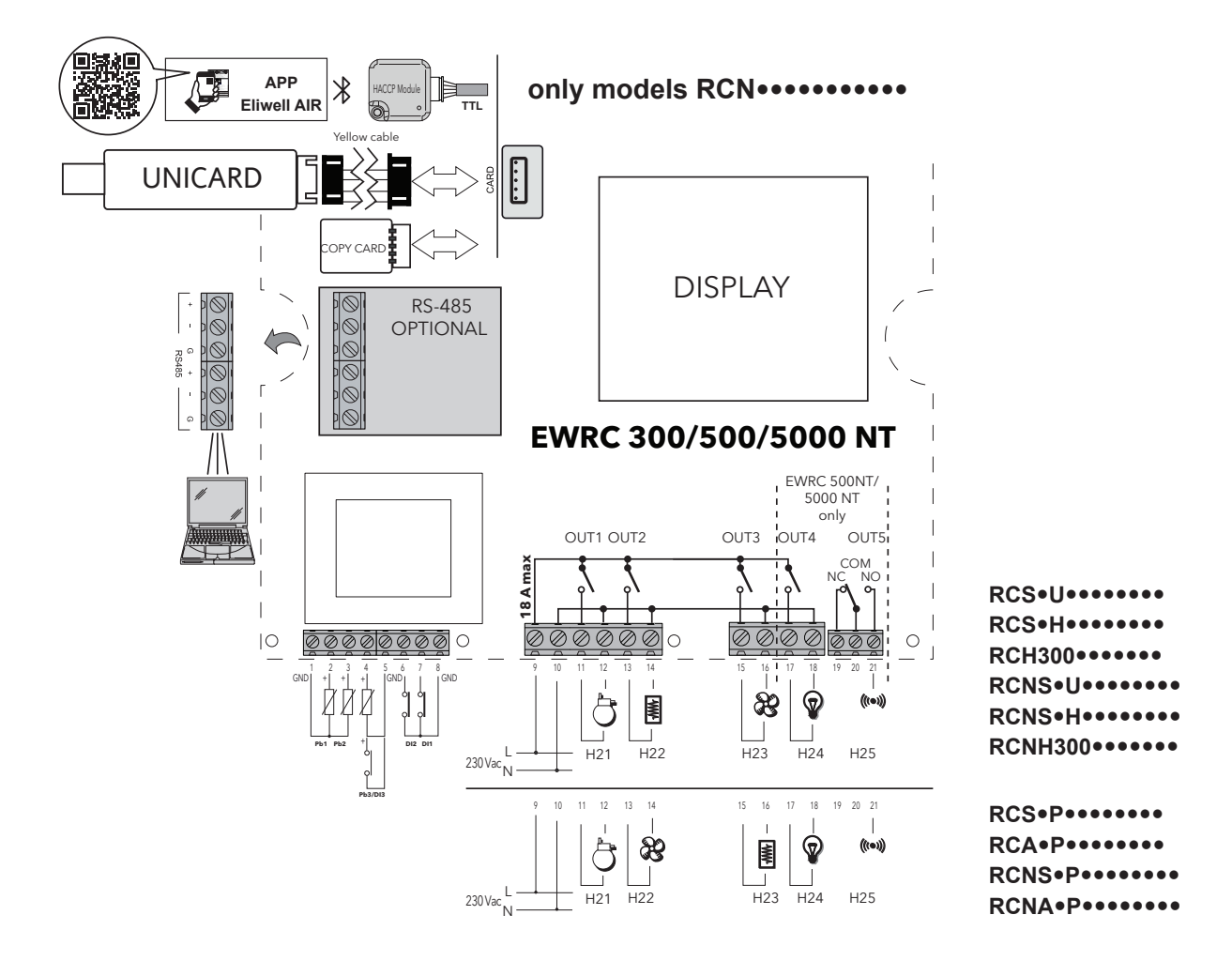

## 4.1.7. TERMINALS

| TERMINA | LS                                                                                                  |       |                            |
|---------|----------------------------------------------------------------------------------------------------|-------|----------------------------|
| 1, 5, 8 | GND                                                                                                 | 9, 10 | LINE/NEUTRAL. Power supply |
| 2       | Analogue input Pb1                                                                                  | 11    | NO OUT1                    |
| 3       | Analogue input Pb2                                                                                  | 12    | NEUTRAL                    |
| 4       | Analogue input Pb3 / Digital input DI3                                                              | 13    | NO OUT2                    |
| 6       | Digital input DI2                                                                                   | 14    | NEUTRAL                    |
| 7       | Digital input DI1                                                                                   | 15    | NO OUT3                    |
| CARD    | TTL for connection to HACCP Module<br>(MODELLE RCN•••••••) / UNICARD /<br>Copy Card / TelevisSystem | 16    | NEUTRAL                    |
| RS-485  | Plug-in module for connection to<br>TelevisSystem / Modbus (optional)                               | 17    | NO OUT4                    |
|         |                                                                                                    | 18    | NEUTRAL                    |
|         |                                                                                                    | 19    | NC OUT5                    |
|         |                                                                                                    | 20    | OUT5 Common terminal       |
|         |                                                                                                    | 21    | NO OUT5                    |

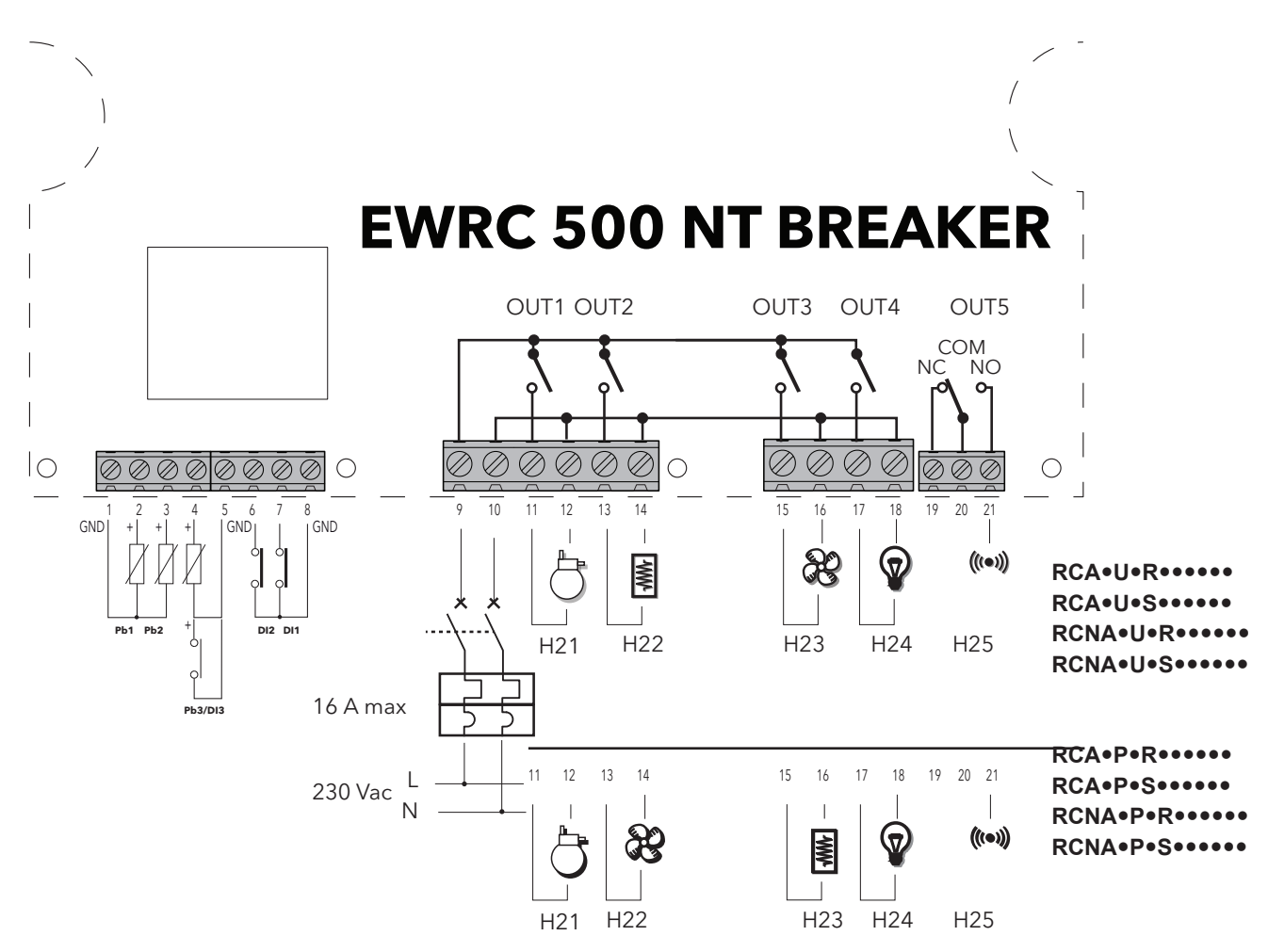

# 4.2. WIRING DIAGRAM FOR MODELS WITH MAGNETOTHERMAL SWITCH INSTALLED

## 4.2.1. TERMINALS

| TERMINA | TERMINALS                              |       |                            |  |  |  |
|---------|----------------------------------------|-------|----------------------------|--|--|--|
| 1, 5, 8 | GND                                    | 9, 10 | LINE/NEUTRAL. Power supply |  |  |  |
| 2       | Analogue input Pb1                     | 11    | NO OUT1                    |  |  |  |
| 3       | Analogue input Pb2                     | 12    | NEUTRAL                    |  |  |  |
| 4       | Analogue input Pb3 / Digital input DI3 | 13    | NO OUT2                    |  |  |  |
| 6       | Digital input DI2                      | 14    | NEUTRAL                    |  |  |  |
| 7       | Digital input DI1                      | 15    | NO OUT3                    |  |  |  |
| CARD    | "4.2.1. TERMINALS" page 24             | 16    | NEUTRAL                    |  |  |  |
| RS-485  | "4.2.1. TERMINALS" page 24             | 17    | NO OUT4                    |  |  |  |
|         |                                        | 18    | NEUTRAL                    |  |  |  |
|         |                                        | 19    | NC OUT5                    |  |  |  |
|         |                                        | 20    | OUT5 Common terminal       |  |  |  |
|         |                                        | 21    | NO OUT5                    |  |  |  |

## 5.1. DISPLAY

## 5.1.1. KEYS

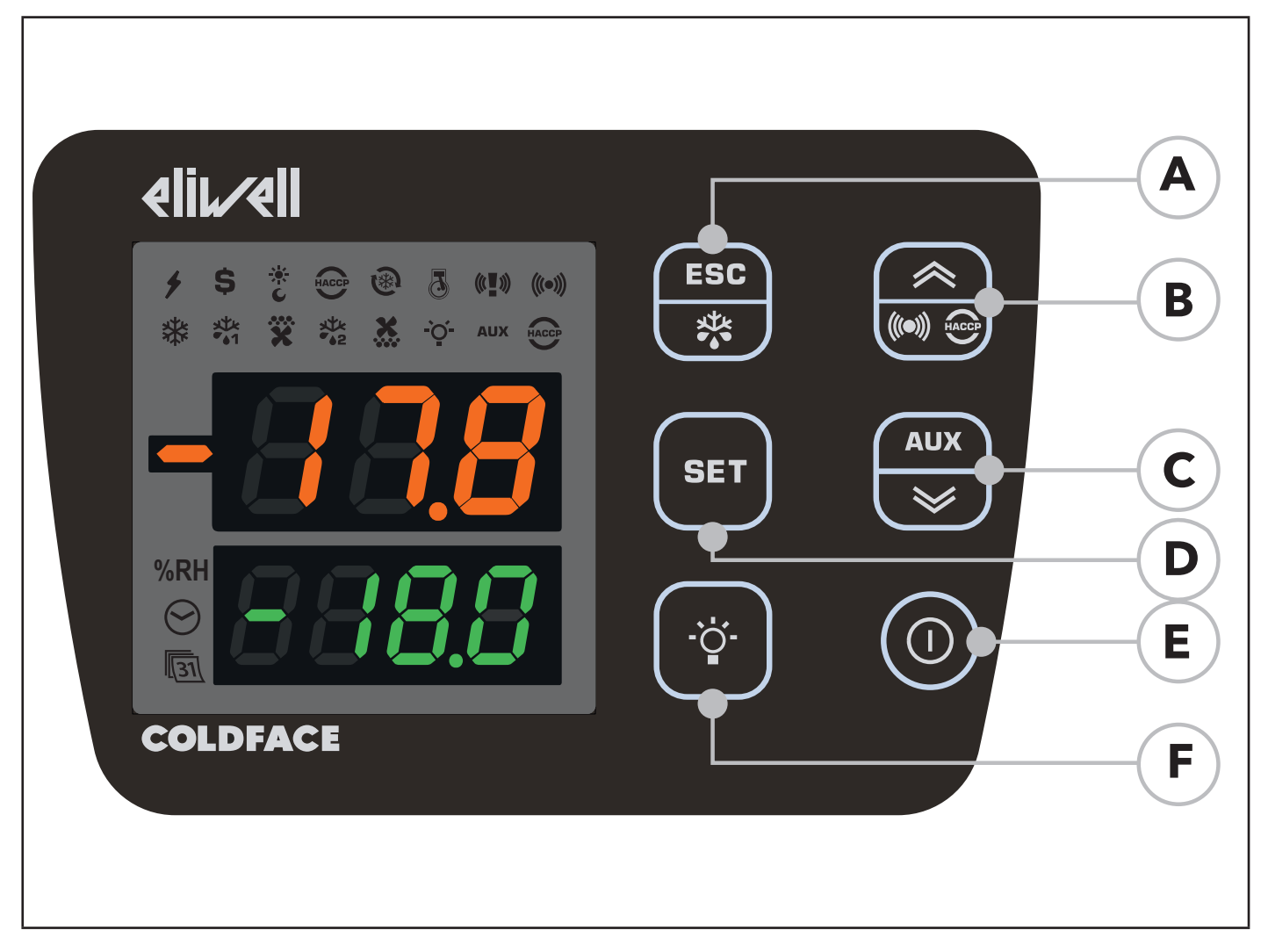

| No. | KEY            | press and release                                                                                                    | press and hold for about<br>3 seconds                           | NAVIGATION MENU               | Notes                                                     |
|-----|----------------|----------------------------------------------------------------------------------------------------|-----------------------------------------------------------------|-------------------------------|-----------------------------------------------------------|
| A   | ESC<br>Defrost | Functions Menu                                                                                                    | <ul> <li>Manual defrost</li> <li>Return to Main Menu</li> </ul> | Output                        | Configurable - see parameter H33                          |
| В   | ▲ UP<br>Alarms | • Alarms Menu (always visible)                                                                                                    | 1                                                               | Scroll     Increase values    | HACCP alarms<br>only on foreseen models<br>and if present |
| С   | SET            | Display setpoint / probe values /<br>time (Models with clock only)         Confirm values         Access value edit mode         (top display blinking) | Access Parameters menu                                          | Confirm values     Move right | Time only visible on models with clock                    |
| D   | ▼ DOWN<br>AUX  | system INFO<br>See Technical Support                                                                                                    | Activate auxiliary function                                     | Scroll     Decrease values    | Configurable - see parameter H32                          |
| E   | ON/OFF         | 1                                                                                                    | Switch On/Off<br>device                                         | 1                             | Configurable - see parameter H34                          |
| F   | LIGHT          | Switch light On/Off                                                                                                    | Switch light On/Off                                             | 1                             | Configurable - see parameter H35                          |

## 5.1.2. DISPLAY MEANING

| G                                             | Н                                    |
|-----------------------------------------------|--------------------------------------|
| 3-FIGURE TOP DISPLAY<br>plus the - sign       | 4-FIGURE BOTTOM DISPLAY              |
| Display:                                      | Display:                             |
| <ul> <li>operating value</li> </ul>           | <ul> <li>parameters value</li> </ul> |
| <ul> <li>parameters label</li> </ul>          | <ul> <li>probe value</li> </ul>      |
| alarms, functions                             | function state     HACCP models      |
| if TOP display is                             | • time                               |
| blinking                                      |                                      |
| it means that the value of the BOTTOM Display |                                      |
| can be modified                               |                                      |

## 5.1.3. CONNECTION TO HACCP Module

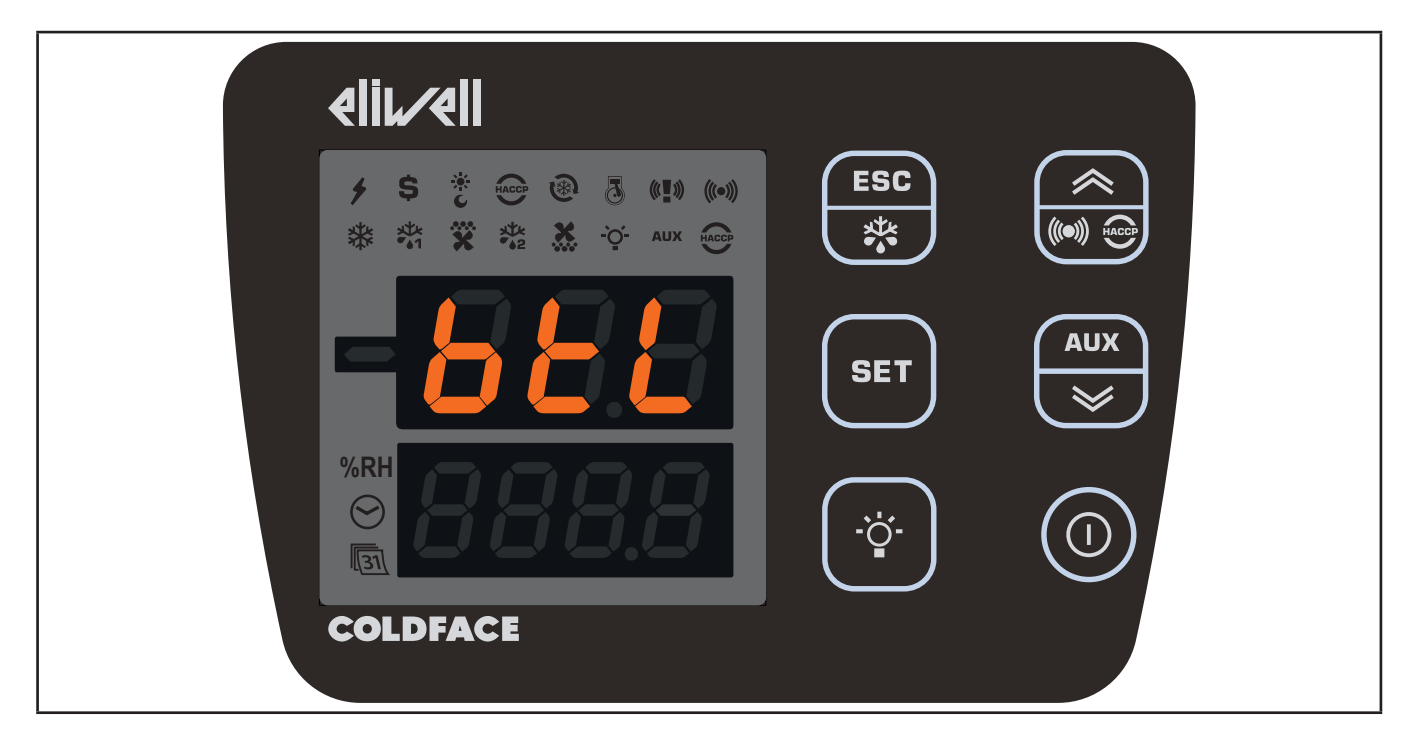

**RCN**••••••••••••••••• models: when the HACCP Module is connected and the Bluetooth connection to the Eliwell Air App is active, the btL label appears on the TOP DISPLAY and the BOTTOM DISPLAY and icons are turned off.

## 5.1.4. ICONS

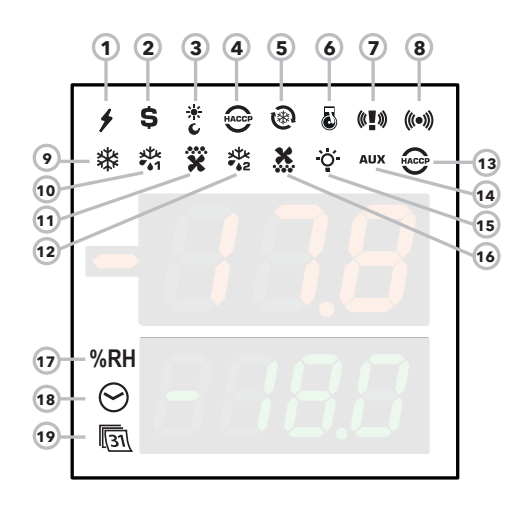

Icons have the following meaning:

| No. | ICON | colour | description                               |
|-----|------|--------|-------------------------------------------|
| 17  | %RH  | amber  | not used                                  |
| 18  | TIME | amber  | access in case of time display or editing |
| 19  | DATA | amber  | access in case of date display or editing |

| Alormo                | ICON 7         | ICON 8  | Colour | Buzzer      | OFF                  |             |
|-----------------------|----------------|---------|--------|-------------|----------------------|-------------|
| Aidinis               |                |         |        |             | lcon                 | Buzzer      |
| ALARM                 | <u>den</u>     | (((•))) | Red    | See "8.2. A | ARM CAUSE/EFFECT TAB | LE" page 81 |
| PANIC                 | (° <b>!</b> ») | (((=))) | Red    | <b>*</b>    |                      |             |
| LEAK DETECTOR         | -ù •.          | (((•))) | Red    |             | (( <b>*</b> ))((•))  |             |
| PANIC + LEAK DETECTOR | (° <b>!</b> ») | (((•))) | Red    | <b>▲</b> ≫  |                      | (1)         |

(1) = As long as the Panic alarm persists it will not be possible to mute the buzzer from the keypad.

| No.                | lcon                                           | colour | ON                      | BLINKING           | OFF                      |
|--------------------|------------------------------------------------|--------|-------------------------|--------------------|--------------------------|
| 1                  | POWER SUPPLY                                   | green  | Power supply ON         |                    | Power supply OFF         |
| 2                  | ENERGY SAVING                                  | amber  | Energy saving ON        | 1                  | Energy saving OFF        |
| 3                  | NIGHT & DAY                                    | amber  | Night & Day ON          | 1                  | Night & Day OFF          |
| 4                  | HACCP                                          | amber  | HACCP menu              | 1                  | 1                        |
| 5                  | DEEP COOLING (DCC)                             | amber  | Drip cooling cycle ON   | 1                  | Drip cooling cycle OFF   |
| 6                  | PUMP DOWN                                      | amber  | Compressor Pump Down ON | 1                  | Compressor Pump Down OFF |
| 9                  | COMPRESSOR                                     | amber  | Compressor ON           | Delay              | Compressor OFF           |
| 10                 | DEFROST 1                                      | amber  | Defrost                 | Dripping           | No defrost               |
| 11                 | EVAPORATOR FANS                                | amber  | Fans ON                 | Forced ventilation | Fans OFF                 |
| 12                 | DEFROST 2                                      | amber  | Defrost                 | Dripping           | No defrost               |
| 13                 | HACCP ALARM                                    | red    | HACCP alarm             | Not displayed      | No alarm                 |
| 14                 | AUXILIARY (AUX)                                | amber  | AUX ON                  | 1                  | AUX OFF                  |
| 15                 | LIGHT                                          | amber  | Light ON                | 1                  | Light OFF                |
| 16                 | CONDENSER FANS                                 | amber  | Fans ON                 | 1                  | Fans OFF                 |
| ON: function/alarr | ON: function/alarm ON; OFF: function/alarm OFF |        |                         |                    |                          |

## 5.1.5. PRELIMINARY CONFIGURATIONS

After making the electrical connections, simply power up the device to start operation. At first start-up, Eliwell recommends that you:

- 1. make sure the instrument is powered (green POWER SUPPLY icon on)
- 2. make sure the display is working: when the controller is powered up it performs a lamp test, during which time the display and icons will blink for several seconds to ensure that they all function correctly
- 3. make sure there are no active alarms (ALARM / HACCP ALARM icon off and labels E1, E2, E3 not displayed).
- 4. configure the main parameters listed in the USER menu to suit your requirements, as described below

## 5.1.6. OPERATION IN DEFAULT CONFIGURATION

The instrument is configured for negative cold. For positive cold, disable the evaporator probe Pb2 (set **H42**=n) and relay OUT3 (set **H23**=6) to prevent continuous ventilation.

#### COMPRESSOR

The compressor is active if the cold room temperature measured by Pb1 exceeds the value of SEt + **diF**. The compressor stops if the cold room temperature detected by Pb1 falls below the SEt value. The instrument includes compressor on/off protection.

#### DEFROST

Defrost is by means of electric heaters (parameter dty = 0) and the time counter is always active with the instrument switched on (dCt=1).

#### Manual defrost

Manual defrost is activated by pressing and holding the ESC key (A) If conditions are not right for defrosting, (e.g. the evaporator probe temperature is higher than the defrosting end temperature) or parameter  $OdO \neq 0$ , the display will blink three times to indicate that the operation will not be performed.

#### **Default Defrost settings**

dit = 6 hours. interval between 2 defrost cycles
 dSt = 6.0 °C. defrosting end temperature. set by Pb2
 The Defrost cycle may terminate due to a timeout based on the parameter dEt (default 30 min).

#### **EVAPORATOR FANS**

The OUT3 relay is configured as the fan relay and is activated when required, according to the delay and parameter settings.

#### **Default fan settings**

**dt** = 0 min. dripping time **dFd** = Y. Fans off during defrosting

### LIGHT (EWRC 500/5000)

The light is activated by pressing and holding the LIGHT key (F) As digital input DI1 is configured as door switch, relay OUT4 (light) is activated when the door is opened. The light also switches on with the instrument in stand-by.

#### ALARM relay (EWRC 500/5000)

Relay OUT5 is configured as alarm relay and is activated in the case of alarms, according to delays and parameter settings.

## 5.1.7. NAVIGATION

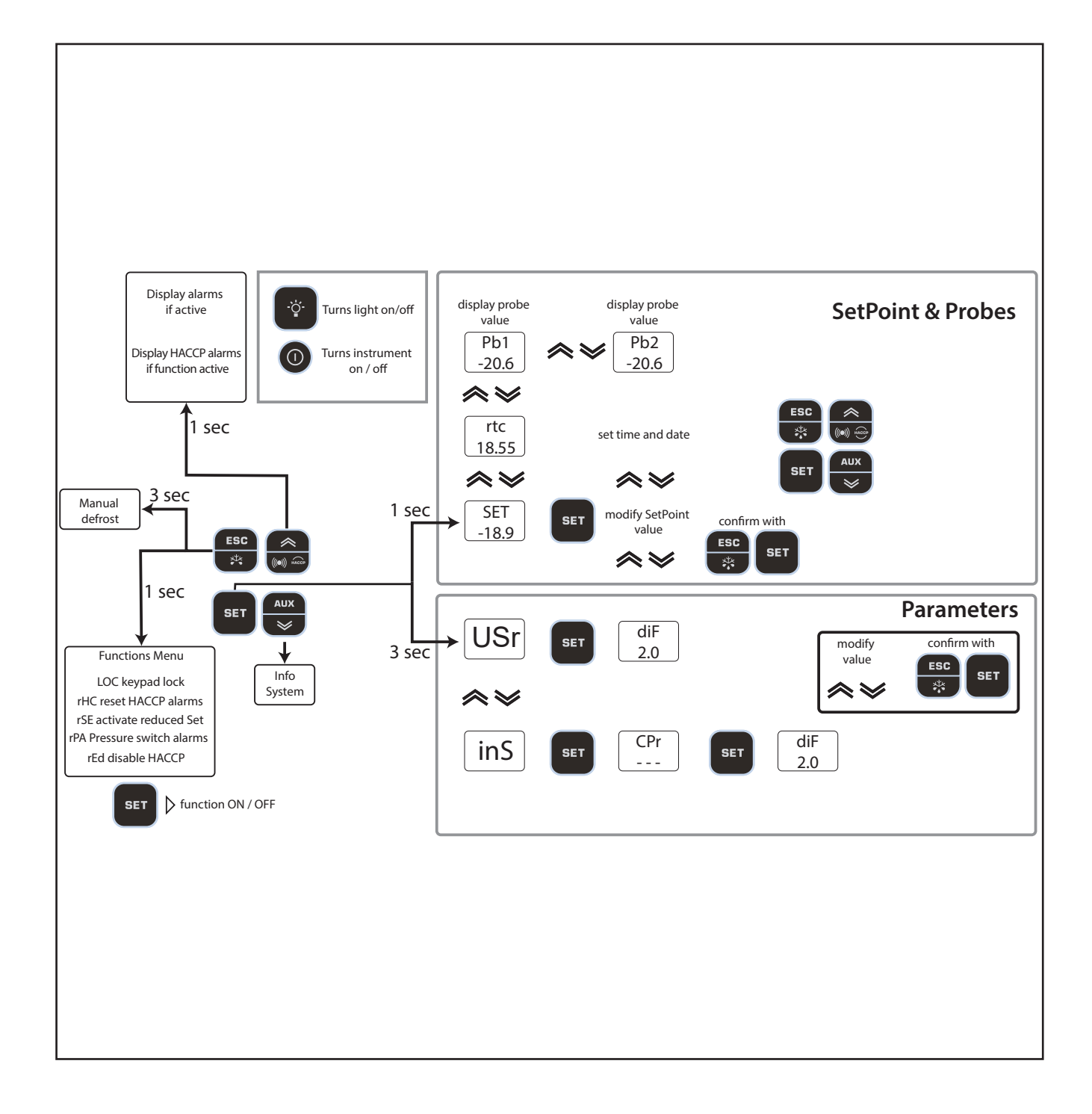

## 5.1.8. FUNCTIONS MENU AND KEY-ENABLED FUNCTIONS

The Functions menu is used to perform a number of manual functions such as putting the device into stand-by, clearing pressure switch interventions and clearing HACCP alarms, etc.

Access the Functions menu by pressing the ESC key.

The following table lists the functions, which are all OFF by default.

| Display             | Function                             | description                                                                                                    |
|---------------------|--------------------------------------|----------------------------------------------------------------------------------------------------|
|                     | Keypad lock                          | The UP/ESC/ON-OFF/LIGHT keys and the functions<br>programmed via keys are locked<br>The DOWN key may be used to view the Setpoint only;<br>the value cannot be modified<br>Only function visible if keypad locked (On) |
| red<br>Off          | Disables<br>HACCP alarm<br>recording | Disables HACCP alarm recording                                                                                                    |
| r PR<br>Off         | Reset pressure switch<br>alarm       | Clears pressure switch alarm<br>NOTE: the function reverts to OFF status when you exit the<br>Functions Menu                                                                                                    |
| <u>- 55</u><br>[[FF | Reduced set                          | Reduced set                                                                                                    |
| <b>- H[</b><br>[]FF | Reset HACCP alarms                   | Clears HACCP alarms<br>May be protected by Password PA3                                                                                                    |

All models have the **UP** key set to display the Alarms Menu.

All models also allow the setting of other keys to activate a specific function as identified by the client. The parameters for configuring the two keys are:

- H32 = DOWN key configuration
- H33 = ESC key configuration
- H34 = ON/OFF key configuration
- H35 = LIGHT key configuration

The values that can be set apply to these keys and the functions that can be activated are:

| Value of H32/H33/H34/H35 |                                             |  |  |
|--------------------------|---------------------------------------------|--|--|
| 0 = disabled             | 10 = Activate / disable Frame Heater relay  |  |  |
| 1 = defrost              | 11 = Enable/disable Night And Day functions |  |  |
| 2 = Auxiliary            | 12 = deep cooling cycle                     |  |  |
| 3 = Activate reduced set | 13 = Clear voltage drop errors              |  |  |
| 4 = Reset HACCP alarms   | (Reset Power Failure)                       |  |  |
| 5 = Disable HACCP alarms | 14 = Service stoppage                       |  |  |
| 6 = Light                | 15 = Activate economy set + Night And Day   |  |  |
| 7 = Stand-by             |                                             |  |  |
| 8 = NOT USED             |                                             |  |  |
| 9 = Evaporator fans ON   |                                             |  |  |

## 5.1.9. PASSWORDS

### Password PA1 is disabled by default.

Password "PA1": allows access to User parameters.

To enable (**PA1≠0**): press and hold **SET** for more than 3 seconds. The label **USr** appears. Press **SET** again. Scroll through the parameters using **UP** and **DOWN** until you find label **PA1**, press **SET** to display its value, change it using **UP** and **DOWN** and save by pressing **SET** or **ESC**.

**Example with password enabled** (PA1≠0): it will be requested before access to the User parameters is granted.

| Display          | description                                                                                                    |
|------------------|----------------------------------------------------------------------------------------------------|
|                  | Press SET for 3 seconds                                                                                                    |
| <b>15</b><br>P8: | Label PA1 appears                                                                                                    |
|                  | Press SET<br>Use UP and DOWN keys to enter the password                                                                                                    |
| <b>2</b>         | In the example the password is 12<br>Press SET                                                                                                    |
| <b>6</b><br>2.0  | User menu accessed<br>The first User parameter appears<br>If the value entered is incorrect, label <b>PA1</b> will be shown<br>again and the procedure must be repeated |

### Password "PA2": allows access to Installer parameters.

The example is the same. Note. Password PA2 is set by default to 15

| Display                    | description                                                |
|----------------------------|------------------------------------------------------------|
| -17.8<br>-18.0             | Press SET for 3 seconds                                    |
| L <mark>IS</mark> r<br>PA: | Label USr appears<br>Use 'UP' and 'DOWN' to search for InS |

| Display          | description                                                                                                    |
|------------------|----------------------------------------------------------------------------------------------------|
| n<br>PR2         | Press SET                                                                                                    |
|                  | Use UP and DOWN keys to enter the password                                                                                                    |
| <b>PR2</b><br>15 | In the example the password is 15<br>Press SET                                                                                                    |
|                  | Installer menu accessed<br>the first CPr folder appears<br>If the value entered is incorrect, label <b>PA2</b> will be shown<br>again and the procedure must be repeated |

## 5.1.10. SETPOINT PROGRAMMING

By way of example, we will change the Setpoint value from -18.0 degrees centigrade to -20.0 degrees centigrade.

| Display             | description                                                                                                    |
|---------------------|----------------------------------------------------------------------------------------------------|
| -17.8               | Press and release the SET key                                                                                                    |
| <u>562</u><br>-18.0 | The top display will show SEt, the bottom display will<br>indicate the current setpoint value<br>Press and release the SET key once more                                                                   |
| <u>56</u><br>-20.0  | The top display will show SEt blinking<br>Use the UP & DOWN keys to adjust the setpoint value                                                                                                    |
| -:1.8<br>-20.0      | Press the ESC key several times to return to the normal<br>display<br>(or press the SET key to confirm, followed by ESC to exit)<br>The new Setpoint value is saved and appears on the bot-<br>tom display |

## 5.1.11. VIEWING PROBE VALUES

| Display               | description                                                                                                    |
|-----------------------|----------------------------------------------------------------------------------------------------|
| -17.8                 | Press and release the SET key                                                                                                    |
| <u>567</u><br>-20.0   | The top display will show SEt, the bottom display<br>will indicate the current setpoint value<br>Use the DOWN key to view the value of probe Pb1 |
| <u>rtc</u><br>5.28    | The time is displayed in HACCP models                                                                                                    |
| <b>P61</b><br>7.8     | Use the DOWN key again to view the value of probe Pb1                                                                                            |
| Р <u>ь2</u><br>7.8    | Use the DOWN key again to view the value of probe Pb2                                                                                            |
| Р <u>ь</u> З<br>-18.6 | If H43 is not 0 (probe 3 present)<br>Use the DOWN key again to view the value of<br>probe Pb3                                                    |
| -17.8                 | Press the ESC key to return to the normal display<br>Normal display                                                                              |

# 5.1.12. How to modify the date and time

# Function only available in HACCP models

| Display                                   | description                                                                                                    |
|-------------------------------------------|----------------------------------------------------------------------------------------------------|
| -11.8                                     | Press and release the SET key                                                                                                    |
| <u>56</u><br>-20.0                        | The top display will show SEt, the bottom display<br>will indicate the current setpoint value<br>Use the DOWN key to display the time                                                 |
| <b>rtc</b><br>5.28                        | The CLOCK icon will be on<br>Press and release the SET key.                                                                                                    |
| <u>rtc</u><br>5.28                        | The CLOCK icon will be on<br><u>The hour value will begin to blink</u><br>Use the UP & DOWN keys to adjust the hour value                                                             |
| <b>rtc</b><br>17.28                       | The CLOCK icon will be on<br>Press and release the SET key                                                                                                    |
| <b>rtc</b><br> 7.28                       | The CLOCK icon will be on<br>The hour value has been changed<br><u>The minute value begins to blink</u><br>Use the UP & DOWN keys to adjust the hour value                            |
| <u>rtc</u><br>31.05<br><u>rtc</u><br>2014 | Repeat this procedure to adjust the date value<br>(DAY.MONTH) and YEAR<br>In this case the DATA icon (31) is on<br>Press the ESC key several times to return to the<br>normal display |

# 5.1.13. Displaying Alarms

| Display                           | description                                                                                                    |
|-----------------------------------|----------------------------------------------------------------------------------------------------|
| -17.8<br>-18.0                    | Press and release the UP key.<br>The top display will show ALr.                                                                                      |
| <b>RL</b><br>nOnE<br>RL r<br>5452 | The bottom display will show<br>a. nOnE if no alarms active<br>b. SYSt if system alarms present                                                      |
| <b>81_</b> -<br>H8[9              | HACCP models ONLY<br>The top display will show ALr.<br>The bottom display will show HACP if HACCP alarms are present<br>NOTE: parameter H50 must = 1 |
## 5.1.14. System Alarms example

- Let us suppose two alarms have occurred, one HIGH TEMPERATURE on the cold room probe
- one HIGH TEMPERATURE on probe 3 (parameter H43 different from 0)

| Display | description                                                                                            |
|---------|----------------------------------------------------------------------------------------------------|
| -17.8   | Press and release the UP key.                                                                          |
| ╒       | The top display will show ALr.                                                                         |
|         | The bottom display will indicate SYSt                                                                  |
| שברב    | Press and release the SET key.                                                                         |
|         | The top display will show ALr.                                                                         |
|         | The bottom display will show                                                                           |
|         | HA1 HIGH TEMPERATURE alarm on the cold room probe                                                      |
|         | Use the UP & DOWN keys to view other alarms, if present                                                |
| RLr     | In the example, the bottom display will indicate HA3 HIGH TEMPERATURE alarm on probe 3 (see para. H43) |
| HR3     | Press the ESC key several times to return to the normal display                                        |

### 5.1.15. Modifying a parameter

The User parameters **USr** are not divided into subfolders.

They are always visible by default (access password PA1 is not enabled by default).

The same parameters are also visible in the respective folders 'Compressor', 'Fans', etc. within the Installer parameters menu **InS**. The password is enabled (PA2=15) by default.

# NOTE: It is advisable to switch the device off and on again each time the configuration of the parameters is changed, so as to prevent malfunctions affecting the configuration and/or the current timings.

#### How to modify a user parameter

Instructions are provided below on how to modify a User parameter

The same procedure applies to Installer (inS) level parameters.

Let us take the **dit** parameter as our example.

There are no sub-folders at User level. At Installer level the parameter is in the folder containing **dEF** defrost parameters. We will now show how to change the value from 6 hours to 8 hours.

| Display                | description                                                                                                    |
|------------------------|----------------------------------------------------------------------------------------------------|
| -1 <u>1.8</u><br>-20.0 | Press and hold the SET key for approx. 3 seconds                                                                                              |
|                        | The folder for USr parameters will appear<br>Press and release the SET key.<br>Press and release the SET key to access the first<br>parameter |
| <b>d, F</b><br>2.0     | The first User parameter appears<br>Use the UP & DOWN keys to find the parameter that you<br>wish to modify                                   |
| <b>d</b> , <b>b</b>    | Press and release the SET key.<br>The dit label will blink<br>Use the UP & DOWN keys to adjust its value                                      |
| <mark>d, と</mark><br>8 | Press and release the SET key to confirm the modification.                                                                                    |

### How to modify an Installer parameter

Instructions are provided below on how to modify the same User parameter but via the Installer menu Let us take the **dit** parameter as our example.

At Installer level the parameter is in the folder containing **dEF** defrost parameters. We will now show how to change the value from **8 h to 6 h**.

| Display                | description                                                                                                    |
|------------------------|----------------------------------------------------------------------------------------------------|
| -17.8<br>-20.0         | Press and hold the SET key for approx. 3 seconds                                                                                                    |
| LISC                   | The folder for USr parameters will appear<br>Use the UP & DOWN keys to search for the inS folder<br>Press and release the SET key.                                        |
| i nS                   | Press and release the SET key to access the first<br>parameter                                                                                                    |
| [ P-<br><br>dEF<br>    | The first folder appears<br>Use the UP & DOWN keys to search for the dEF folder                                                                                           |
| <mark>d, と</mark><br>8 | Press and release the SET key.<br>The first parameter in the dEF folder will appear<br>Use the UP & DOWN keys to find the parameter you want<br>to change                 |
| <mark>d, と</mark><br>8 | Press and release the SET key.<br>The dit label will blink<br>Use the UP & DOWN keys to adjust its value<br>Press and release the SET key<br>to confirm the modification. |

## 6. FUNCTIONS AND REGULATORS

This chapter describes the various functions of the devices.

NOTE: some functions may not be available in certain models.

## 6.1. SETTINGS

### 6.1.1. PROBE SETTING AND CALIBRATION

EWRC 300/500/5000 NT have 3 configurable NTC/PTC inputs (Pb1...Pb3).

The temperature probes (Pb1...Pb3) must all be the same type and should be configured via parameter **H00**, visible at User level (**USr**) or inside folder **CnF**, Installer level (**inS**)

- H00 = 0 if using PTC probes
- H00 = 1 if using NTC probes (Default)

After installation, the values read by the probes can be corrected/calibrated using the following parameters:

- CA1: probe 1 offset. Positive or negative value to be added to the value read by Pb1 (Range: -30.0...30.0)
- CA2: probe 2 offset. Positive or negative value to be added to the value read by Pb2 (Range: -30.0...30.0)
- CA3: probe 3 offset. Positive or negative value to be added to the value read by Pb3 (Range: -30.0...30.0)

### 6.1.2. DISPLAY SETTINGS

At User level (**Usr**) or inside the **diS** folder at Installer level (**inS**) you will find the parameters used to set the temperature readout, decimal point usage, unit of measure and display during defrost.

• ndt: (USr/inS) enables/disables decimal point display (with resolution of one-tenth of a degree; e.g.: 10.0°C)

Display with decimal point is only possible within the range of values from -99.9°C to 99.9°C

NOTE:

enabling/disabling the decimal point only affects the on-screen display of values. The controller will continue to perform calculations with decimal point.

- ddL: (USr/inS) sets the type of display during and up to the end of defrost
  - ddL = 0 → displays the probe value (default)

  - ddL = 2 
     → displays the fixed label dEF
- dro: (inS) sets temperature display to °C or °F.

dro = 0 → display in °C (default)

• dro = 1 → display in °F

NOTE:

switching between °C and °F DOES NOT modify the values of temperature parameters (e.g. setpoint=10°C becomes 10°F).

This means that the maximum and minimum limits of parameters as absolute values are the same for both units of measure and hence the ranges are different.

 $\bullet$  ddd: (inS) establishes the value to be shown on the top display.

- All other display and adjustment modes are the same.

  - ddd = Pb1 → displays the values read by Pb1 (default)
  - ddd = Pb2 → displays the values read by Pb2
  - ddd = Pb3 → displays the values read by Pb3

## 6.2. FUNCTIONS

### 6.2.1. UPLOAD, DOWNLOAD, FORMAT

#### Description

The UNICARD / Copy Card must be connected to the (TTL serial port and allows the rapid programming of instrument parameters.

**DOWNLOAD** from reset operating mode: at power-on, if the UNICARD / Copy Card is inserted in the device, the controller automatically downloads data.

After connecting the UNICARD / Copy Card with the instrument switched off and on completion of the lamp test, one of the following labels will be displayed:

- · dLY if the operation was successful
- dLn if the operation was not successful

After about 5 seconds, the display will show the probe or set point value, depending on the default settings.

NOTE: once the download has been completed successfully, the controller will start to work with the new map loaded.

Operating mode: access "Installer" parameters by entering the password "**PA2**" if enabled (PA2≠0), scroll through the folders using **UP & DOWN** until the folder "**FPr**" appears. Select it using **SET**, scroll through the parameters using **UP & DOWN** and then select one of the functions by pressing **SET**:

- UL (Upload): With this function, the programming parameters are uploaded from the instrument to the card. If the operation is successful, the display will show "y", otherwise it will show "n".
- Fr (Format): This command is used to format the copy card (which is necessary when using the card for the first time).

NOTE: the use of the Fr parameter deletes all data present and this operation cannot be reversed.

• **Download**: Connect the UNICARD / Copy Card when the instrument is switched off. At power-on, data will automatically start downloading from the UNICARD / Copy Card to the instrument. At the end of the lamp test, the display will show "**dLy**" if the operation was successful and "**dLn**" if not.

**NOTE**: before Uploading or Downloading a map, make sure that communication

with the supervisor (PC with Televis, TelevisGo system, etc.) has been cut off.

This means you should make sure that the RS-485 is disconnected from the instrument or that Supervision system acquisitions have been stopped.

#### Parameters

The parameters that control this function are:

| Label | Description                                                                        |
|-------|------------------------------------------------------------------------------------|
| UL    | Transfer of programming parameters from device to UNICARD / Copy Card              |
|       | COLDFACE   UNICARD / Copy Card                                                     |
| dL    | Transfer of programming parameters from UNICARD / Copy Card to device              |
|       | UNICARD / Copy Card -> COLDFACE                                                    |
| Fr    | UNICARD / Copy Card formatting. Erases all data on the UNICARD/UNICARD / Copy Card |

### 6.2.2. UNICARD

The Unicard lets you download/upload a parameter map from/to a controller, in the same way as the UNICARD / Copy Card. It is a versatile tool that also allows you to quickly and easily customise devices. It differs from the UNICARD / Copy Card in the following ways:

1) it can be connected to a computer via USB

2) it can be plugged into a USB socket or USB battery, to power the device directly during upload/download.

The UNICARD can be powered in the following ways:

#### A) Cabinet powered

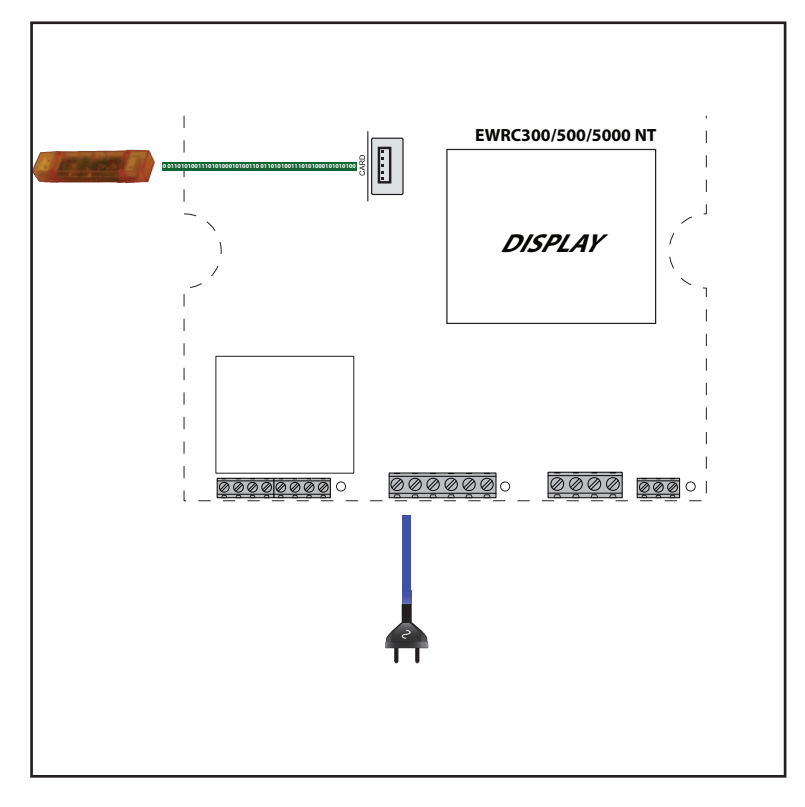

#### B) Site powered

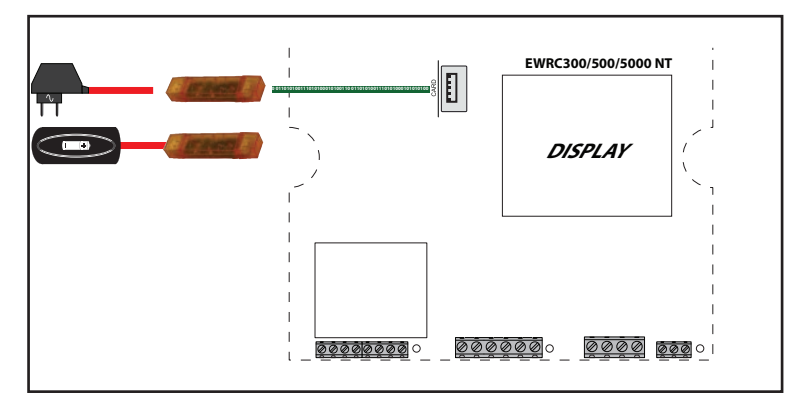

## 6.3. BOOT LOADER FIRMWARE

The device is equipped with a Boot Loader, so it is possible to update the Firmware directly on site. Updating may be carried out using UNICARD or UNICARD / Copy Card (UNICARD / Copy Card). Updating procedure:

- Connect the UNICARD/UNICARD / Copy Card equipped with the application;
- · Power the device if it is off, otherwise switch it off and on again

NOTE: the UNICARD/UNICARD / Copy Card can be connected even with the instrument powered.

- Wait until the LED for the UNICARD/UNICARD / Copy Card is blinking (operation in progress);
- The operation will be concluded when the LED for the UNICARD/UNICARD / Copy Card is:
  - **ON**: operation concluded correctly;
  - OFF: operation not performed (application not compatible...)

NOTE: the LED display is only provided for UNICARDS produced from week 18-12 onwards.

## 6.4. COMPRESSOR

The compressor is controlled by the device's relay. It will be switched on or off depending on:

- the temperature status readings from the cold room probe
- the temperature control functions set
- the defrost/dripping functions (see Defrost chapter)

### 6.4.1. Compressor configuration

See the wiring diagrams for details of how to connect the compressor to the device Relay polarity is fixed.

**NOTE**: you MUST check the Compressor → digital output (relay) association by setting parameter **H2x** accordingly. **NOTE**: By default **H21 = 1 (compressor)** 

### 6.4.2. Second compressor configuration

Coldface offers the option of using a second compressor

NOTE: you MUST check the Compressor 2  $\rightarrow$  digital output (relay) association by setting parameter H2x accordingly. Example H25 = 10 (compressor 2).

**NOTE**: to prevent the two compressors from starting up with an insufficient interval in between, an activation delay can be set for the second compressor using **dSC**.

### 6.4.3. Compressor operating conditions

Compressor operation

The regulator is active when:

- the device is ON
- there is not an alarm E1 indicating control probe fault
- the time set in parameter OdO has elapsed
- a defrost cycle is not underway (except in FREE mode)

(There is a fixed interval of one second between the request and activation of the relay)

The parameters that control this regulator are:

- the setpoint that can be set via the keypad, with a range from minimum to maximum setpoint.
- the differential

The diagram below indicates the compressor activation mode for cooling based on parameters SEt and diF > 0.

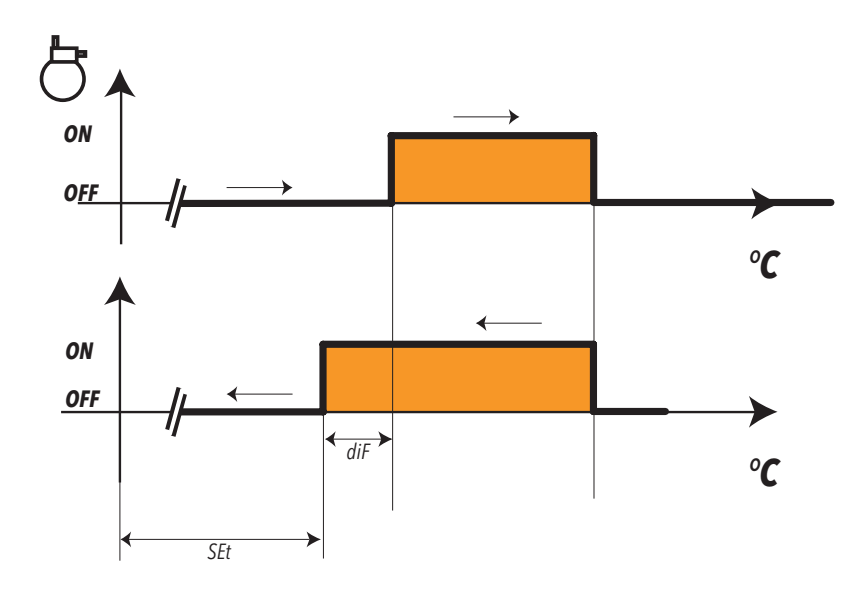

## 6.5. COMPRESSOR/GENERAL PROTECTIONS

#### Description

If the cold room probe is in error **E1** the output relay configured as compressor/general regulates in accordance with the times set in parameters **Ont** and **OFt**.

The first time to consider is **Ont**. If **Ont >0** the protection programmed in parameters **dOn-dOF-dbi** (see safety compressor times).

**NOTE**: remember that parameter **OdO** inhibits the activation of all outputs commanding a relay for its entire duration (compressor/general, defrost, fans), excluding buzzers or alarm relays.

#### **Operating conditions**

The table below lists the ways the compressor relay output can be managed:

| Ont | OFt | Compressor OUT |
|-----|-----|----------------|
| 0   | 0   | OFF            |
| 0   | >0  | OFF            |
| >0  | 0   | ON             |
| >0  | >0  | Duty-cycle     |

If Ont > 0 and OFt = 0 the compressor regulator entrusts relay deactivation to the safety protection CAt.

If **Ont** > 0 and **OFt** > 0: the compressor regulator activates in operating cycle mode irrespective of the values read by the probes (cold room probe failure) and of requests from other loads (**Duty-cycle** mode).

If the cold room probe is working properly, Duty-cycle mode does **<u>NOT</u>** activate as it does not have priority over normal compressor regulator settings.

The following diagram shows the **Duty-cycle** operating mode, based on parameters **Ont** and **OFt > 0**:

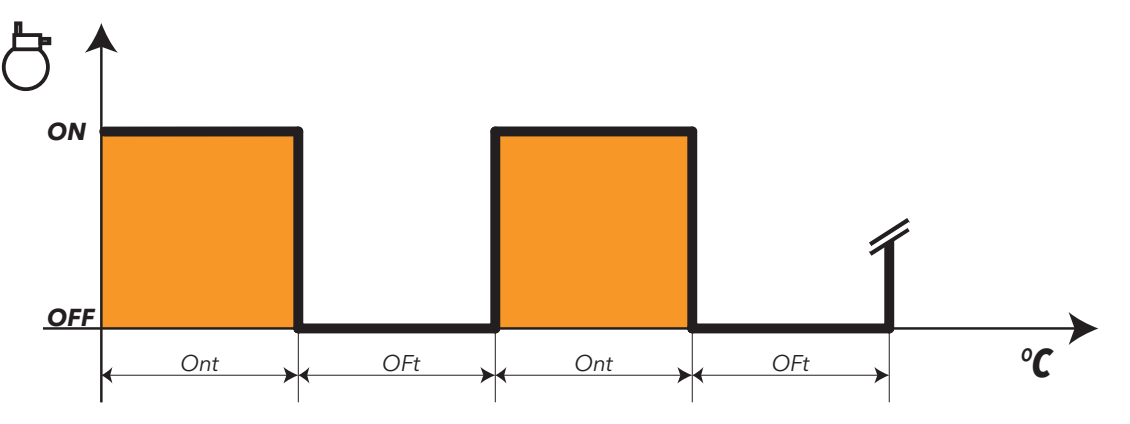

### 6.5.1. Compressor safety timings

Compressor on-off operations must respect the safety times that you can set using the special parameters as described below.

The compressor icon will flash to indicate when a compressor activation request has been received but a safety protection exists.

A safety time (compressor On... Off safety time) regulated by the parameter **dOF** must be respected between a switch-off and switch-on of the same compressor. This waiting time also occurs at switch-on of the device. A safety time regulated by the parameter **dbi**must be respected between one switch-on and the next.

The safety time set in parameter **dOn** must elapse between a compressor start-up request and actual start-up. Times set with parameters **dOn**, **dOF** and **dbi**, if active, are not accumulative but parallel.

The following diagram illustrates the operation of the compressor protection with parameters **dOn**, **dOF**, **dbi** set where:

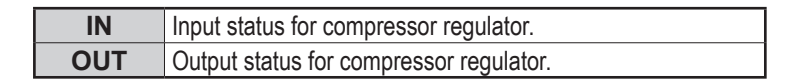

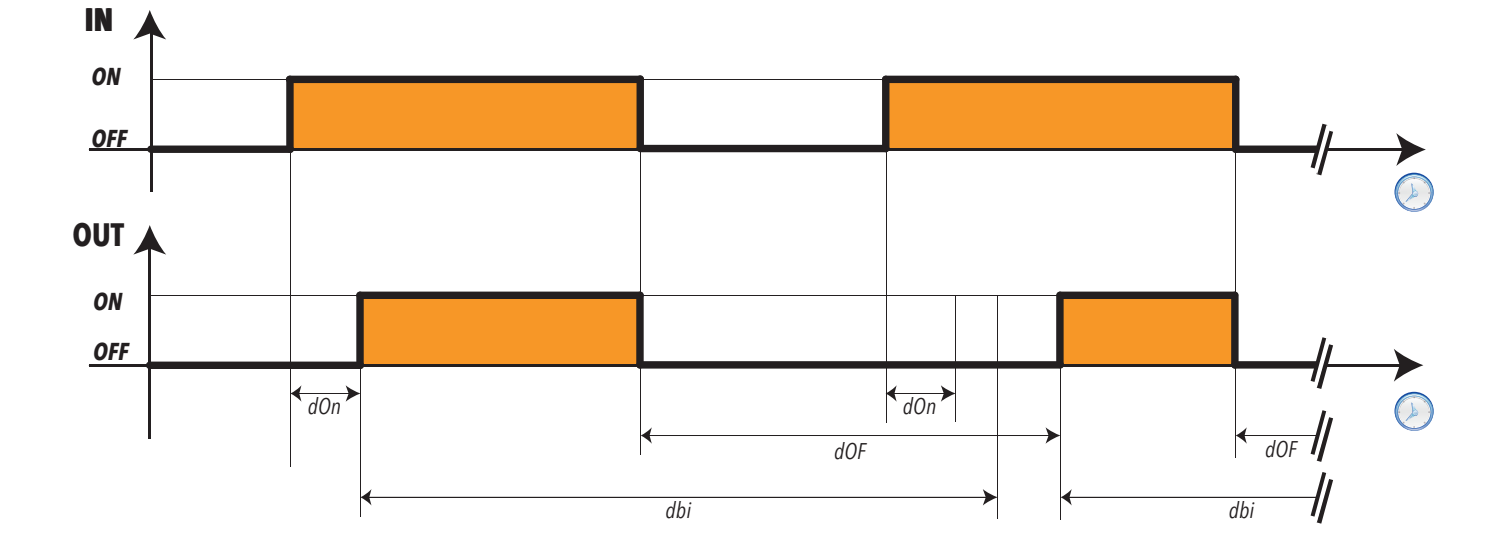

NOTE: See the chapter entitled Compressor Function During Defrost for other safety measures and compressor timings.

#### Maximum timer period

The maximum compressor activation time before its deactivation can be set via the parameter **CAt**. **Minimum timer period** 

The minimum compressor activation time before its deactivation can be set via the parameter Cit.

#### **User parameters**

The parameters that manage this regulator are:

| Label | Description                                                   |  |
|-------|---------------------------------------------------------------|--|
| Ont   | Compressor output ON time in the event of a faulty Pb1 probe  |  |
| OFt   | Compressor output OFF time in the event of a faulty Pb1 probe |  |
| dOn   | Compressor output activation delay from request               |  |
| dOF   | Compressor output activation delay from shutdown              |  |
| dbi   | Delay between two consecutive starts of the compressor output |  |
| OdO   | Output activation delay from power-on                         |  |
| Cit   | Minimum compressor output activation time                     |  |
| CAt   | Maximum compressor output activation time                     |  |

### 6.6. DEFROST/DRIPPING

### 6.6.1. Defrost type and activation

Defrost is used to stop ice from forming on the surface of the evaporator. Its **activation** can be:

- automatic, in one of the following modes selected via dCt:
  - compressor hours (Digifrost);
  - device hours;
  - compressor stop;
  - via clock (see corresponding paragraph under RTC);
- via digital input (DI);
- via key;
- remotely.

The type of defrost can be selected via the parameter dty and can be:

- 1. defrost with electric heaters;
- 2. inverse;
- 3. FREE

#### Dripping

On completion of defrost, given that there will be water on the evaporator, it is better not to start "cooling" right away as this would ruin the effect of the defrost by creating ice immediately. The dripping interval is regulated via parameter **dt**.

#### Defrost conditions and operation

Defrosting is enabled if:

- the evaporator temperature, read by probe 2, is lower than the defrost end setpoint configured via parameter dSt
- manual defrosting has not already been activated, in which case the request for automatic defrost will be cancelled.

Defrost requests can be made in the following ways:

| Controller power-on                        | if parameter <b>dPO</b> (defrost at power-on) is programmed accordingly.                                                                                                    |
|--------------------------------------------|----------------------------------------------------------------------------------------------------|
| Time intervals                             | if <b>dit</b> > 0 whenever the defrost time interval set in parameter <b>dit</b> elapses.                                                                                                    |
| Manually<br>(via key)                      | by pressing the <b>UP</b> key<br>The cycle will not start if <b>OdO≠0</b> ; the request will be refused and the display will flash three<br>times to indicate that defrost is impossible.                                                                                                    |
| External request via<br>digital input (DI) | If the digital input (DI) is suitably configured.<br>Activation via digital input (DI) respects the protections of the automatic cycle.<br>The cycle will not start if <b>OdO≠0</b> ; the request will be refused and the display will flash three<br>times to indicate that defrost is impossible. |

#### HACCP models also offer the following mode:

| Timo | if <b>dit = 0</b> and <b>dCt=3</b> with rtc function (real time clock). |
|------|-------------------------------------------------------------------------|
| Time | At the times set in parameters dE1dE8 (dd folder)                       |

### 6.6.2. Automatic defrosting

The defrost cycle is programmed to start at intervals.

NOTE: To disable the automatic cycle, set dit=0.

If **dit>0**, the defrost cycles will be run at fixed intervals, as indicated in parameter **dit** and the interval time is counted as follows:

| Par. | Value | U.M. | Description                                                    | Notes                                                                                                    |
|------|-------|------|----------------------------------------------------------------|----------------------------------------------------------------------------------------------------|
|      | 0     | num  | Hours of<br>compressor<br>compressor<br>(DIGIFROST<br>method®) | In this case, the counter runs only if the compressor is on.<br>A new count starts when the defrost interval elapses and a new defrost cycle starts<br>if conditions permit.<br>NOTE: compressor running time is counted<br>separately from the evaporator temperature.<br>If the evaporator probe is missing or faulty, the count<br>continues for the time the compressor is on.                                                                                                    |
| dCt  | 1     | num  | Device running<br>time                                         | The defrosting interval is counted continuously when the device is on and starts at each power-on.<br>A defrost cycle starts when the defrosting interval elapses (indicated by dit) if conditions permit and the controller immediately starts counting a new defrosting interval.                                                                                                    |
|      | 2     | num  | Compressor stop                                                | Each time the compressor stops, a defrost cycle is run according to the mode set in parameter <b>dty</b> .                                                                                                    |
|      | 3     | num  | RTC<br>(clock)                                                 | <ul> <li>The clock can be used to set:</li> <li>defrost times (6 bands for weekdays and 6 bands for weekends/holidays),</li> <li>regular defrosts (every n days)</li> <li>daily events (1 event for weekdays and 1 event for weekends/holidays)</li> <li>Time band defrosts and periodic defrost are mutually exclusive functions (they cannot be activated simultaneously).</li> <li>If defrost by RTC has been enabled and the clock has failed, the defrost will run according to the mode set in dit (provided the value is ≠ 0).</li> </ul> |

NOTE: regardless of how the interval is counted, the following conditions apply:

If parameter **OdO** is underway or the temperature read by the evaporator probe is higher than **dSt**, then defrost will not be permitted: a new interval will be counted and only at the end of this subsequent count will conditions be tested for the start of a defrost cycle.

### 6.6.3. Manual defrost

Press and hold the manual defrost key **ESC** (or from digital input (DI) if appropriately configured **H11...H13 = 1**), the device enters defrost. Procedures for the activation of this defrost cycle are the same as for external defrost.

The defrosting interval will now be counted as described for Automatic Defrost (time dEt is not cleared, it continues).

If the conditions for defrost activation are not present, i.e.:

- the time set in parameter OdO has not elapsed
- the evaporator temperature is higher than the value set in parameter dSt

this will be indicated on the display (screen flashes three times) and the defrost will stop.

Manual defrost is always enabled except when dit = 0.

### 6.6.4. External defrost

If the Digital Input is configured for this function (if **H11...H13 = 1**) and if conditions permit, defrost can be requested and the corresponding regulator activated.

Time graphs for signals in each of the various function modes are presented below.

#### **NOTE**: Defrost activation occurs when the signal is toggled and the polarity can be selected. Hence you can only activate a defrost, NOT stop one that is underway. Defrost or dripping currently underway and the defrost or dripping interval count cannot be suspended.

| IN (Digital Input) | Input status for defrost regulator, with activation from Digital Input.                                                         |  |  |
|--------------------|----------------------------------------------------------------------------------------------------|--|--|
| OUT (Defrost)      | OUT (Defrost) Output status for defrost regulator.                                                                              |  |  |
| DurDl              | Digital Input duration.                                                                                                    |  |  |
| NOTE:              | <b>dSt</b> indicates end defrost time when Setpoint temperature reached and <b>dEt</b> indicates end of defrost due to timeout. |  |  |

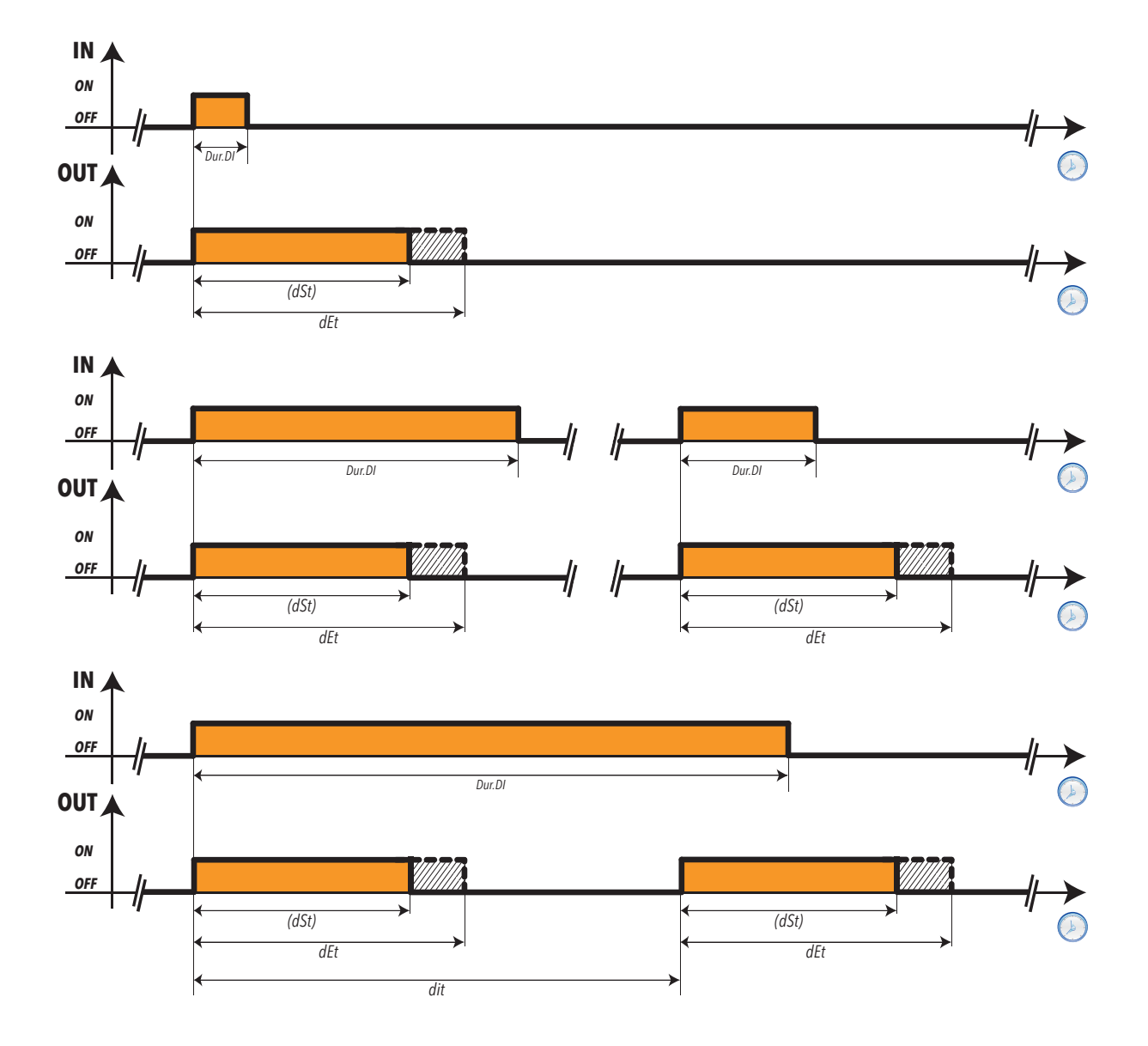

### 6.6.5. Defrost WITH REMOTE START/STOP

If the Digital Input is configured for this function (if H11...H13 = ±22) defrost with start/stop is activated from remote.

The defrost is switched on when the digital input becomes active. Vice versa, when the digital input is disabled, the defrost ends.

If the automatic defrost is also active, the two functions will proceed in parallel. In this case, the defrost interval set in the parameter dit will be reset when the remote defrost is activated (digital input). Having ended the remote defrost, the dripping function will be activated if dt > 0.

The conditions for activation are:

- Defrost probe present and temperature lower than **dSt**;
- Defrost not inhibited by an alarm.

The defrost will not be activated if the following conditions are present:

- 1. Defrost end probe present and temperature higher than **dSt**;
- 2. Alarm condition inhibiting the defrost,

The defrost may end before the defrost is disabled from the digital input (DI) if:

- dEt ends the count;
- Defrost probe present and temperature higher than dSt;
- Alarm condition ending the defrost early.

To manage the activation delays of the digital inputs DI1 and DI2 separately:

- Set **dAd** = 0;
- Add a delay using parameters **O1i** (to delay the activation of digital input DI1) and **O2i** (to delay the activation of digital input DI2), the delay of the digital input DI3 can be set using parameter **di3**.

**NOTE**: If  $dAd \neq 0$ , any delays set in **O1i** and **O2i** will not be considered by the instrument.

#### User parameters

| Label | Description                                               |  |
|-------|-----------------------------------------------------------|--|
| dAd   | Delay activating digital input DI1 and digital input DI2. |  |
| 01i   | Delay activating digital input DI1                        |  |
| O2i   | Delay activating digital input DI2                        |  |
| di3   | Delay activating digital input DI3                        |  |

## 6.7. DEFROST MODE

### 6.7.1. Defrost with electric heaters

Defrost with electric heaters is configured via parameter **dty = 0**.

The compressor remains stopped for the duration of the defrost cycle and the relay configured as defrost regulator output, to which the electric heaters are connected, activates. On completion of defrost, the electric heaters are switched off and the compressor remains off for the dripping time set in parameter **dt**, if it is not equal to zero.

Defrost ends due to:

| Evaporator Probe            | End of defrost description                                                                                                    |
|-----------------------------|----------------------------------------------------------------------------------------------------|
| Evaporator Probe<br>ABSENT  | Due to timeout set in parameter <b>dEt</b> (defrost timeout)                                                                                                    |
| Evaporator Probe<br>PRESENT | Temperature setpoint for the end of defrost set in parameter <b>dSt</b> reached.<br>If this setpoint is not reached within the time set in parameter <b>dEt</b> (defrost timeout), the defrost<br>will end due to timeout. |

#### NOTES:

- If dSt intervenes before dEt, dripping (dt and Fdt) aligns with dSt.
- If Fdt < dt then Fdt = dt.
- During defrost, fans are OFF if parameter **dFd** is set accordingly, otherwise they will behave as set for the fan regulator.

The operating diagram is as follows:

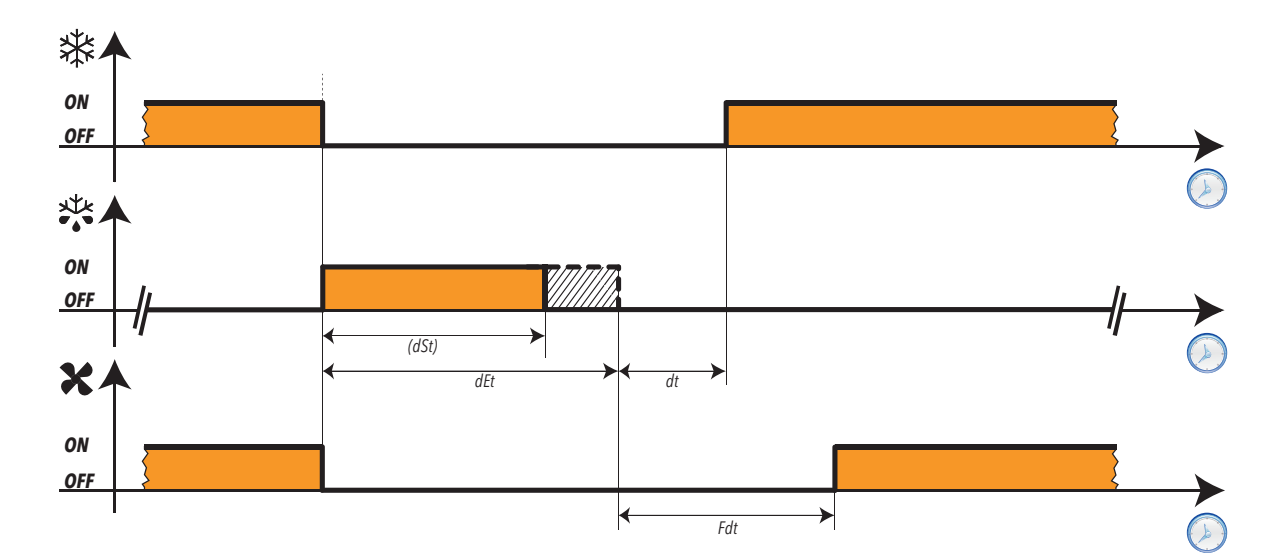

Key:

| * | Output status for <b>Compressor regulator</b> |
|---|-----------------------------------------------|
|   | Output status for <b>Defrost regulator</b>    |
| X | Output status for Evaporator Fan regulator    |

### 6.7.2. Inverse defrost

Hot gas defrost is configured by setting parameter **dty = 1**.

The compressor stays on for the entire duration of the defrost cycle and the relay configured as defrost regulator output, and that the solenoid valve is connected to, activates.

On completion of the defrost cycle, the valve relay is de-energised and the dripping phase set in parameter **dt** (if not equal to zero) is interrupted. The compressor relay is once again controlled by the compressor regulator.

Defrost ends due to:

| Evaporator Probe            | End of defrost description                                                                                                    |
|-----------------------------|----------------------------------------------------------------------------------------------------|
| Evaporator Probe<br>ABSENT  | Due to timeout set in parameter <b>dEt</b> (defrost timeout)                                                                                                    |
| Evaporator Probe<br>PRESENT | Temperature setpoint for the end of defrost set in parameter <b>dSt</b> reached.<br>If this setpoint is not reached within the time set in parameter <b>dEt</b> (defrost timeout),<br>the defrost will end due to timeout. |

NOTE: Parameters dOn, dOF and dbi still have priority.

NOTES:

- If dSt intervenes before dEt, dripping (dt and Fdt) aligns with dSt.
- If Fdt < dt then Fdt = dt.
  - During defrost, fans are OFF if parameter **dFd** is set accordingly, otherwise they will behave as set for the fan regulator.

The operating diagram is as follows:

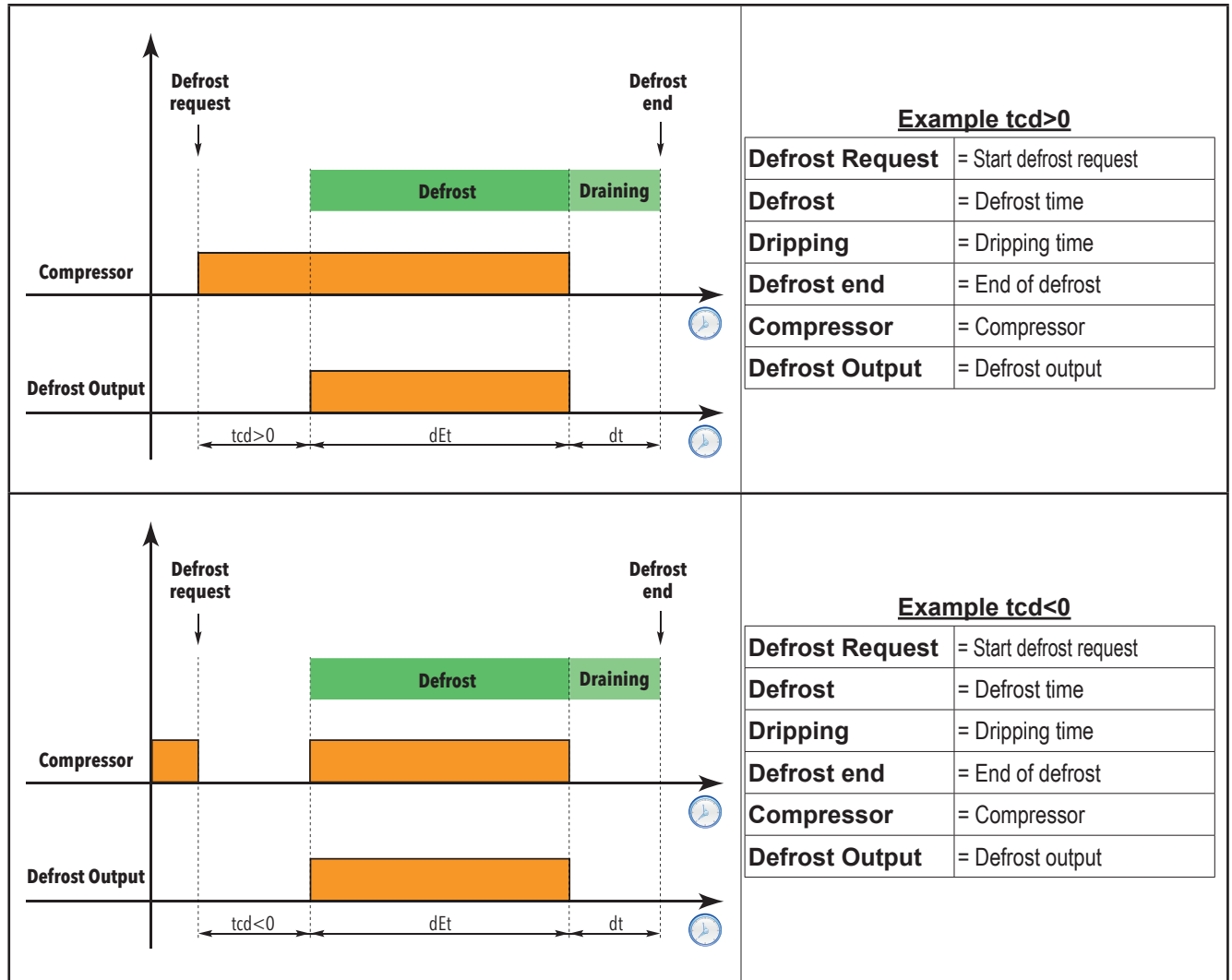

### 6.7.3. Double evaporator defrost

The defrost for a second evaporator can be controlled via the probe configured as second evaporator. Configure a relay output (see configuration parameters **H21...H25**) as a defrost relay for evaporator 2. To enable this function, you need to:

- set probe Pb3 to control defrost evaporator 2 mode (parameter H43).
- configure a relay output (see configuration parameters H21...H25) as a defrost relay for evaporator 2.
- Define defrost mode by setting parameter H45.

#### Input mode

A double evaporator defrost can take place in three different ways on the basis of parameter **H45**, as described below:

- H45=0: Defrost is enabled only when the temperature of evaporator 1 is lower than the value set in parameter dSt.
- H45=1: Defrost is enabled when the readings from at least one of the two probes is below its defrosting end temperature (dSt for evaporator 1 and dS2 for evaporator 2)
- H45=2: Defrost is enabled when both probe values are below the corresponding end of defrost setpoints (dSt for evaporator 1 and dS2 for evaporator 2)

The probe error condition is considered as a probe calling for defrost.

The defrost for every single evaporator ends when the following conditions have been met:

- the dEt/dE2 timeout period has elapsed
- the dSt/dS2 temperature has been reached

#### Ending mode

Defrost in the case of a double evaporator takes place when both probe values have reached or exceeded the relative end of defrost setpoints (**dSt** for evaporator 1 and **dS2** for evaporator 2)

If one or both probes are in error, the end of defrost will take place due to timeout.

#### In any case

If there are no conditions for performing the defrost the request will be cancelled.

The defrost for a single evaporator will end when the corresponding probe reaches or exceeds the defrosting end temperature or when the timeout period begins.

Dripping begins when both defrosts have ended.

If one or both probes are in error, the defrost for the corresponding evaporator will end due to timeout. Onset is allowed as if the corresponding temperature is lower than the corresponding setpoint (dSt or dS2).

If the probe is not configured to be the probe for the second evaporator (H43  $\neq$ 2), the defrost for the second evaporator may take place if a digital output is configured to control defrost on the second evaporator (H21..H25 = 9). In this case consent for defrost will be granted, as if the probe temperature (evaporator 2) < dS2 and the output takes place due to timeout. The fan regulator is not affected.

**User parameters** The parameters that manage this regulator are:

| Label | Description                                                                               |
|-------|-------------------------------------------------------------------------------------------|
| dty   | Selects defrost type                                                                      |
| dit   | Time interval between 2 consecutive defrost cycles                                        |
| dCt   | Selects the count mode for the defrost interval                                           |
| dOH   | Defrost cycle activation delay after request                                              |
| dEt   | Defrost timeout evaporator 1. Determines the maximum defrost duration                     |
| dE2   | Defrost timeout evaporator 2. Determines the maximum defrost duration                     |
| dSt   | Defrost 1 end temperature - determined by evaporator probe 1                              |
| dS2   | Defrost 2 end temperature - determined by evaporator probe 2                              |
| dPO   | Determines whether the instrument must enter defrost mode at power-on                     |
| Fdt   | Fan activation delay after a defrost cycle                                                |
| dt    | Dripping time                                                                             |
| dFd   | Allows exclusion of the evaporator fans to be selected or not selected during defrosting. |
| dAO   | Temperature alarm disabling time after defrost cycle                                      |
| dAt   | Alarm signalling end of defrost due to timeout                                            |
| ddL   | Display mode during defrost cycle (lock display.)                                         |
| Ldd   | Timeout value for display unlock - label <b>dEF</b>                                       |

### Summary table

### Defrost on evaporator 1

| Defrost START                                                                                                    |                                                     | Defrost END                                             |
|----------------------------------------------------------------------------------------------------|-----------------------------------------------------|---------------------------------------------------------|
| lf <b>H45</b> =0                                                                                                    | Probe Pb3 (evaporator 2) (evaporator 1) temperature | Probe Pb3 (evaporator 2) (evaporator 1)                 |
|                                                                                                    | < dSt                                               | temperature > dSt                                       |
| If H45-1                                                                                                    | Probe Pb3 (evaporator 2) (evaporator 1) temperature | or if                                                   |
| 1145-1                                                                                                    | < dSt                                               | Probe Pb3 (evaporator 2) (evaporator 1)                 |
|                                                                                                    | Probe Pb3 (evaporator 2) (evaporator 1) temperature | temperature <dst due="" td="" time-out<="" to=""></dst> |
| lf <b>H45</b> =2                                                                                                    | < dSt and                                           | or if probe Pb2 in error due to timeout                 |
|                                                                                                    | Probe temperature (evaporator 2) < dS2              | •                                                       |
| <b>Note</b> : if the probe is in error or <b>H43</b> $\neq$ 2 and a digital output is configured as a regulator for the second evaporator, the |                                                     |                                                         |
| following condition applies: Probe temperature (evaporator 2) < dS2                                                                            |                                                     |                                                         |

#### Defrost on evaporator 2

|                                                                                                    | Defrost START                                                                                                    | Defrost END                                              |
|----------------------------------------------------------------------------------------------------|----------------------------------------------------------------------------------------------------|----------------------------------------------------------|
| lf <b>H45</b> =0                                                                                                    | Probe Pb3 (evaporator 2) (evaporator 1) temperature<br>< <b>dSt</b><br>and Probe temperature (evaporator 2) < <b>dS2</b> | Probe 3 temperature (evaporator 2) > <b>dS2</b><br>or if |
| lf <b>H45</b> =1                                                                                                    | Probe temperature (evaporator 2) < dS2                                                                                   | timeout                                                  |
| lf <b>H45</b> =2                                                                                                    | Probe Pb3 (evaporator 2) (evaporator 1) temperature < dSt                                                                | or if probe in error due to timeout.                     |
|                                                                                                    | and Probe temperature (evaporator 2) < dS2                                                                               |                                                          |
| Note: if the probe is in error or H43 ≠2 and a digital output is configured as a regulator for the second evaporator, the |                                                                                                    |                                                          |
| following condition applies: Probe temperature (evaporator 2) < <b>dS2</b>                                                |                                                                                                    |                                                          |

### Dripping

| Drip cooling START                                                | Drip cooling END |
|-------------------------------------------------------------------|------------------|
| End of defrost for both evaporators if defrosting takes place for | Upphangad        |
| both evaporators, otherwise end of the only defrost in progress   | Unchanged        |

## 6.8. EVAPORATOR FANS

### 6.8.1. Evaporator fan operating conditions

The regulator is active when:

- the time set in parameter OdO has elapsed.
- the temperature of the evaporator probe, if present, is between the values of parameters Fot and FSt
- during defrost it is not excluded by the parameter dFd (dFd = y).
- dripping is not active (dt).
- the fan delay is not active after defrost (Fdt).

The request to switch fans on or off can be made in the following ways:

- by the compressor regulator to help in the "cooling" process (temperature control mode.)
- by the defrost regulator to check and/or limit the diffusion of hot air.

|                            | FCO | Compressor ON         | Compressor OFF        |
|----------------------------|-----|-----------------------|-----------------------|
|                            | 0   | THERMOSTAT CONTROLLED | OFF                   |
| Drohe present and          | 1   | THERMOSTAT CONTROLLED | THERMOSTAT CONTROLLED |
| working                    | 2   | THERMOSTAT CONTROLLED | THERMOSTAT CONTROLLED |
| -                          | 3   | THERMOSTAT CONTROLLED | DUTY-CYCLE*           |
|                            | 4   | THERMOSTAT CONTROLLED | DUTY-CYCLE* **        |
|                            | 0   | DUTY-CYCLE            | OFF                   |
|                            | 1   | ON                    | OFF                   |
| Probe present but in error | 2   | DUTY-CYCLE            | DUTY-CYCLE            |
|                            | 3   | DUTY-CYCLE            | DUTY-CYCLE            |
|                            | 4   | DUTY-CYCLE            | DUTY-CYCLE            |
|                            | 0   | ON                    | OFF                   |
|                            | 1   | ON                    | ON                    |
| Probe absent               | 2   | DUTY-CYCLE*           | DUTY-CYCLE*           |
|                            | 3   | ON                    | DUTY-CYCLE*           |
|                            | 4   | ON                    | DUTY-CYCLE* **        |

see paragraph "Fan operation with probe Pb2 absent" (H42  $\neq$  0).

\*\* Normal Duty-Cycle operation reversed (OFF cycle - ON cycle)

# The graphs below illustrate fan operation on the basis of the FCO value. In the graphs, we can see that:

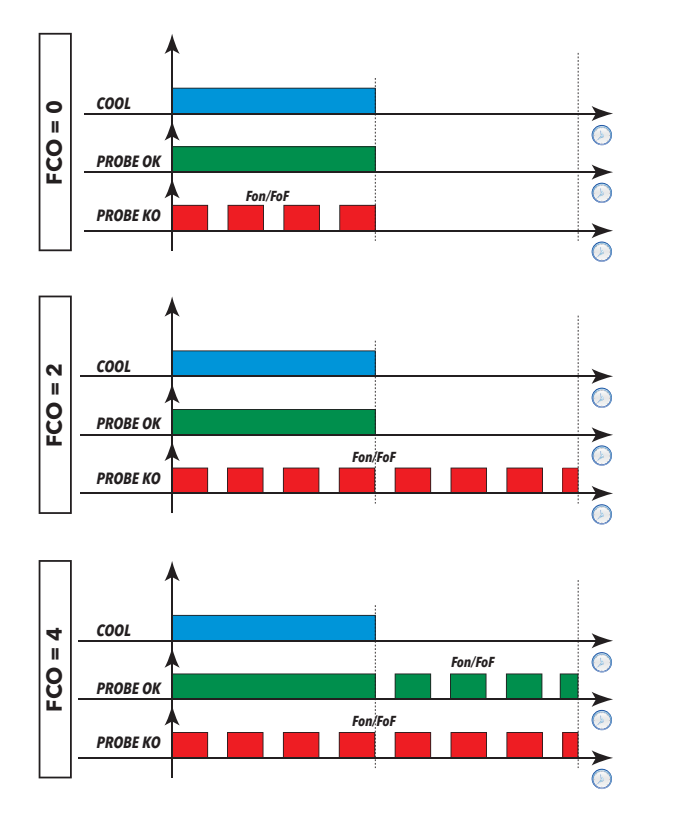

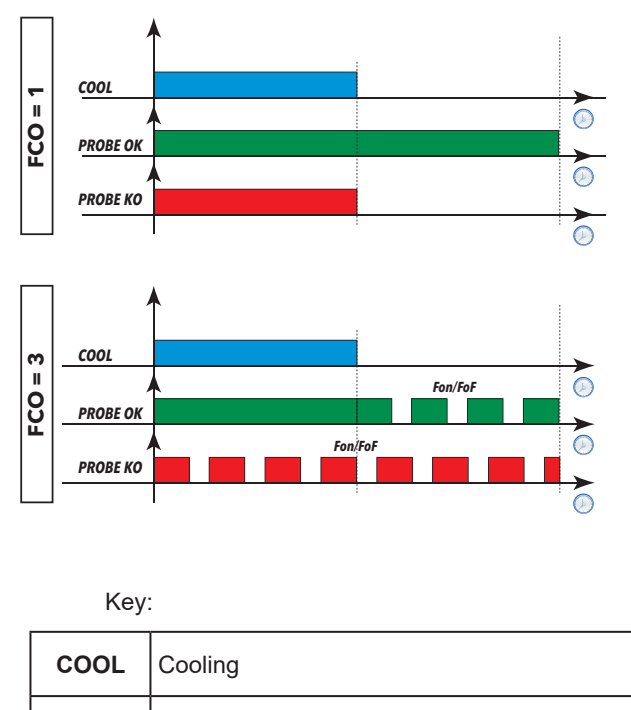

**Probe OK** Fan operation with the probe present and working

Probe KO Fan operation with the probe present but in error

### 6.8.2. Fan operation in temperature control mode

During "cooling", the fans operate as shown in this diagram:

Thermostat control of fans takes place at the values set in parameters

- FSt (fan disabling temperature) and FAd (fan differential).
- Fot (fan start temperature) and FAd but with the sign inverted.

By default, the fan disabling temperature, set by parameters **FSt** (fan disabling temperature) and **FAd** (fan differential), is an absolute value, as **FPt = 0** (actual temperature value).

Depending on the parameter **FPt**, the fan disabling temperature set at parameter **FSt** can be absolute (actual temperature value) or relative (value to add to the Setpoint SEt).

Depending on the parameter **FPt**, the fan start temperature set at parameter **Fot** can be absolute (actual temperature value) or relative (value to add to the Setpoint SEt).

NOTE: if as an absolute value the parameter Fot is greater than FSt the fans will be excluded

Around the fan start temperature (-50°C by default) the differential will always take account of the differential parameter **FAd** but with the sign inverted (negative side). Fan stop in **Fot**, and activation at value (**Fot + FAd**).

The fan regulator operates as indicated below:

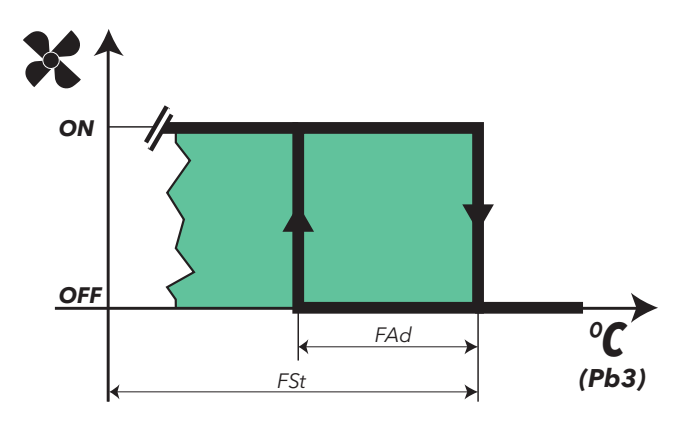

## 6.8.3. Fan operation in Duty-Cycle mode

For Duty-cycle operation, parameters **Fon** and **FoF** must be set accordingly; The fans operate as follows:

| DUTY-CYCLE |     |               |
|------------|-----|---------------|
| Fon        | FoF | Fan operation |
| 0          | 0   | OFF           |
| 0          | ≠0  | OFF           |
| ≠0         | 0   | ON            |
| ≠0         | ≠0  | DUTY-CYCLE    |

The fan regulator will operate in Duty-cycle mode as illustrated below:

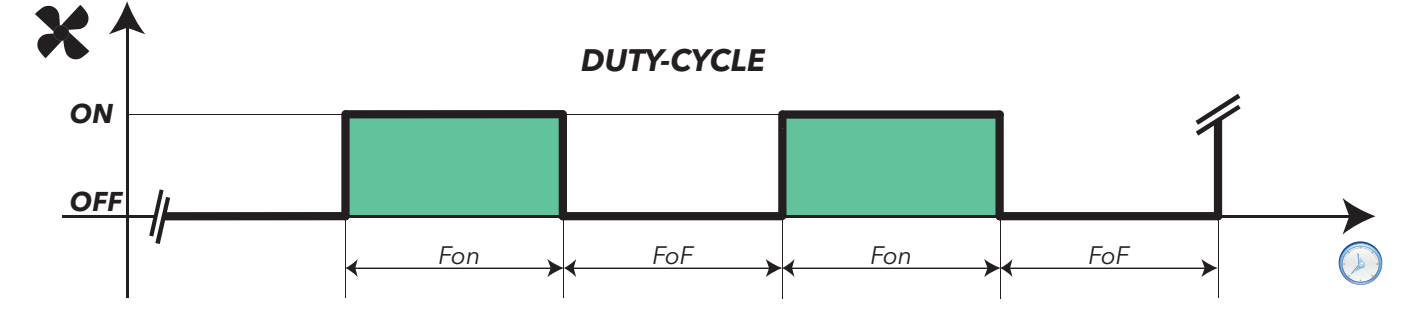

### 6.8.4. Fan operation in defrost

During defrost, the fans operate as shown in this diagram

| <b>dFd</b> = n: | the fans are not excluded during defrost<br>(see parameters <b>FCO</b> , <b>Fon</b> , <b>FoF</b> ) | TEMPERATURE CONTROL / DUTY-CYCLE |
|-----------------|----------------------------------------------------------------------------------------------------|----------------------------------|
| dFd = y:        | exclusion of fans during defrost                                                                   | OFF                              |

Thermostat control of fans takes place at the values set in parameters:

• FSt (fan disabling temperature) and FAd (fan differential).

**NOTE**: during defrost with electric heaters, the compressor is OFF but the fans work as if the compressor was still ON, unless they have been disabled during defrost (see parameter **dFd**).

When the evaporator fans are enabled in defrost (dFd = n) and regulate the evaporator probe Pb2 in thermostat controlled mode, when the latter enters error "E2" during defrost, the fans must always be ON, regardless of the values set via the Duty-cycle.

#### Fan operation without probe

If parameter **H42** = **n** (probe Pb2 absent), depending on the FCO value and the status of the compressor, the fans may assume the status "On", "Off", "Duty-cycle".

The parameter **FCO** will determine the operating mode of the evaporator fans during the DAY phase and the NIGHT phase. The following is an example of fan operation on the basis of the value set for **FCO**.

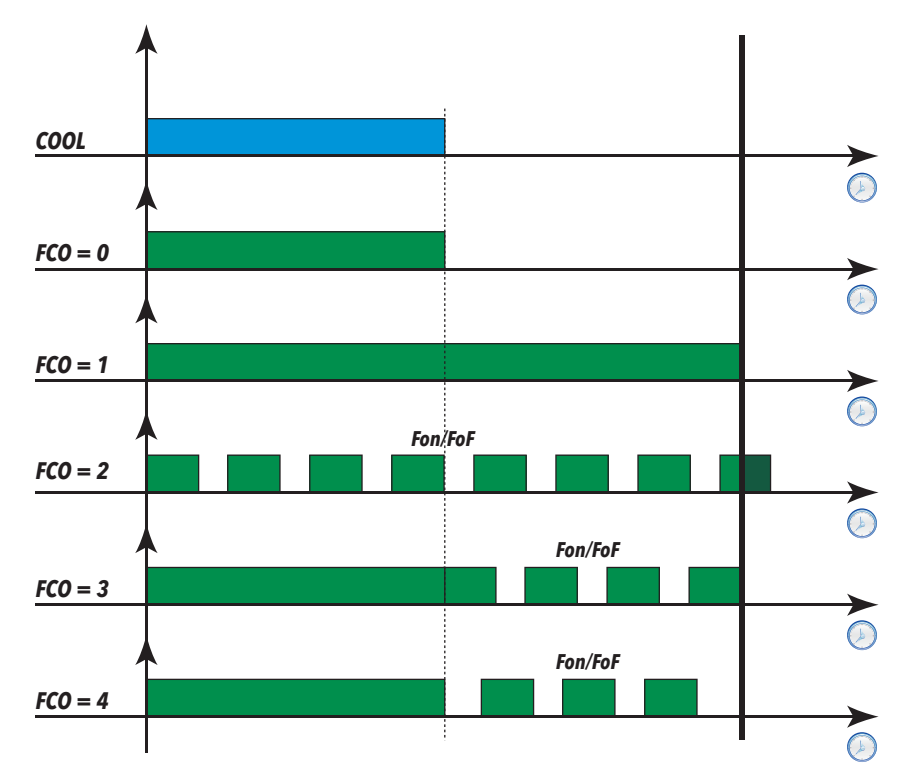

### 6.8.5. Fan function during dripping

If parameter  $dt \neq 0$  (dripping time), the fans will stay OFF for the time set in this parameter. See "*Defrost with electric heaters*".

Note that if **Fdt** (fan delay time) is greater than **dt** (dripping time) the fans stay OFF for the time set in **Fdt** rather than **dt** (e.g. whichever timing is longer will be applied).

### 6.8.6. Post-ventilation

Parameter **FdC** delays the switching off of the fans after the compressor has stopped (increasing efficiency of the system by making better use of inertia). Post-ventilation must be active with any FCO value and without a configured probe. If **FdC = 0** the function is disabled.

NOTE: Post-ventilation does not have priority over the delay set by parameter dcd.

#### **User parameters**

The parameters that manage the fan regulator are:

| Label | Description                                                                                                  |  |
|-------|----------------------------------------------------------------------------------------------------|--|
| FPt   | Characterises parameter "FSt" which can be expressed either as an absolute value or relative to the setpoint |  |
| FSt   | Evaporator fan disabling temperature                                                                         |  |
| Fdt   | Evaporator fans delay after defrost cycle                                                                    |  |
| dFd   | Evaporator fans disabling during defrost time                                                                |  |
| FCO   | Evaporator fans operating mode                                                                               |  |
| FAd   | Evaporator fans activation differential                                                                      |  |
| dt    | Dripping time                                                                                                |  |
| FdC   | Evaporator fans switch-off delay after compressor deactivation                                               |  |
| Fon   | Evaporator fans ON time in duty-cycle mode                                                                   |  |
| FoF   | Evaporator fans OFF time in duty-cycle mode                                                                  |  |

## 6.9. DEEP COOLING CYCLE - DCC

#### Description

This regulator ensures that the compressor regulates the setpoint dCS, with differential equal to the value set via parameter diF. When the DCC (Deep Cooling Cycle) activates, the interval between defrost cycles is cleared and defrosts are disabled. Ending of the DCC is time-based, by setting the parameter  $tdc\neq 0$ , or when the setpoint dCS if tdc = 0.

When a **DCC** has ended and once the time set in parameter **dcc** has elapsed, a defrost cycle is forced and the counters restart for the interval between defrost cycles (value set via parameter **dit**). If **dcc=0** defrost begins at the end of the **DCC**. During the **DCC** the temperature alarms are disabled.

Normal temperature alarm management is restored at the end of the DCC, when the temperature value read by probe Pb1 reaches the regulation setpoint value SEt.

#### **Operating conditions**

The Deep Cooling Cycle will be activated via Digital Input or via a suitably configured key.

In the event of a probe error and/or power failure, the Deep Cooling Cycle is stopped and standard controller function restored.

If the **dCS** parameters are changed, **tdc** and **dcc** the functioning of the Deep Cooling Cycle is recalculated with new set values.

NOTE: After a Deep Cooling Cycle, the dcc time must elapse before a new cycle can begin.

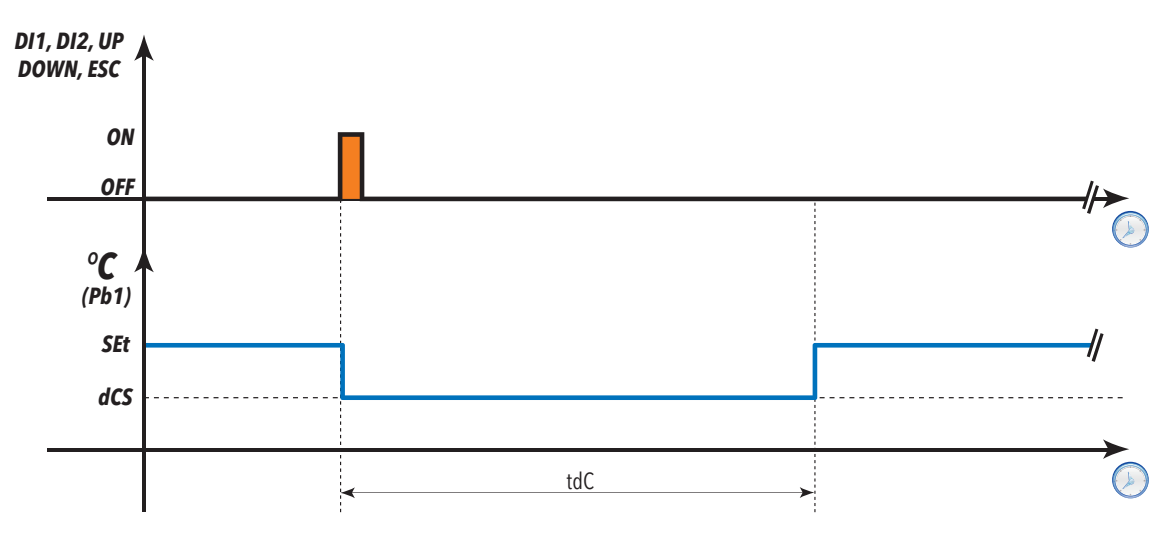

#### **User parameters**

The parameters that manage the fan regulator are:

| Label | Description                      |
|-------|----------------------------------|
| dCS   | Deep Cooling set point           |
| tdc   | Deep Cooling Time                |
| dcc   | Delay Defrost after Deep Cooling |

### 6.10. PREHEAT

The preheating phase is linked to a suitably configured digital input (H11... H13 =  $\pm$ 12).

In the period when the preheat output is active:

- the compressor output will be forced OFF;
- the compressor icon will flash.

The Preheat only affects defrosting in applications that require the use of the compressor (dty= 1 and dty= 2).

## 6.11. PRESSURE SWITCH

This regulator performs diagnostic procedures on an activated digital input by assigning the value  $\pm 11$  (General pressure switch),  $\pm 09$  (Minimum pressure switch) or  $\pm 10$  (Maximum pressure switch) to one of the parameters H11...H13.

If a pressure switch input is activated, power to the compressor loads is immediately cut off, the corresponding alarm icon lights up to provide a visual warning and the alarms folder **ALr** is also displayed. The folder contains labels with the number of pressure switch activations (up to the maximum value set in parameter **PEn**):

- P01, P02, ...P0n... for general pressure switch
- H01, H02, ...H0n... for maximum pressure switch
- L01, L02, ...L0n... for minimum pressure switch

If the number of activations exceeds the maximum number defined by parameter **PEn** within a time less than the value of **PEi**, the following conditions occur:

- The compressor, fan and defrost outputs are disabled
- in the alarms folder **ALr** label **PA**, **LPA** or **HPA** are displayed (general, minimum or maximum pressure switch respectively).
- The alarm relay comes on (if configured).
- **NOTE**: 1) if the number of activations exceeds the number set in **PEn** in the **PEI** time, the alarm is automatically reset. 2) the input must be:
  - · closed on itself if unused and the input is active when normally closed;
  - open if unused and active when normally open;
  - deactivated via digital input configuration parameter.
- **NOTES**: 1) Once it has entered alarm status, the device must be switched off and on again, or reset using the **rPA** key in the functions menu.
  - 2) If parameter **PEn = 0**, the function is disabled and alarms and counters are also disabled.
  - 3) The pressure switch alarm is not stored in EEPROM
  - 4) During the pressure switch activation period the defrost interval count runs as normal.

#### **Operating conditions**

The number of pressure switch errors is counted using a FIFO method. The time interval **PEi** is divided into 32 parts; the counter is incremented by one unit if there are one or more activations during one part of the entire interval **PEi**. Two operating examples are given below: In both cases, suppose that **PEi** = 32' (equal to 32'/32 = 1 minute) and **PEn** = 7.

Example 1: ALARM SIGNALLED.

The interval for storing activations is 1 minute: all activations within that minute are counted as a single activation and the alarm is activated when the sampling interval has elapsed. In this example the pressure switch alarm is signalled because there have been 7 activations during the 32' time window.

#### Example 2: ALARM NOT SIGNALLED

In this example the alarm is not activated because during the 32' time window the number of activations set in parameter **PEn** was not reached. In practice the time window is a rolling window and all activations that are outside of it are deleted: the reference point is the last activation and the time **PEi** is subtracted from that point to establish how many activations are included in the count.

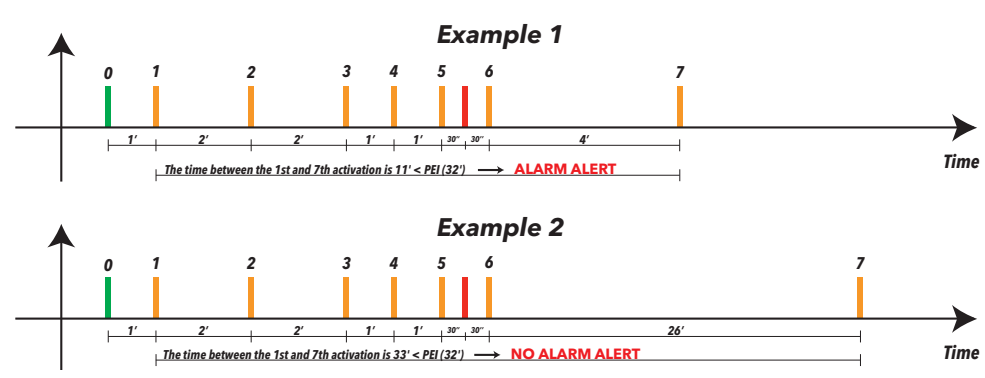

The parameters that manage the pressure switch regulator are:

| La | abel | Description                                                                |  |
|----|------|----------------------------------------------------------------------------|--|
| P  | PEn  | Number of errors allowed per general/maximum/minimum pressure switch input |  |
| F  | PEI  | General/minimum/maximum pressure switch error count interval (in 32 parts) |  |

### 6.11.1. AUXILIARY OUTPUT (AUX/LIGHT)

#### Description

If one of the parameters H21...H25 is set to the value H2x=5, it anticipates the relay control as AUX and, by pressing the associated key H32...H35 which must be set to the value H3x=2, the relay is activated if it was off previously and vice-versa.

The on/off status is saved in non-volatile memory hence when power returns after a blackout, the device will restart in the status that was active prior to the blackout.

If one of the parameters H11...H13 is set to the valueH11...H13=±3, it anticipates the AUX relay control by the digital input; in this case the relay will mirror the status of the input. In this case, on/off status is not saved in non-volatile memory.

**NOTE**: the meaning of the digital input (DI) must always remain the same: for example, if the relay is activated by digital input (DI) and switched off by key, when the digital input (DI) is reset to the starting position, the relay does not change status (since it was already de-energised by key).

With the instrument OFF, if set accordingly, only the digital input (DI) and the associated key can change the status of the output.

#### **Operating conditions**

The regulator is activated by:

- Key
- Function
- Digital Input

if configured accordingly.

The regulator is not active when:

| Condition       | AUX output status                          |
|-----------------|--------------------------------------------|
| during start-up | OFF                                        |
| during stand-by | status depending on parameters H06 and H08 |

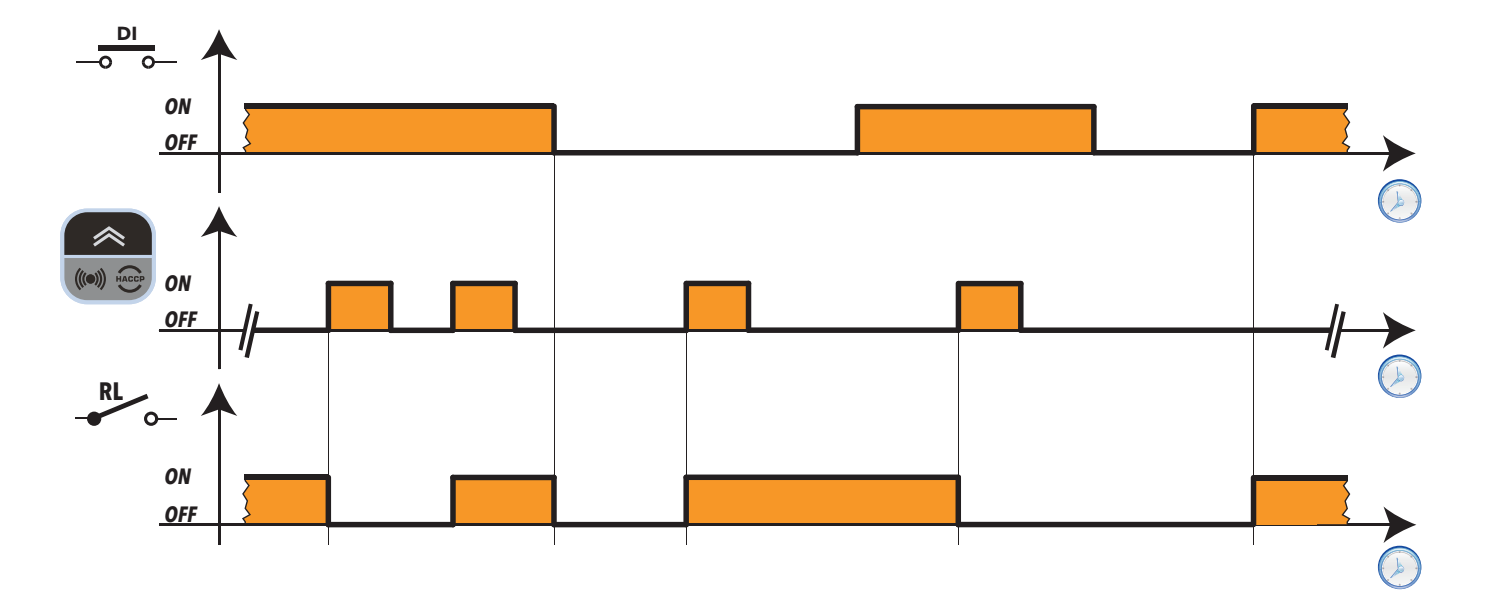

#### **User parameters**

The parameters that manage the auxiliary (AUX) output regulator are:

| Label  | Description                                   |
|--------|-----------------------------------------------|
| H11H13 | Configuration of digital input 13 / Polarity  |
| H21H25 | Configuration of digital output 15            |
| H32H35 | Configuration of DOWN, ESC, ON/OFF, LIGHT key |

## 6.12. DOOR/EXTERNAL ALARM MANAGEMENT

The door switch input is associated to an appropriately configured digital input ( $H1x = \pm 4$ ). By controlling the opening of the door, it is possible to disable the compressor output and/or the fans. It is also possible to associate a deactivation delay with the compressor output by means of parameter dCO. If the door is opened during a defrost cycle, the cycle is not shut down.

The values that can be set for the parameters involved are:

- dod: Door switch switches off loads on digital input (DI) command
  - 0 = function disabled
  - **1** = disables fans (FAN)
  - 2 = disables the compressor (COMP)
  - 3 = disables the compressor (COMP) and fans (FAN)

Any protective timers (e.g. compressor start delay, etc.) will still be observed.

- rLO: Locks compressor, defrost and fan regulators if the digital input (configured as external alarm) is activated.
  - 0 = no resource locked
  - 1 = Compressor and Defrost locked
  - 2 = compressor, defrost and fans locked
- **dOA**: Establishes what should be enabled/disabled on enabling/disabling of the Digital input. Only applies if **PEA**  $\neq$  0.
  - **0** = activates the compressor (COMP)
  - 1 = activates fans (FAN)
  - 2 = activates the compressor (COMP) and fans (FAN)
  - 3 = deactivates the compressor (COMP)
  - 4 = deactivates fans (FAN)
  - 5 = deactivates the compressor (COMP) and fans (FAN)
- PEA: Establishes which of the door switch and alarm should be linked to the parameter dOA in the following way:
  - 0 = function deactivated
  - **1** = function linked to door switch
  - **2** = function linked to external alarm
  - 3 = function linked to door switch and external alarm
- dCO: Compressor resource activation/power off delay (0 ...255 min).
- dFO: Evaporator fan resource activation/power off delay (0 ...255 min).
- tdO: Door open alarm exclusion time (0...255 min). The door open alarm will be activated if the door remains open for a time period greater than the setting for this parameter.

The way in which parameters **dCO** and **dFO** act depends on how parameter **dOA** is configured. To better understand the meaning of these parameters, refer to the figures below.

The graphs below illustrate fan operation on the basis of the **dOA** value. In the graphs, we can see that:

|   | Door            |
|---|-----------------|
| × | Evaporator fans |
| 8 | Compressor      |

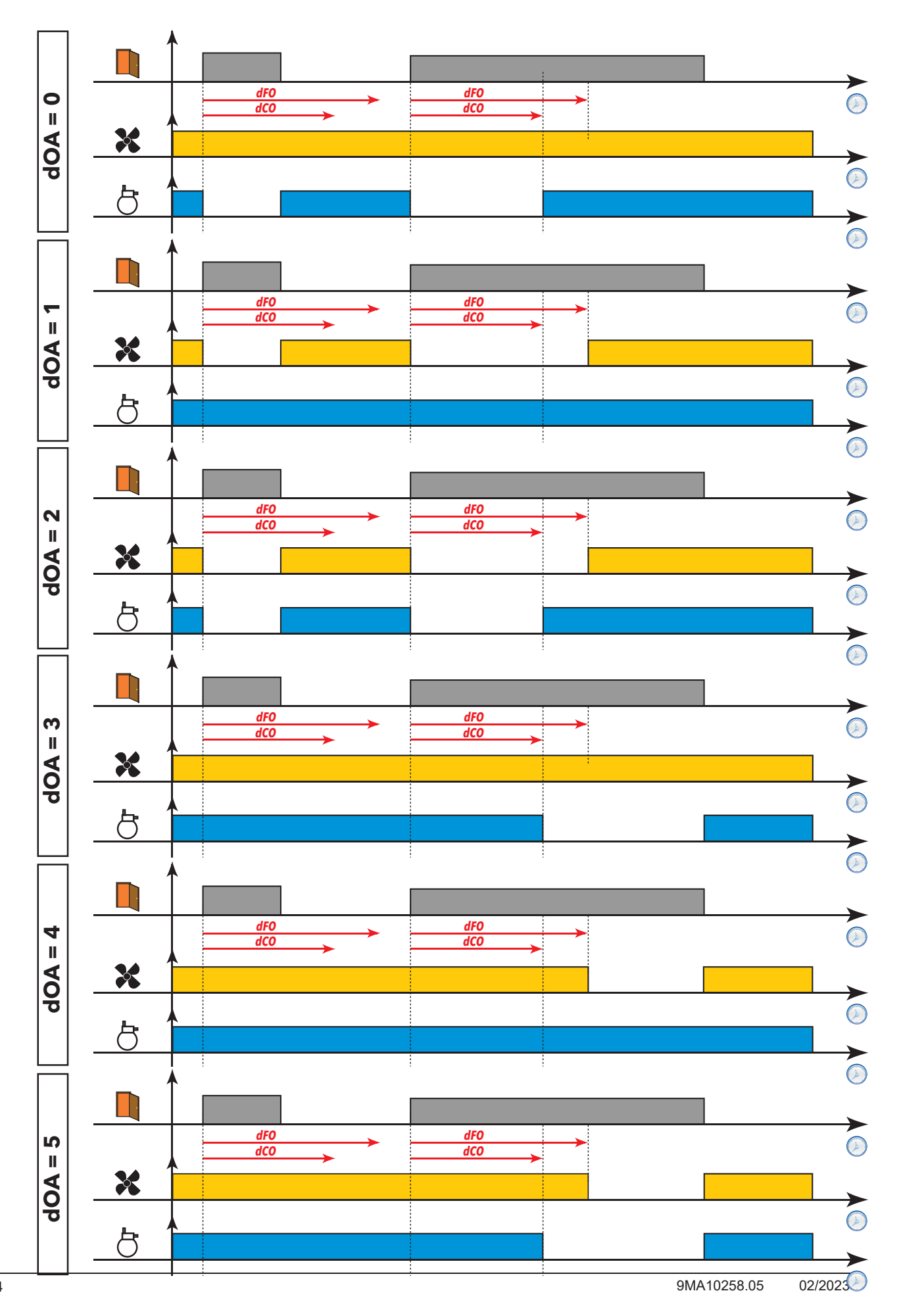

## 6.13. DEMISTING HEATERS (FRAME HEATERS)

The controller is equipped with a regulator for the demisting heaters.

#### **Operating conditions**

The table below lists the ways the relay output can be managed:

| HOn | HOF | FRAME HEATER OUT |
|-----|-----|------------------|
| 0   | 0   | OFF              |
| 0   | >0  | OFF              |
| >0  | 0   | ON               |
| >0  | >0  | Duty-cycle       |

Where HOn = 0 the regulator is always off, while if HOn > 0 and HOF = 0 the regulator is always on.

If **HOn** > 0 and **HOF** > 0: the regulator activates in operating cycle mode irrespective of the values read by the probes (cold room probe failure) and of requests from other loads (**Duty-cycle** mode).

If the cold room probe is working properly, the Duty-cycle mode does **NOT** activate as it does not have priority over normal regulator settings.

The following diagram shows the **Duty-cycle** operating mode based on the parameters **HOn** and **HOF > 0**:

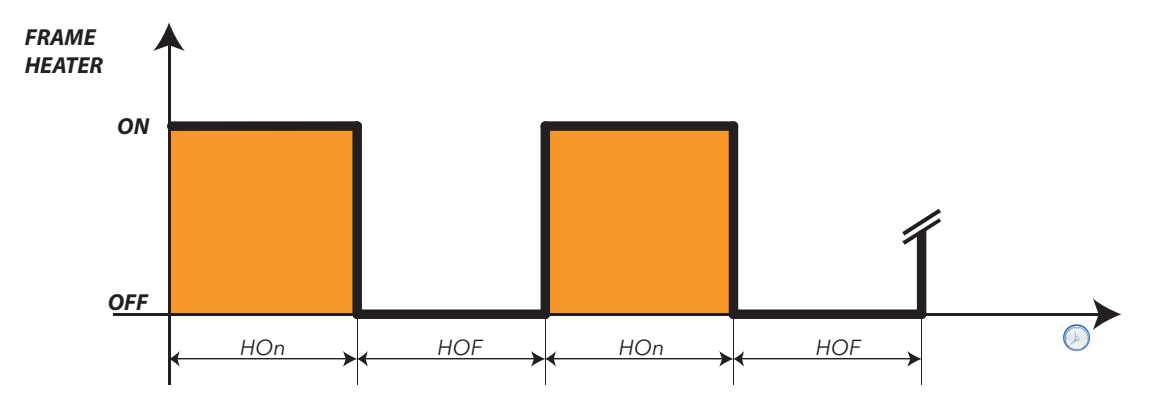

#### User parameters

The parameters that manage the frame heater regulator are:

| Label | Description                                                                                                    |
|-------|----------------------------------------------------------------------------------------------------|
| HOn   | Frame Heater regulator output ON time                                                                              |
| HOF   | Frame Heater regulator output OFF time                                                                             |
| dt3   | Frame Heater regulator time standard unit of measurement: <b>0</b> = hours; <b>1</b> = minutes; <b>2</b> = seconds |

## 6.14. CONDENSER FANS

This regulator is associated with probe Pb3 (see specific section) and features:

- intervention setpoint SCF
- operating differential dCF
- exclusion of fans during defrost dCd
- activation delay after end of defrost tCF

If a digital output is set as condenser fans (H21...H25=12), this output will behave as follows:

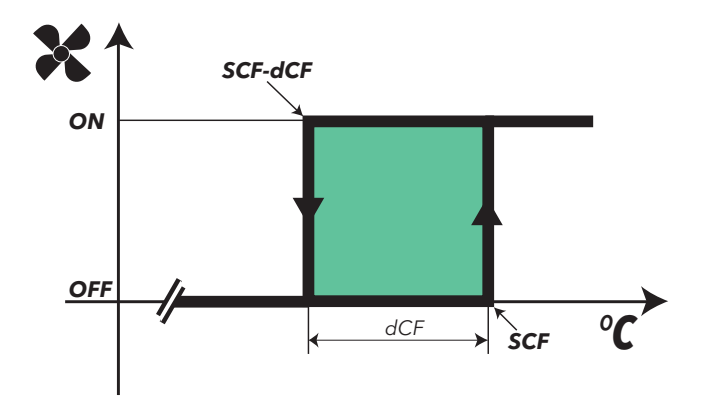

If probe Pb3 is not present and if alarm E3 is active, the regulator will always be active except during the defrost cycle. Probe 3 can be excluded and, in this case, its lack of connection to the instrument will not cause any error signalling to occur.

NOTE: During the dripping time the output is OFF.

**NOTE:** If a digital output is programmed as "condenser fans" (**H21...H25**=12), parameter **SA3** is always an absolute value, regardless of the value assumed by the parameter Att.

#### **User parameters**

The parameters that manage the condenser fan regulator are:

| Label | Description                                  |
|-------|----------------------------------------------|
| SCF   | Condenser fans activation Setpoint           |
| dCF   | Condenser fans activation differential       |
| tCF   | Condenser fans switch-on delay after defrost |
| dCd   | Exclusion of condenser fans during defrost   |
| dt    | Dripping time.                               |

## 6.15. STAND-BY

#### **Operating conditions**

The stand-by regulator can be activated by digital input (if configured) or by key (if programmed).

#### With the device OFF the display shows "OFF" and all regulators are blocked including alarms.

When the device is switched on via a key or an appropriately configured digital input, regular operation commences, the same as from power-on. After power-on, the temperature alarm is excluded for a time set in parameter **PAO**, and the delay set by parameter **OdO** is activated.

Each time that the device is switched off, all cycle times are reset.

The on/off status is saved in non-volatile memory hence when power returns after a blackout, the device will restart in the status that was active prior to the blackout.

The output from stand-by is linked to the delay set in parameter OdO.

NOTE: With the controller off, all relays are de-energized except for Aux: button/aux input-light-door switch are active.

#### **User parameters**

The parameters that manage the stand-by regulator are:

| Label | Description                                                  |
|-------|--------------------------------------------------------------|
| PAO   | Alarm disabling after power-on                               |
| OdO   | Output activation delay from power-on                        |
| OAO   | High/low temperature alarm exclusion time after door closing |

## 6.16. PUMP DOWN

In some applications, Coldface manages the fluid solenoid valve, located in the cold room, while the refrigeration output is generated by a condenser unit, where the compressor is switched on/off directly by a minimum pressure switch on the unit itself.

Pump-down mode can be used to manage the compressor directly by connecting the minimum pressure switch to the Coldface, which means it can also be used for diagnostics.

The purpose of this regulator is to allow compressor activation (pump-down compressor output) exclusively on the basis of minimum pressure switch regulation and regardless of the status of the main temperature controller, which will be used to enable/disable solenoid valves (compressor output) instead.

### 6.16.1. Service stoppage

Service stoppage switches the cold room OFF, and this status is indicated on the display. It also allows compressor activation every time the pressure on the suction line rises until the minimum pressure switch starts running (pump-down).

## 7.1. HOW TO MODIFY THE USER PARAMETERS

#### The 'User' parameters are the most useful ones. This document describes them in the Parameter Table section.

- 1) Press and hold the SET button for at least 3 seconds, until the display shows USr
- 2) Press and release the SET key. The top display will show the first parameter, the bottom display will indicate the current parameter value
- 3) Using the UP & DOWN keys, find the parameter that you wish to modify
- 4) Press and release the SET key again. The top display will show the name of the blinking parameter
- 5) Use the UP & DOWN keys to adjust the parameter value
- 6) Press and release SET to save the parameter value
- 7) Return to step 3) or press ESC several times to return to the normal display.

### IT IS POSSIBLE TO EDIT OTHER INSTALLER PARAMETERS (inS) ON THE INSTRUMENT

## 7.2. HOW TO EDIT THE INSTALLER PARAMETERS

- 1) Press and hold the SET key for 3 seconds until the display shows USr
- 2) Use the UP & DOWN keys to select the inS parameter section
- 3) Press and release the SET key again. The display will show the first folder
- 4) Press and release the SET key again. The top display will show the first parameter in the folder, the bottom display will indicate the current parameter value
- 5) Use the UP & DOWN keys to find the parameter that you want to change
- The procedure progresses in a similar manner to that described for the User parameters (steps 4-7).

## 7.3. PARAMETER TABLE

| PAR. | LEV.    | DESCRIPTION                                                                                                    | DESCRIPTION U.M. RANGE |            |         |  |
|------|---------|----------------------------------------------------------------------------------------------------|------------------------|------------|---------|--|
| SEt  | USr/inS | COMPRESSOR parameters (CPr)                                                                                                    |                        |            |         |  |
|      |         |                                                                                                    |                        |            |         |  |
| diF  | USr/inS | N.B.: diF cannot be equal to 0.                                                                                                    | °C/°F                  | 030.0      | 2.0     |  |
| HSE  | USr/inS | Maximum value that can be assigned to the setpoint.<br>NOTE: The two setpoints are interdependent: HSE cannot be less than LSE<br>and vice versa.                                                                                                    | °C/°F                  | LSEHdL     | 50.0    |  |
| LSE  | USr/inS | Minimum value that can be assigned to the setpoint.<br>NOTE: The two setpoints are interdependent: HSE cannot be greater than LSE<br>HSE and vice versa.                                                                                                    | °C/°F                  | LdLHSE     | -50.0   |  |
| OSP  | USr/inS | Temperature value to be added algebraically to the setpoint if reduced set enabled (Economy function). Enabling can take place via key, function or digital input configured specifically for this purpose.                                                                                                    | °C/°F                  | -30.030.0  | 0.0     |  |
| Cit  | USr/inS | Minimum activation time of compressor before possible deactivation.<br>If Cit = 0 it is not active.                                                                                                    | min                    | 0255       | 0       |  |
| CAt  | USr/inS | Maximum activation time of compressor before possible deactivation.<br>If CAt = 0 it is not active.                                                                                                    | min                    | 0255       | 0       |  |
| Ont  | USr/inS | Controller switch-on time in the event of probe error.<br>- if Ont = 1 and OFt = 0, the compressor stays on permanently (ON),<br>- if Ont > 0 and OFt > 0, it operates in duty-cycle mode.                                                                                                    | min                    | 0255       | 10      |  |
| OFt  | USr/inS | Controller switch-off time in the event of probe error.<br>- if OFt = 1 and Ont = 0, the compressor stays OFF permanently,<br>- if Ont > 0 and OFt > 0, it operates in duty-cycle mode                                                                                                    | min                    | 0255       | 10      |  |
| dOn  | USr/inS | Delayed start. The parameter indicates that a protection is active on the general compressor relay actuations. At least the indicated time must elapse between the request and the actual activation of the compressor relay.                                                                                                    | S                      | 0255       | 2       |  |
| dOF  | USr/inS | Delay time after power-off: the delay time indicated must elapse between deactivation of the compressor relay and the next power-on.                                                                                                    | min                    | 0255       | 0       |  |
| dbi  | USr/inS | Delay between switch-ons; the delay time indicated must elapse between two consecutive compressor power-ons.                                                                                                    | min                    | 0255       | 2       |  |
| OdO  | USr/inS | Delay in activating outputs after the instrument is switched on or after a power failure.<br>0 = not active                                                                                                    | min                    | 0255       | 0       |  |
| dSC  | inS     | Compressor 2 activation delay.<br>Indicates the time after which the relay configured as compressor 2 will be activated<br>in relation to the first compressor. If compressor 1 is disabled during this time, the<br>call for compressor 2 will be cancelled.                                                                                                    | S                      | 0255       | 0       |  |
| dCS  | inS     | DEEP COOLING CYCLE<br>Deep cooling cycle setpoint                                                                                                    | °C/°F                  | -58.0302.0 | 0       |  |
| tdc  | inS     | Deep cooling cycle duration                                                                                                    | min                    | 0600       | 10      |  |
| dcc  | inS     | Delay defrost after deep cooling cycle                                                                                                    | min                    | 0255       | 0       |  |
|      |         | DEFROST parameters (dEF)                                                                                                    |                        |            |         |  |
| dty  | USr/inS | DEFROST parameters (dEF)<br>Defrost mode<br>0 = electric defrost (defrost cycle OFF), or compressor not running during defrost.<br>NOTE: electric defrost + air defrost, in the case of fans connected in parallel to the<br>defrost output relay<br>1 = cycle inversion defrost (hot gas, or compressor on during defrost;)<br>2 = "froet" mode defrost (independent of compressor) |                        | 02         | 0       |  |
| dit  | USr/inS | Interval between defrost cycles<br>Time interval between the start of two consecutive defrost cycles.<br>0 = function disabled (defrost is NEVER activated).<br>See dt1 for UM.                                                                                                    | hrs/min/s              | 0255       | 6 hours |  |
| dt1  | inS     | Unit of measure for defrost intervals (parameter dit).<br>0 = parameter dit in hours<br>1 = parameter dit in minutes<br>2 = parameter dit in seconds                                                                                                    | num                    | 02         | 0       |  |
| dt2  | inS     | Unit of measure for duration of defrost (parameter dEt/dE2).<br>0 = parameter dEt/dE2 in hours<br>1 = parameter dEt/dE2 in minutes<br>2 = parameter dEt/dE2 in seconds.                                                                                                    | num                    | 02         | 1       |  |

| PAR.   | LEV.     | DESCRIPTION                                                                                    | U.M.         | I. RANGE DEFAULT |               |
|--------|----------|------------------------------------------------------------------------------------------------|--------------|------------------|---------------|
|        |          | Defrost interval count mode                                                                    |              |                  |               |
|        |          | 0 = compressor running time (DIGIFROST® method); defrost active                                |              |                  |               |
|        |          | ONLY when compressor is on.                                                                    |              |                  |               |
|        |          | N.B.: compressor running time is counted separately                                            |              |                  |               |
| -104   |          | from the evaporator probe (count active even if the evaporator probe                           |              | 0.2              | 1             |
| dCt    | USI/INS  | absent or error).                                                                              | num          | 03               |               |
|        |          | always active when machine is on and starts at each nower-up                                   |              |                  |               |
|        |          | 2 = compressor stop Fvery time the compressor stops a defrost cycle                            |              |                  |               |
|        |          | is run depending on parameter dty:                                                             |              |                  |               |
|        |          | 3 = RTC. Defrost at specific times set by parameters dE1dE8, F1F8                              |              |                  |               |
| 40H    | LISr/inS | Defrost cycle enabling delay from request                                                      | min          | 0 50             | 0             |
| uon    | 031/113  | Delay preceding start of first defrost after call.                                             | 111111       | 0                | 0             |
| 151    |          | Defrost timeout                                                                                |              | 4 055            |               |
| dEt    | USr/inS  | Determines the maximum defrost time on Evaporator 1.                                           | nrs/min/s    | 1255             | 30            |
|        |          | Defrost end temperature                                                                        |              |                  |               |
| dSt    | USr/inS  | Defrost 1 end temperature (determined by evaporator probe 1).                                  | °C/°F        | -58.0302.0       | 6.0           |
| 400    | inC      | Evaporator 2 defrost end temperature                                                           | °C/°F        | EQ 0 202 0       | 0.0           |
| 052    | 1115     | Determines the maximum defrost time on Evaporator 2                                            | U/F          | -50.0502.0       | 0.0           |
|        |          | Evaporator 2 maximum defrost duration                                                          |              |                  | 30            |
| dE2    | inS      | Determines the maximum defrost time on Evaporator 2.                                           | hrs/min/s    | 1255             |               |
|        |          | See dt2 for UM.                                                                                |              |                  |               |
|        | USr/inS  | Determines whether the instrument must enter defrost mode at nower-on                          |              | n/y              |               |
| dPO    |          | (provided that the temperature measured at the evaporator will allow defrost)                  | flag         |                  | n             |
|        |          | n = no, does not start defrosting at power-on; $v = ves$ , starts defrost at power-on          |              |                  |               |
|        | inS      | Compressor output activation/deactivation time before a defrost                                |              |                  |               |
| tcd    |          | Minimum time that must elapse with the compressor ON or OFF before defrost is                  | min          | -3131            | 0             |
|        |          | activated.                                                                                     |              |                  |               |
| Cod    | inS      | Time preceding a defrost, during which the compressor output is not activated                  | min          | 060              | 0             |
|        |          | Parameters dE1dE8 / F1F8 – ONLY VISIBLE IN HACCP MODELS                                        |              |                  |               |
|        |          | NOTE: do not confuse parameters dE1_dE8 with values d0_d7 in fold                              | ern∆d us     | sed for the Day  | /Night        |
|        |          | regulator.                                                                                     | or in ta, at |                  |               |
|        |          | Parameters for setting the time of single defrosts                                             |              |                  |               |
|        |          | • daily (dE1dE8)                                                                               |              |                  |               |
|        |          | <ul> <li>daily "weekends/public holidays" (F1F8),</li> </ul>                                   |              |                  |               |
| dE1dE8 |          | used by the Day/Night regulator.                                                               |              |                  |               |
| F1F8   |          | The parameters will only be displayed if:                                                      |              |                  |               |
|        |          | • $OII = 0$<br>a dCt = 2 (Deal time cleak)                                                     |              |                  |               |
|        |          | <ul> <li>UCL = 5 (Real liftle clock)</li> <li>H48 = v (rte ention declared present)</li> </ul> |              |                  |               |
|        |          | • the device has been switched off and on again after the above parameters have be             | en set       |                  |               |
|        |          | Setting the time for defrosts on weekdays                                                      |              |                  |               |
|        |          | If parameter dit (defrosting interval) = 0, dCt = 3 and the rtC option is (declared)           |              |                  |               |
|        |          | present, then parameters dE1dE8 allow you to set the hours and minutes.                        |              |                  |               |
|        |          | Only on the basis of these values will a defrost cycle begin.                                  |              | The narameter    | is then solit |
|        |          | If you do not wish to use some of the defrost times (dE1dE8), exclude them as                  |              | into             | is then split |
| dF1dF8 |          | explained below:                                                                               | hours/       | dFn H (h         | ours).        |
|        |          | Select the parameter (dE1dE8) that you want to exclude, then increase the value                | mins         | dEn_m (mi        | nutes),       |
|        |          | Until 24 appears on the display, indicating that the parameter has been excluded.              |              | n=1              | .8            |
|        |          | dE1 = b 12 25                                                                                  |              |                  |               |
|        |          | $dE_{2} = h 06.05$                                                                             |              |                  |               |
|        |          | dE3 = h 18.30                                                                                  |              |                  |               |
|        |          |                                                                                                |              |                  |               |

| PAR. | LEV.     | DESCRIPTION                                                                               | U.M.   | RANGE         | DEFAULT       |
|------|----------|-------------------------------------------------------------------------------------------|--------|---------------|---------------|
|      |          | Setting the time for defrosts on weekends/public holidays                                 |        |               |               |
|      |          | If parameter dit (defrosting interval) is dit = 0, dCt = 3 and the RTC option is          |        |               |               |
|      |          | declared present, then parameters F1F8 allow you to set the hours and minutes.            |        |               |               |
|      |          | Only on the basis of these values will a defrost cycle begin.                             |        | The parameter | is then split |
|      |          | If you do not wish to use some of the defrost times (F1F8), exclude them as               |        | into          |               |
| F1F8 |          | explained below:                                                                          | hours/ | Fn_H (ho      | ours),        |
|      |          | Select the parameter (F1F8) that you want to exclude, then increase the value             | mins   | Fn_m (mir     | nutes),       |
|      |          | until 59 appears on the display, indicating that the parameter has been excluded.         |        | n=1           | .8            |
|      |          | Bear in mind that the times do not have to be set in exact chronological order, e.g.:     |        |               |               |
|      |          | F = 112.23                                                                                |        |               |               |
|      |          | • F3 = h 18 30                                                                            |        |               |               |
| dE1H | USr/inS  | Start time weekday defrost 1. 023 = start hour: 24 = disabled.                            | hours  | 024           | 0             |
| dE1m | USr/inS  | Start time minutes weekday defrost 1.                                                     | min    | 059           | 0             |
| dE2H | USr/inS  | 2nd workday defrost start hour. d1H23 = start hour; 24 = disabled.                        | hours  | 024           | 0             |
| dE2m | USr/inS  | 2nd workday defrost start minutes.                                                        | min    | 059           | 0             |
| dE3H | USr/inS  | 3rd workday defrost start hour. d2H23 = start hour: 24 = disabled.                        | hours  | 024           | 0             |
| dE3m | USr/inS  | 3rd workday defrost start minutes.                                                        | min    | 059           | 0             |
| dE4H | USr/inS  | 4th workday defrost start hour. d3H23 = start hour: 24 = disabled.                        | hours  | 024           | 0             |
| dE4m | USr/inS  | 4th workday defrost start minutes.                                                        | min    | 059           | 0             |
| dE5H | USr/inS  | 5th workday defrost start hour. $d4H_23 = start hour: 24 = disabled$                      | hours  | 024           | 0             |
| dE5m | USr/inS  | 5th workday defrost start minutes.                                                        | min    | 059           | 0             |
| dF6H | USr/inS  | 6th workday defrost start hour. d5H _23 = start hour: 24 = disabled                       | hours  | 024           | 0             |
| dE6m | USr/inS  | 6th workday defrost start minutes                                                         | min    | 0 59          | 0             |
| dE7H | USr/inS  | 7th workday defrost start hour $d4H_23 = start hour 24 = disabled$                        | hours  | 024           | 0             |
| dE7m | USr/inS  | 7th workday defrost start minutes.                                                        | min    | 059           | 0             |
| dE8H | USr/inS  | 8th workday defrost start hours. d5H23 = start hour: 24 = disabled.                       | hours  | 024           | 0             |
| dF8m | USr/inS  | 8th workday defrost start minutes.                                                        | min    | 059           | 0             |
| F1H  | USr/inS  | 1st weekend/public holiday defrost start hour $0, 23 = $ start hour: $24 = $ disabled     | hours  | 024           | 0             |
| F1m  | USr/inS  | 1st weekend/public holiday defrost start minutes.                                         | min    | 059           | 0             |
| F2H  | USr/inS  | 2nd weekend/public holiday defrost start hour. F1H23 = start hour: 24 = disabled.         | hours  | 024           | 0             |
| F2m  | USr/inS  | 2nd weekend/public holiday defrost start minutes                                          | min    | 059           | 0             |
| F3H  | USr/inS  | 3rd weekend/public holiday defrost start hour. F2H, 23 = start hour: 24 = disabled        | hours  | 024           | 0             |
| F3m  | USr/inS  | 3rd weekend/public holiday defrost start minutes                                          | min    | 0 59          | 0             |
| F4H  | USr/inS  | 4th weekend/public holiday defrost start hour $F3H$ 23 = start hour 24 = disabled         | hours  | 0 24          | 0             |
| F4m  | USr/inS  | Ath weekend/public holiday defrost start minutes                                          | min    | 0 59          | 0             |
| E5H  |          | 5th weekend/public holiday defrost start hour $E/H$ 23 - start hour: 24 - disabled        | hours  | 0.24          | 0             |
| E5m  | LIGr/inC | Stin weekend/public holiday defrost start noul. 141125 – Start noul, 24 – disabled.       | min    | 024           | 0             |
| ГОШ  |          | Stin weekend/public holiday defrost start hour. EEU 22 = start hour. 24 = dischlad        | houro  | 0             | 0             |
| ГОП  |          | oth weekend/public holiday defrost start nour. F5H25 – start nour, 24 – disabled.         | nours  | 024           | 0             |
| Fbm  | USr/InS  | otn weekend/public noliday defrost start minutes.                                         | min    | 059           | 0             |
| F/H  | USr/inS  | /th weekend/public holiday defrost start hour. F5H23 = start hour; 24 = disabled.         | hours  | 024           | 0             |
| F/m  | USr/inS  | /th weekend/public holiday defrost start minutes.                                         | min    | 059           | 0             |
| F8H  | USr/inS  | 8th weekend/public holiday defrost start hour. F5H23 = start hour; 24 = disabled.         | hours  | 024           | 0             |
| F8m  | USr/inS  | 8th weekend/public holiday defrost start minutes.                                         | min    | 059           | 0             |
|      |          | FAN parameters (FAn)                                                                      |        |               |               |
| ED+  | inC      | FSt parameter management mode.                                                            | flag   | 0/1           | 0             |
|      | 1110     | 0 = absolute value; 1 = relative value                                                    | liay   | 0/1           | 0             |
|      |          | Fans lockout temperature; if the value read is greater than FSt, the fans will be         |        |               |               |
| FSt  | USr/inS  | stopped.                                                                                  | °C/°F  | -58.0302      | 6.0           |
|      |          | The value may be positive or negative                                                     |        |               |               |
| Fot  | inS      | Fail stall temperature read by the evaporator probe is lower than the set value, the fans | °C/°E  | -58 0 302     | -50.0         |
| 100  | 1110     | remain off                                                                                | 0/1    | -50.0502      | -00.0         |
| FAd  | USr/inS  | Fans activation differential                                                              | °C/°F  | 0.125.0       | 1.0           |
| Edt  | USr/inS  | Fans activation delay after a defrost cycle                                               | min    | 0255          | 0             |
| dt   | USr/inS  | dripping time Dripping time                                                               | min    | 0 255         | 0             |
|      | 00000    | Operating mode of evaporator fans during defroet                                          |        | 0200          | - V           |
| dFd  | USr/inS  | n (0) = no (depending on the FCO parameter); v (1) = ves (fan off).                       | flag   | n/y           | У             |
| L    | r        |                                                                                           |        | l             | L             |

| PAR. | LEV.     | DESCRIPTION                                                           |                                                       |                               |                                 |        | RANGE       | DEFAULT |
|------|----------|-----------------------------------------------------------------------|-------------------------------------------------------|-------------------------------|---------------------------------|--------|-------------|---------|
|      |          | Evapora                                                               | ator fans operating mod                               | e. The status of the far      | ns will be:                     |        |             |         |
|      |          | FCO                                                                   | COMPRESSOR<br>ON                                      | COMPRESSOR<br>OFF             | Notes                           |        |             |         |
|      |          | 0                                                                     | Thermostat controlled                                 | OFF                           | -                               |        |             |         |
|      |          | 1                                                                     | Thermostat controlled                                 | Thermostat controlled         | -                               |        |             |         |
| FCO  | USr/inS  | 2                                                                     | Thermostat controlled                                 | Thermostat controlled         | -                               | num    | 04          | 1       |
|      |          | 3                                                                     | Thermostat controlled                                 | duty-cycle                    | controlled via parameters       |        |             |         |
|      |          |                                                                       |                                                       | , ,                           | FOn and FOF                     |        |             |         |
|      |          | 4                                                                     | Thermostat controlled                                 | duty-cycle                    | FOn and FOF                     |        |             |         |
|      |          |                                                                       |                                                       |                               |                                 |        |             |         |
| FdC  | inS      | Evapora                                                               | ator fans switch-off dela                             | y after compressor dea        | activation.                     | min    | 0255        | 0       |
| FOn  | inS      | Time fai                                                              | ns remain ON during da                                | ytime duty-cycle. Fans        | s used in duty-cycle mode;      | min    | 0255        | 0       |
|      |          | Time fai                                                              | ns remain OFF during d                                | e)<br>lavtime dutv-cycle. Far | ns used in duty-cycle mode:     |        |             |         |
| FOF  | inS      | applies                                                               | to FCO = dc                                           | aytime duty-cycle. I al       | is used in duty-cycle mode,     | min    | 0255        | 0       |
| SCE. | inC      | Conden                                                                | ser Fans                                              |                               |                                 | °C/°E  | 50.0 150.0  | 10.0    |
| 30F  | 1110     | Conden                                                                | ser fans activation Setp                              | oint                          |                                 |        | -50.0150.0  | 10.0    |
|      | inS      | Conden                                                                | ser fans activation diffe                             | rential                       |                                 | °C/°F  | -30.030.0   | 2.0     |
| ICF  | ins      | Exclusion                                                             | on of condenser fans du                               | y atter defrost               |                                 | min    | 059         | 0       |
| dCd  | inS      | n (0)= fa                                                             | ans running during defro                              | ost; y (1) = fans exclude     | ed;                             | flag   | n/y         | n       |
|      |          |                                                                       | 00                                                    | ALAF                          | RMS parameters (ALr)            |        |             | 1       |
|      |          | Parame                                                                | ters HAL and LAL mode                                 | e intended as the abso        | lute temperature value or       |        |             |         |
|      |          | different                                                             | tial in relation to the Set                           | point.                        |                                 |        |             |         |
| Att  | inS      | (0) =                                                                 | absolute value                                        |                               |                                 | flag   | 0/1         | 0       |
| 7.00 |          | (1) =                                                                 | relative value                                        | <i></i>                       |                                 | licig  | 0,1         |         |
|      |          | NOTE:                                                                 | In case of relative value                             | s (par. Att=1), the HAL       | parameter should be set to      |        |             |         |
| AEd  | LISr/inS | Alarms                                                                | <u>values, while the LAL p</u><br>cut-in differential | °C/°F                         | 0.1 25.0                        | 1.0    |             |         |
| 74 0 |          | Probe 1                                                               | maximum alarm. Temp                                   | erature value (intende        | d either as distance from       | 0/1    | 0.120.0     | 1.0     |
| HAL  | USr/inS  | setpoint                                                              | or as an absolute value                               | e based on Att) above         | which the probe will trigger    | °C/°F  | LA1302      | 50.0    |
|      |          | activatio                                                             | on of the alarm signal.                               | aratura valua (intendos       | l as distance from extension or |        |             |         |
| I AI | USr/inS  | as an al                                                              | bsolute value based on                                | Att) under which the p        | robe will trigger activation of | °C/°F  | -58.0HA1    | -50.0   |
| 2,12 | 000000   | the alar                                                              | m signal.                                             |                               |                                 |        | 00.0        | 00.0    |
| PAO  | USr/inS  | Alarm e                                                               | xclusion time after devi                              | ce is switched on follow      | ving a power failure.           | hours  | 0 10        | 3       |
| 17.0 |          | This par                                                              | rameter refers to high/lo                             | w temperature alarms          | LAL and HAL only                |        | 010         |         |
| dAO  | USr/inS  | Iempera                                                               | ature alarm exclusion til                             | me atter detrost.             | owing departivation of digital  | min    | 0255        | 60      |
| OAO  | USr/inS  | input (p                                                              | ort closed)                                           | u low temperature) ion        | owing deactivation of digital   | hours  | 010         | 1       |
| tdO  | USr/inS  | Door op                                                               | en alarm activation dela                              | ay.                           |                                 | min    | 0255        | 10      |
| +0.0 | LISr/inS | Delay p                                                               | receding temperature a                                | larm signal.                  |                                 | min    | 0 255       | 0       |
| iAO  | 031/113  | This par                                                              | rameter refers to high/lo                             | w temperature alarms          | LAL and HAL only                | 111111 | 0255        | 0       |
|      |          | Alarm ir                                                              | idicating end of defrost                              | as a result of timeout.       |                                 |        | ,           |         |
| dAt  | inS      | n(0) = a                                                              | alarm is not triggered                                |                               |                                 | flag   | n/y         | n       |
|      |          | Regulat                                                               | ors inhibited by externa                              | l alarm                       |                                 |        |             |         |
|      | inC      | 0 = do                                                                | es not inhibit any resou                              | rce                           |                                 |        | 0/1/0       | 0       |
| rlu  | ins      | 1 = coi                                                               | mpressor and defrost bl                               | ocked                         |                                 | num    | 0/1/2       | 0       |
|      |          | 2 = coi                                                               | mpressor, defrost and fa                              | ans blocked                   |                                 |        |             |         |
|      | inC      | Alarm o                                                               | utput polarity:                                       | ablad                         |                                 | flog   | 0 1         | 1       |
| AUP  | 1115     | 0 - alai<br>1 = alai                                                  | rm active and output dis                              | abled                         |                                 | liag   | 01          |         |
|      |          | Configu                                                               | ration of temperature al                              | arm on probe 1 and/or         | 3:                              |        |             |         |
|      |          | 0 = on p                                                              | probe 1 (cold room)                                   | · · · · · · · · · · · ·       |                                 |        |             |         |
| PbA  | inS      | 1 = on p                                                              | probe 3 (display)                                     |                               |                                 | num    | 03          | 0       |
|      |          | 2 = on p                                                              | probes 1 and 3 (cold roc                              | om and display)               | dama al dhara ah al d           |        |             |         |
| 543  | inS      | 3 = on probes 1 and 3 (cold room and display) with external threshold |                                                       |                               |                                 |        | -58 0 302 0 | 0.0     |
| dA3  | inS      | Probe 3                                                               | alarm differential                                    |                               |                                 | °C/°F  | -300300     | 2.0     |
| tA3  | inS      | Delay ti                                                              | me for alarm signal on p                              | probe 3                       |                                 | min    | 059         | 0       |
| PAR. LEV. DESCI                                                      | RIPTION                                                            | U.M.        | RANGE            | DEFAULT      |
|----------------------------------------------------------------------|--------------------------------------------------------------------|-------------|------------------|--------------|
| Enables alarm relay in the event of probe                            | 3-related alarms:                                                  |             |                  |              |
| ArE in S 0 = does not enable alarms in the event of                  | f alarms/errors on probe 3                                         | num         | 0 2              | 0            |
| 1 = enables the alarm relay in the event of                          | f alarms/errors on all probes                                      | num         | 02               |              |
| 2 = enables the alarm relay ONLY in the e                            | vent of alarms/errors on probe 3                                   |             |                  |              |
| Regulator alarm type.                                                |                                                                    |             | <b>0</b> 4       |              |
| Art InS 0 = regulation of temperature alarms disat                   | bled with door open;                                               | num         | 01               | 0            |
| 1 = temperature alarms enabled with door                             | open.                                                              |             |                  |              |
| LIG                                                                  | HTS & DIGITAL INPUTS parameters (I                                 | _it)        |                  | 1            |
| Light relay / door switch interlock.                                 |                                                                    |             |                  |              |
| dSd inS $\frac{dd2}{dd}$ = deer energing dees not quiteb on t        | ha light:                                                          | flag        | n/y              | у            |
| y(1) = door opening switches on the light                            | (if it was off)                                                    |             |                  |              |
| Delay preceding deactivation (switch-off)                            | of light relay (interior light). The interior                      |             |                  |              |
| dLt inS light remains on for dLt minutes when the                    | door is closed if parameter dSd is set to                          | min         | 031              | 0            |
| ýes'.                                                                |                                                                    |             |                  |              |
| Light relay always deactivated by light key                          | . Enables switching off with cold room                             |             |                  |              |
| OFL inS light switch even if the delay after closing                 | the door set by dLt is enabled.                                    | flag        | n/y              | y            |
| 11(0) - 110                                                          |                                                                    |             |                  |              |
| Enable utility switch-off on activation of dc                        | or switch.                                                         |             |                  |              |
| 0 = disabled                                                         |                                                                    |             |                  |              |
| dOd inS 1 = disable fans                                             |                                                                    | num         | 03               | 1            |
| 2 = disable compressor                                               |                                                                    |             |                  |              |
| 3 = disable fans and compressor                                      |                                                                    |             | 0.055            | 0            |
| dAd INS Activation delay for digital inputs DI1, DI2                 |                                                                    | min         | 0255             | 0            |
| Forced action of digital input (if $PEA \neq 0$ ):                   |                                                                    |             | 0200             | 0            |
| 0 = activate compressor                                              |                                                                    |             |                  |              |
| 1 = activate fans                                                    |                                                                    |             |                  |              |
| dOA inS 2 = activate compressor and fans                             |                                                                    | num         | 05               | 0            |
| 3 = disable compressor                                               |                                                                    |             |                  |              |
| 4 = disable fans                                                     |                                                                    |             |                  |              |
| 5 = disable compressor and fans                                      | hit/on chia recourses                                              |             |                  |              |
| $\Omega = $ function disabled                                        | bil/enable resources.                                              |             |                  |              |
| PEA inS 1 = associated with door switch                              |                                                                    | num         | 03               | 0            |
| 2 = associated with external alarm                                   |                                                                    |             |                  |              |
| 3 = associated with external alarm and o                             | door switch                                                        |             |                  |              |
| dCO inS Compressor activation/deactivation delay                     | when enabled.                                                      | min         | 0255             | 0            |
| dOC inS Compressor switch-off delay from acknow                      | ledgement.                                                         | min         | 0255             | 0            |
| dEO inS Ean activation/deactivation delay when en                    | abled                                                              | min         | 0 255            | 0            |
| PEn inS Number of errors allowed per pressure sw                     | vitch input 0= disabled                                            | num         | 0 15             | 15           |
| PEi inS Pressure switch error count interval.                        |                                                                    | min         | 199              | 99           |
| O1i inS Activation delay for digital inputs DI1. Only                | $i \text{ if } dAd \neq 0.$                                        | min         | 0250             | 0            |
| O2i inS Activation delay for digital inputs DI2. Only                | Activation delay for digital inputs DI2. Only if dAd ≠ 0. min 0250 |             |                  |              |
| NIGHT AND DAY (nAd) parameters                                       |                                                                    |             |                  |              |
| FOLDER ONLY VISIBLE IN HACCP I                                       | MODELS                                                             |             |                  |              |
| If the Night & Day regulator is enabled (via key or DI), both week   | lay and weekend defrost management is ac                           | tive (see p | arameters dE1    | .dE8,        |
| F1F8): parameter E3 can be used for every day to establish wh        | ich defrosts to activate.                                          |             |                  |              |
| If the Night & Day regulator has not been enabled, only weekday      | defrosts dE1dE8 will be run                                        |             |                  |              |
|                                                                      |                                                                    |             |                  |              |
| Folder consisting of 7 sub-folders: d0, d1, d2, d3, d4, d5, d6 and d | (°), each of which contain the following pa                        | arameters.  | lid for all dava |              |
|                                                                      | d7 can be used to program daily events w                           | nich are va | and for all days |              |
| Functions enabled during events.                                     | 5 = enable reduced setpoir                                         | nt*.        |                  |              |
| U = events management disabled                                       | 6 = enable reduced set+lig                                         | nt°.        |                  |              |
| E0                                                                   | / = enable reduced set+lig                                         | nt+aux".    |                  |              |
| 3 = enable reduced set+light+aux                                     | * disables the huzzer the                                          | alarms and  | alarm relay con  | tinue to run |
| 4 = enable stand-by                                                  | as per the programming                                             |             |                  |              |

| PAR.            | LEV.        | DESCRIPTION                                                                               | U.M.                        | RANGE        | DEFAULT                    |
|-----------------|-------------|-------------------------------------------------------------------------------------------|-----------------------------|--------------|----------------------------|
|                 |             | Start of event hours/minutes. Sets event start time based on the value of E0.             |                             |              |                            |
| ⊑1              |             | The "NIGHT" mode begins at this time.                                                     |                             |              |                            |
|                 |             | The duration is determined by parameter E2                                                |                             |              |                            |
|                 |             | In hours and minutes (in the parameter table, the parameter is split into E1_h (hours)    | <u>), E1_min (</u>          | minutes))    |                            |
| E2              |             | Duration of event. Sets the duration of the event starting as programmed in E1, base      | d on the va                 | alue of E0   |                            |
|                 |             | In hours                                                                                  |                             |              |                            |
|                 |             | Enable detrost weekdays or weekends:                                                      |                             |              |                            |
| E2              |             | U = weekuays denosi sequence defined by parameters of 1uEo.                               |                             |              |                            |
| EG              |             | II - weekenus/holidays deliosi sequence delined by parameters F1Fo.                       | nital Input (               | soo nara ⊔11 | ⊔12–16)                    |
|                 |             | Note: for the daily event 'd7' this parameter is ignored (it is not possible to manage of | yılar iripul (<br>lofrosts) | see para     |                            |
| d0 E0           | inS         | Enable functions during events day 1 (SUNDAY)                                             |                             | 0.8          | 0                          |
| d0 F1 h         | inS         | Event start time (hours) day 1                                                            | hours                       | 0.23         | 0                          |
| d0 E1 min       | inS         | Event start time (minutes) day 1                                                          | min                         | 059          | 0                          |
| d0 E2           | inS         | Event duration day 1                                                                      | hours                       | 072          | 0                          |
| d0_E3           | inS         | Enable defrost weekdays or weekends day 1                                                 | flag                        | 01           | 0                          |
| d1_E0           | inS         | Enable functions during events day 2                                                      | num                         | 08           | 0                          |
| d1_E1_h         | inS         | Event start time (hours) day 2                                                            | hours                       | 023          | 0                          |
| d1_E1_min       | inS         | Event start time (minutes) day 2                                                          | min                         | 059          | 0                          |
| d1_E2           | inS         | Event duration day 2                                                                      | hours                       | 072          | 0                          |
| d1_E3           | inS         | Enable defrost weekdays or weekends day 2                                                 | flag                        | 01           | 0                          |
| <u>d2_E0</u>    | inS         | Enable functions during events day 3                                                      | num                         | 08           | 0                          |
| d2_E1_h         | inS         | Event start time (hours) day 3                                                            | hours                       | 023          | 0                          |
|                 | ins         | Event start time (minutes) day 3                                                          | min                         | 059          | 0                          |
| d2_E2           | inS         | Event duration day 3                                                                      | hours                       | 072          | 0                          |
| d2_E3           | inS         | Enable defrost weekdays or weekends day 3                                                 | flag                        | 01           | 0                          |
| d3_E0           | inS         | Enable functions during events day 4                                                      | num                         | 08           | 0                          |
| d3_E1_h         | inS         | Event start time (nours) day 4                                                            | nours                       | 023          | 0                          |
|                 | inS<br>in C | Event start time (minutes) day 4                                                          | min                         | 059          | 0                          |
| 03_E2           | inS         | Event duration day 4                                                                      | flog                        | 072          | 0                          |
| U3_E03<br>d1 E0 | inS         | Enable functions during events day 5                                                      | num                         | 01           | 0                          |
|                 | inS         | Event start time (hours) day 5                                                            | hours                       | 00           | 0                          |
| d4 E1 min       | inS         | Event start time (moutes) day 5                                                           | min                         | 025          | 0                          |
|                 | inS         | Event duration day 5                                                                      | hours                       | 0            | 0                          |
| d4_E2           | inS         | Enable defrost weekdays or weekends day 5                                                 | flag                        | 0 1          | 0                          |
| d5 F0           | inS         | Enable functions during events day 6                                                      | num                         | 08           | 0                          |
| d5 E1 h         | inS         | Event start time (hours) day 6                                                            | hours                       | 023          | 0                          |
| d5 E1 min       | inS         | Event start time (minutes) day 6                                                          | min                         | 059          | 0                          |
| d5_E2           | inS         | Event duration day 6                                                                      | hours                       | 072          | 0                          |
| d5_E3           | inS         | Enable defrost weekdays or weekends day 6                                                 | flag                        | 01           | 0                          |
| d6_E0           | inS         | Enable functions during events day 7 (SATURDAY)                                           | num                         | 08           | 0                          |
| d6_E1_h         | inS         | Event start time (hours) day 7                                                            | hours                       | 023          | 0                          |
| d6_E1_min       | inS         | Event start time (minutes) day 7                                                          | min                         | 059          | 0                          |
| d6E2            | inS         | Event duration day 7                                                                      | hours                       | 072          | 0                          |
| d6_E3           | inS         | Enable defrost weekdays or weekends day 7                                                 | flag                        | 01           | 0                          |
| d/_E0           | inS         | Enable functions during daily event (EVERY DAY)                                           | num                         | 08           | 0                          |
|                 | inS<br>inC  | Daily event start time (EVERY DAY)                                                        | nours                       | 023          | 0                          |
|                 | inS         | Daily event start time (minutes) (EVERT DAT)                                              | hours                       | 059          | 0                          |
| d7_E2           | inS         | Enable daily defrost weekdays or weekends (EVERY DAY)                                     | flag                        | 0.12         | 0                          |
|                 | 1110        |                                                                                           | nug                         | 01           | U U                        |
|                 |             |                                                                                           | 1                           |              | 1                          |
| DIO             |             | Protocol selection.                                                                       | 0                           | t            | d (msk 812)                |
| PtS             | ins         | t(0) = 1000                                                                               | flag                        | d            | t (msk 554)                |
|                 |             |                                                                                           |                             |              | , ,                        |
| dEA             | inS         | Device address: indicates the device address to the management protocol.                  | num                         | 014          | 0                          |
| FAA             | inS         | Family address: indicates the device family to the management protocol.                   | num                         | 014          | 0                          |
| Adr             | inS         | ModBUS protocol controller address (only if PtS = d).                                     | num                         | 1250         | 1                          |
|                 |             | Sat the ModBLIS parity bit (only if DtS - d)                                              |                             |              |                            |
|                 |             | p(0) = none                                                                               |                             | n            | E (mek 812)                |
| Pty             | inS         | F(1) = parity                                                                             | num                         | E            | = (115K 012) $n (mek 554)$ |
|                 |             | c(1) = panty<br>c(2) = disparity                                                          |                             | 0            | n (msk 554)                |
|                 |             |                                                                                           |                             |              |                            |
| StP             | inS         | ModBUS stop bit: 1b=1 bit; 2b=2 bit                                                       | num                         | 1b - 2b      | 1b                         |

| PAR. | LEV.    | DESCRIPTION                                                                                                    | U.M.  | RANGE            | DEFAULT |
|------|---------|----------------------------------------------------------------------------------------------------|-------|------------------|---------|
| bAU  | inS     | Baudrate selection.<br>96 (0) = 9600<br>192 (1) = 19200<br>384 (2) = 38400                                                                                                    | num   | 96<br>192<br>384 | 96      |
|      |         | DISPLAY parameters (diS)                                                                                                    |       |                  |         |
| LOC  | USr/inS | LOCk. Setpoint edit lock. The parameter programming menu can still be accessed,<br>and the settings changed, which means also that the status of this parameter can<br>be changed so as to unlock the keypad.<br>n (0) = no<br>y (1) = yes.                                                                                                    | flag  | n/y              | n       |
| PA1  | USr/inS | PAssword 1. When enabled (PA1 $\neq$ 0) this password provides access to level1 parameters (User).                                                                                                    | num   | 0255             | 0       |
| PA2  | inS     | PAssword 2. When enabled (PA2 $\neq$ 0), this password provides access to level2 parameters (Installer).                                                                                                    | num   | 0255             | 15      |
| PA3  | inS     | PAssword 3. When enabled (PA3 $\neq$ 0), this is the access key used to clear HACCP alarms in the Functions menu.                                                                                                    | num   | 0255             | 0       |
| ndt  | USr/inS | Display values with decimal point.<br>n (0) = no (integers only)<br>y (1) = yes (display with decimal point).                                                                                                    | flag  | n/y              | у       |
| CA1  | USr/inS | Calibration of probe Pb1.<br>Positive or negative temperature value added to the value read by Pb1. This sum is<br>used for both temperature display and temperature regulation purposes.                                                                                                    | °C/°F | -30.030.0        | 0.0     |
| CA2  | USr/inS | Calibration of probe Pb2.<br>Positive or negative temperature value added to the value read by Pb2. This sum is used for both temperature display and temperature regulation purposes.                                                                                                    | °C/°F | -30.030.0        | 0.0     |
| CA3  | inS     | Calibration of probe Pb3.<br>Positive or negative temperature value added to the value read by Pb3. This sum is<br>used for both temperature display and temperature regulation purposes.                                                                                                    | °C/°F | -30.030.0        | 0.0     |
| CA   | inS     | Offset activation on display, thermoregulation or both:<br>0 = only the temperature shown is modified<br>1 = only the temperature used by the regulators is modified; the display remains<br>unchanged.<br>2 = temperature displayed is modified, which is also the one used by the regulators.                                                                             | num   | 0/1/2            | 2       |
| LdL  | inS     | Minimum value that can be displayed by the device.                                                                                                    | °C/°F | -58.0HdL         | -50.0   |
| HdL  | inS     | Maximum value that can be displayed by the device.                                                                                                    | °C/°F | LdL302           | 140.0   |
| ddL  | USr/inS | <ul> <li>Display mode during defrost.</li> <li>0 = displays the temperature read by probe</li> <li>1 = locks the reading at the temperature value registering via the probe when<br/>the defrost cycle starts and until the next time the SEt is reached</li> <li>2 = displays label dEF during defrosts and until the SEt is reached<br/>(or until Ldd elapses)</li> </ul> | num   | 0/1/2            | 1       |
| Ldd  | inS     | Timeout value for display unlock - label dEF.                                                                                                    | min   | 0255             | 0       |
|      |         | Selection of °C or °F to display the probe value. 0= °C, 1= °F.                                                                                                    |       |                  |         |
| dro  | inS     | NOTE: switching between °C and °F or vice-versa DOES NOT modify the setpoint,<br>differential, etc. (e.g. setpoint = 10°C becomes 10°F).                                                                                                    | flag  | 0/1              | 0       |
| ddd  | inS     | Selects the type of value to show in the display.<br>0 = Setpoint<br>1 = probe Pb1 will be used<br>2 = probe Pb2 will be used<br>3 = probe Pb3 will be used                                                                                                    | num   | 03               | 1       |
| dd2  | inS     | PARAMETER ONLY VISIBLE IN HACCP MODELS<br>Selects the type of value to show in the display<br>0 = Setpoint<br>1 = RTC                                                                                                    | num   | 0/1              | 1       |
|      |         | FOLDER ONLY VISIBLE IN HACCP MODELS                                                                                                    |       |                  |         |

| PAR. | LEV.    | DESCRIPTION                                                                            | U.M.  | RANGE           | DEFAULT |
|------|---------|----------------------------------------------------------------------------------------|-------|-----------------|---------|
|      |         | "Instant" maximum HACCP alarm indication threshold: when the temperature               |       |                 |         |
| Ch:  | :0      | value read by the temperature control probe goes beyond the range set in "SHi",        | 00/0F | 01111 450.0     | 05.0    |
| Sni  | Ins     | an HACCP alarm is immediately triggered, with the icon/(alarm relay) coming on         | -0/-F | SHH150.0        | 35.0    |
|      |         | according to parameter H50 (see specific section).                                     |       |                 |         |
|      |         | The differential when returning from the alarm condition is fixed at 0.1°C/°F.         |       |                 |         |
|      |         | "Instant" minimum HACCP alarm indication threshold: when the temperature               |       |                 |         |
| Cli  | inC     | value read by the temperature control probe goes beyond the range set in "SLi",        | °C/°E | 50.0 91.0       | 35.0    |
| 511  | 1110    | an HACCP alarm is immediately triggered, with the icon/(alarm relay) coming on         | 0/ 1  | -30.03LIT       | -33.0   |
|      |         | according to parameter H50 (see specific section).                                     |       |                 |         |
|      |         | The differential when returning from the alarm condition is fixed at 0.1°C/°F.         |       |                 |         |
|      |         | Maximum HACCP alarm indication threshold: when the temperature value displayed         |       |                 |         |
|      |         | by the temperature control probe is outside the range set by the value of "SHH" for    |       |                 |         |
| SHH  | inS     | longer than the time set in parameter "drA", an HACCP alarm is triggered, with the     | °C/°F | SLH150.0        | 30.0    |
|      |         | icon/(alarm relay) coming on according to parameter H50 (see specific section).        |       |                 |         |
|      |         | The differential when returning from the alarm condition is fixed at 0.1°C/°F.         |       |                 |         |
|      |         | Minimum HACCP alarm indication threshold: when the displayed temperature value         |       |                 |         |
|      |         | of the temperature control probe is outside the range set by the value of "SLH" for    |       |                 |         |
| SLH  | inS     | longer than the time set in parameter "drA", an HACCP alarm is triggered, with the     | °C/°F | -50.0SHH        | -30.0   |
|      |         | icon/(alarm relay) coming on according to parameter H50 (see specific section).        |       |                 |         |
|      |         | The differential when returning from the alarm condition is fixed at 0.1°C/°F.         |       |                 |         |
| drA  | inS     | Minimum dwelling time in critical area for the event to be recorded: one this time has | min   | 099             | 10      |
|      |         | elapsed it is saved and an HACCP alarm generated.                                      |       |                 |         |
|      |         | HACCP alarm reset time from last reset: this is the time that must pass once           |       |                 |         |
|      |         | the instrument has been switched on before any recorded alarms are cleared             |       | 0 055           |         |
| drH  | ins     | automatically.                                                                         | hours | 0255            | 0       |
|      |         | If the parameter is set to 0, automatic reset is inhibited and only manual reset is    |       |                 |         |
|      |         | enabled.                                                                               |       |                 |         |
|      |         | Enable HACCP alarms storage with or without alarm relay enabling:                      |       |                 |         |
|      |         | NOTE. SWITCH THE INSTRUMENT OFF AND ON AGAIN AFTER MODIFTING                           |       |                 |         |
| H50  | inS     |                                                                                        | num   | 02              | 0       |
|      |         | • U = HACCP alarms disabled                                                            |       |                 |         |
|      |         | • 1 = HACCP alarms enabled and alarm relay NOT enabled                                 |       |                 |         |
|      |         | • 2 = HACCP alarms enabled and alarm relay enabled                                     |       |                 |         |
| H51  | inS     |                                                                                        | min   | 0255            | 0       |
|      |         | Probe enabled to signal HACCP alarms:                                                  |       |                 |         |
| H52  | inS     | 1=nrohe 1: 3=nrohe 3:                                                                  | flag  | 1/3             | 1       |
|      | 1       | CONFIGURATION parameters (CnF)                                                         |       |                 |         |
|      |         | If one or more parameters present in the folder are changed the control                |       | he switched off | Fand    |
|      |         | switched on again                                                                      |       | be switched on  | anu     |
|      |         | Selection of type of probe used (Pb1Pb3).                                              |       |                 |         |
| ноо  | Usr/inS | (0) = PTC                                                                              | num   | 0/1             | 1       |
| 1100 | 031/110 | (0) = 110<br>(1) = NTC                                                                 | num   | 0/1             |         |
|      |         | Enable deep cooling function                                                           |       |                 |         |
| H01  | inS     | n(0) = not enabled; v(1) = enabled.                                                    | flag  | n/y             | n       |
| H02  | inS     | Activation time for keypad functions                                                   | S     | 015             | 3       |
| ное  | inC     | Key or digital input configured as AUX/LIGHT on with device in stand-by                | flag  | nlu             | N N     |
| 1100 | 110     | n (0)=not active; y (1)=active;                                                        | llay  | 11/ y           | У       |
|      |         | Stand-by operating mode.                                                               |       |                 |         |
|      |         | 0 = the display is off and the regulators on, the device signals any alarms by         |       |                 |         |
| HUS  | inS     | reactivating the display. 1 = the display is on, plus all regulators including alarms  | num   | 0/1/2/3         | 3       |
| 1100 | 110     | 2 = the display is off, plus all regulators are locked including alarms                | num   | 0/1/2/0         | 5       |
|      |         | 3 = the top display shows the label "OFF",                                             |       |                 |         |
|      |         | plus all regulators are locked including alarms                                        |       |                 |         |

| PAR. | LEV.                 | DESCRIPTION                                                                                                    |                                                                                                    | U.M. | RANGE       | DEFAULT                 |
|------|----------------------|----------------------------------------------------------------------------------------------------|----------------------------------------------------------------------------------------------------|------|-------------|-------------------------|
|      |                      | Configuration of digital input 1/pola                                                                                                    | arity.                                                                                                    |      |             |                         |
|      |                      | NOTE: - The "+" sign indicates th<br>- The "-" sign indicates th<br>0 = disabled<br>± 1 = defrost                                                                                                    | hat the input is active when the contact is closed<br>hat the input is active when the contact is open<br>±10 = Maximum pressure switch<br>±11 = General pressure switch<br>±12 = Preheat                                                                                                    | -    |             |                         |
| H11  | ±<br>inS ±<br>±<br>± | <ul> <li>± 2 = Reduced set</li> <li>± 3 = Auxiliary AUX</li> <li>± 4 = Door microswitch</li> <li>± 5 = external alarm</li> <li>± 6 = Disable HACCP<br/>alarm logging</li> <li>± 7 = Stand-by</li> <li>± 8 = NOT USED</li> <li>± 9 = Minimum pressure<br/>switch</li> </ul> | <ul> <li>±13 = Force evaporator fans</li> <li>±14 = Activate light relay</li> <li>±15 = Activate Frame Heater relay</li> <li>±16 = Enable/disable Night And Day functions</li> <li>±17 = Deep cooling cycle</li> <li>±18 = Panic alarm</li> <li>±19 = Reset HACCP alarms</li> <li>±20 = Pressure switch Pump Down</li> <li>±21 = Leak Detector</li> <li>±22 = Start/Stop remote defrost</li> </ul> | num  | -22+22      | 4                       |
| H12  | inS                  | Configuration of 2/polarity digital in                                                                                                    | put. Same as H11.                                                                                                    | num  | -22+22      | 0 : 300/500<br>5 : 5000 |
| H13  | inS                  | Configuration of 3/polarity digital in                                                                                                    | iput. Same as H11.                                                                                                    | num  | -22+22      | 0                       |
| H21  | inS                  | Configuration of digital output 1 (O<br>0 = disabled<br>1 = Compressor (cooling)<br>2 = Defrost<br>3 = Fans<br>4 = Alarm<br>5 = AUX<br>6 = Stand-by<br>7 = Light                                                                                                    | UT 1)<br>8 = Buzzer output<br>9 = Evaporator 2<br>10 = Compressor 2<br>11 = Frame Heater<br>12 = Condenser fans<br>13 = Compressor Pump Down                                                                                                    | num  | 013         | 1                       |
| H22  | inS                  | Configuration of digital output 2 (O                                                                                                    | UT 2). Same as H21                                                                                                    | num  | 013         | 2                       |
| H23* | USr/inS              | Configuration of digital output 3 (OUT 3). Same as H21                                                                                                    |                                                                                                    | num  | 013         | 3                       |
| H24  | inS                  | PARAMETER ONLY VISIBLE IN M<br>Configuration of digital output 4 (O                                                                                                    | 10DELS 500 and 5000<br>UT 4). Same as H21                                                                                                    | num  | 013         | 7                       |
| H25  | inS                  | PARAMETER ONLY VISIBLE IN MODELS 500 and 5000<br>Configuration of digital output 5 (OUT 5). Same as H21                                                                                                    |                                                                                                    | num  | 013         | 4                       |
| H28  | inS                  | Enable buzzer.<br>(0) = output disabled<br>(8) = output enabled                                                                                                    |                                                                                                    | num  | 013         | 8                       |
| H32  | inS                  | Configuration of DOWN key<br>0 = disabled<br>1 = defrost<br>2 = Auxiliary<br>3 = Activate reduced set<br>4 = Reset HACCP alarms<br>5 = Disable HACCP alarms<br>6 = Light<br>7 = Stand-by<br>8 = NOT USED<br>9 = Evaporator fans ON                                         | <ul> <li>10 = Activate / disable Frame Heater relay</li> <li>11 = Enable/disable Night And Day functions</li> <li>12 = deep cooling cycle</li> <li>13 = Clear voltage drop errors         (Reset Power Failure)</li> <li>14 = Service stoppage</li> <li>15 = Activate economy set + Night And Day</li> </ul>                                                                                       | num  | 015         | 2                       |
| H33  | inS                  | ESC key configuration. Same as H                                                                                                    | 132.                                                                                                    | num  | 015         | 1                       |
| H34  | inS                  | ON/OFF key configuration. Same                                                                                                    | as H33.                                                                                                    | num  | 015         | 7                       |
| H35  | inS                  | LIGHT key configuration. Same as                                                                                                    | H34.                                                                                                    | num  | 015         | 6                       |
| H41  | inS                  | Presence of Cold Room probe Pb'<br>n= not present; y= present.                                                                                                    | 1                                                                                                    | flag | n/y         | у                       |
| H42  | USr/inS              | Presence of Evaporator probe Pb2<br>n= not present; y= present.                                                                                                    |                                                                                                    | flag | n/y         | у                       |
| H43  | inS                  | Presence of probe Pb3 n= not pres<br>2EP= second evaporator; 3-1= reg                                                                                                    | sent; y= present;<br>ulation on Pb1 or on Pb3-Pb1 differential                                                                                                    | num  | n/y/2EP/3-1 | n                       |

| PAR.          | LEV.         | DESCRIPTION                                                                                                    |                                                       |       | RANGE | DEFAULT |
|---------------|--------------|----------------------------------------------------------------------------------------------------|-------------------------------------------------------|-------|-------|---------|
| H44           | inS          | Sets the Pb3-Pb1 differential<br>If H43=3-1, regulation of the temperature differential between probes Pb3 and Pb1,<br>in addition to regulation of probe Pb1, is enabled. In this way, to activate compressor<br>regulation, one or both of the two conditions must be met (on Pb1 or Pb3-Pb1<br>differential). The differential is defined by H44. To disable the compressor, both<br>conditions must be met, so:<br>• Output enabled if: Pb1>SET+diF, or (Pb3-Pb1) > H44+diF<br>• Output not enabled if: Pb1 <set (pb3-pb1)="" <="" and="" h44<="" td=""><td>0255</td><td>0.0</td></set>                                                                                                    |                                                       |       | 0255  | 0.0     |
| H45           | inS          | Start defrost mode for applications with double evaporator:<br>0 = Defrost is enabled by checking only that the temperature<br>lower than the value set in parameter dSt.<br>1 = Defrost is enabled, checking that the readings from at I<br>probes is below its defrosting end temperature (dST for eva-<br>evaporator 2)<br>2 = Defrost is enabled, checking that both probe values are<br>defrost end setpoints (dSt for evaporator 1 and dS2 for eva-<br>protection of the temperature of the temperature of temperature of temperature of temper | num                                                   | 0/1/2 | 0     |         |
| H48           | inS          | ARAMETER ONLY VISIBLE IN HACCP MODELS<br>Clock presence.<br>(0) = no clock<br>(1) = clock present.                                                                                                    |                                                       |       | n/y   | У       |
| rEL           | USr/inS      | Firmware version release (e.g. 1,2,). Read only.                                                                                                    | /                                                     | 1     | 1     | /       |
| tAb           | USr/inS      | Map code Read only See Technical Support                                                                                                    | 1                                                     | 1     | 1     | 1       |
| H60           | inS          | Display of selected application.<br>0 = no vector selected; 1 = vector 1,, 6 = vector 6.<br>It has a subset of parameters which can be programmed in line with the type of<br>configuration required for the installation.<br>By setting H60, the user can also select one of the six 'sets' of pre-programmed<br>parameters. If you do not want to enable any of the available setpoints, but prefer to<br>use the programming menu values, simply set parameter H60 to 0.<br>The parameters corresponding to the different programs are described at the bottom                                                                                                    |                                                       |       | 06    | 0       |
|               |              | FRAME HEATER parameters (FrH)                                                                                                    |                                                       |       |       |         |
|               |              | The Frame Heater function can be selected by key or by D<br>This function can be associated to all relay outputs (by sett<br>H21H25 = 11) and can be used to actuate "Duty-cycle" re<br>intervals set by parameters HOn and HOF.                                                                                                    | igital Input<br>ting parameters<br>egulation with the |       |       |         |
| HOn           | inS          | Frame Heater regulator output ON time                                                                                                    |                                                       | min   | 0255  | 0       |
| HOF           | inS          | Frame Heater regulator output OFF time                                                                                                    |                                                       | min   | 0255  | 0       |
| dt3           | inS          | Frame Heater regulator time standard unit of measuremen<br>0=hours; 1=minutes; 2=seconds                                                                                                    | t:                                                    | num   | 02    | 0       |
|               |              | COPY CARD parameters (FPr)                                                                                                    |                                                       |       |       |         |
| UL            |              | Upload. To transfer programming parameters from instrume<br>Card.                                                                                                    | ent to UNICARD / Copy                                 | 1     | 1     | /       |
| dL            |              | Download. To transfer programming parameters from UNIC instrument.                                                                                                    | CARD / Copy Card to                                   | 1     | 1     | 1       |
| Fr            |              | Formatting. Deletes data on UNICARD / Copy Card.<br>NOTE: If parameter "Fr" is used, the data entered will be put<br>This operation cannot be reversed.                                                                                                    | ermanently lost.                                      | 1     | 1     | 1       |
| * H23 Install | er (inS) lev | vel for the EWRC5000 model                                                                                                    |                                                       |       |       |         |

### 7.3.1. Parameter H60

Display of selected application.

**0**=no vector selected; **1**= application 1, ..., **6**= application 6. It has a subset of parameters which can be programmed in line with the type of configuration required for the installation. By setting **H60**, the user can also select one of the six 'sets' of pre-programmed parameters. If you do not want to enable any of the available setpoints, but prefer to use the programming menu values, simply set parameter H60 to 0.

The parameters corresponding to the different programs are described at the bottom of the table

|     | parameter H60                                      | =1    | =2   | =3    | =4   | =5    | =6   |
|-----|----------------------------------------------------|-------|------|-------|------|-------|------|
| SEt | Temperature control SEtpoint                       | 0.0   | 2.0  | -18.0 | 2.0  | -18.0 | 5.0  |
| diF | Activation differential (absolute or relative)     | 2.0   | 2.0  | 2.0   | 2.0  | 2.0   | 2.0  |
| LSE | Maximum value that can be assigned to the setpoint | -50.0 | -5.0 | -25.0 | -5.0 | -25.0 | 2.0  |
| HSE | Minimum value that can be assigned to the setpoint | 50.0  | 5.0  | -15.0 | 5.0  | -15.0 | 10.0 |
| dSt | Defrost end temperature                            | 6.0   | 10.0 | 15.0  | 10.0 | 15.0  | 10.0 |
| FSt | Fans disabling temperature                         | 6.0   | 8.0  | -5.0  | 8.0  | -5.0  | 50.0 |
| dty | Defrost mode                                       | 0     | 1    | 1     | 0    | 0     | 0    |
| dit | Defrost cycle enabling delay from request          | 6     | 6    | 6     | 6    | 6     | 6    |
| dCt | Defrost interval count mode                        | 1     | 1    | 1     | 1    | 1     | 1    |
| dOH | Defrost cycle enabling delay from request          | 0     | 0    | 0     | 0    | 0     | 0    |
| dEt | Defrost timeout                                    | 30    | 15   | 15    | 30   | 30    | 15   |
| Fdt | Fans activation delay after a defrost cycle        | 3     | 1    | 2     | 1    | 2     | 0    |
| dt  | dripping time. Dripping time                       | 0     | 2    | 2     | 2    | 2     | 0    |
| dPO | Defrost enabling request from power-on             | 0     | 0    | 0     | 0    | 0     | 0    |
| ddL | Display mode during defrost                        | 1     | 0    | 0     | 0    | 0     | 0    |
| dFd | Operating mode of evaporator fans during defrost   | 1     | 1    | 1     | 1    | 1     | 1    |

## 8.1. ALARMS AND SIGNALS TABLE

When an alarm condition is detected, the ALARM icon will come on

If present and enabled, the buzzer and alarm relay will also activate.

To silence the buzzer, press and release any key, the relative icon will continue to flash.

All alarms are reset automatically (i.e. they disappear when the issue that caused them is removed).

#### The alarm codes are as follows:

| Code | Description                   | Alarm relay | Reset     | Parameters used to ENABLE ALARM             |
|------|-------------------------------|-------------|-----------|---------------------------------------------|
| E1   | Pb1 probe error               | active      | Automatic | Ont, OFt                                    |
| E2   | Pb2 probe error               | active      | Automatic | Ont, OFt                                    |
| E3   | Pb3 probe error               | active      | Automatic | Ont, OFt                                    |
| HA1  | HIGH temperature alarm        | active      | Automatic | SP1, Att, AFd, HAL, LAL, PAO, dAO, OAO, tAO |
| LA1  | LOW temperature alarm         | active      | Automatic | SP1, Att, AFd, HAL, LAL, PAO, dAO, OAO, tAO |
| EAL  | External alarm                | active      | Automatic | PEA, rLO                                    |
| OPd  | Door open alarm               | not active  | Automatic | PEA, tdO                                    |
| Ad2  | Defrost end due to timeout    | not active  | Automatic | dEt, dE2, dAt                               |
| PAn  | Panic alarm                   | not active  | Automatic |                                             |
| ALd  | leak detector alarm           | not active  | Automatic |                                             |
| Prr  | Preheat alarm                 | not active  | Automatic |                                             |
| E10  | Clock alarm                   | not active  | Automatic |                                             |
| PA   | General pressure switch alarm | not active  | Manual    | PEn, PEi                                    |
| LPA  | Low pressure switch alarm     | not active  | Manual    | PEn, PEi                                    |
| HPA  | High pressure switch alarm    | not active  | Manual    | PEn, PEi                                    |

### NOTES:

1. If alarm exclusion times have been set (see "ALr" folder in the Parameters table) the alarm will not be indicated.

2. With the exception of faulty probe alarms, all other alarms will record the corresponding label in the ALr folder (press UP key)

3. Faulty probe alarms will be indicated on the display by means of label E1, E2, E3 depending on whether the fault relates to probe Pb1, Pb2 or Pb3 respectively

4. In the event of an overlap between the "Panic" alarm and the "Refrigerant leakage" alarm, priority is given to the "Panic Alarm" with its operating modes. Both alarm codes can in any case be viewed in the alarms folder.

## 8.2. ALARM CAUSE/EFFECT TABLE

**EWRC 300/500/5000 NT** can run integral diagnostics on the installation, signalling any operating faults with specific alarms found, and record and signal any user-defined unusual events to have greater control over the system as a whole.

| Label | Description                       | Cause                                                                                                    | Effects                                                                                                    | Remedy                                                                                                    |
|-------|-----------------------------------|----------------------------------------------------------------------------------------------------|----------------------------------------------------------------------------------------------------|----------------------------------------------------------------------------------------------------|
| E1    | Probe Pb1<br>in error             | <ul> <li>Measured values are outside<br/>operating range</li> <li>probe errors/short-circuited/open</li> </ul> | Label E1 displayed     Alarm icon permanently alight                                                                                                    | <ul> <li>Check probe type (H00)</li> <li>Check probe wiring</li> <li>Replace probe</li> </ul>                         |
| E2    | Probe Pb2<br>in error             | <ul> <li>Measured values are outside<br/>operating range</li> <li>probe errors/short-circuited/open</li> </ul> | <ul> <li>Label E2 displayed</li> <li>Alarm icon permanently alight</li> </ul>                                                                                                    | <ul> <li>Check probe type (H00)</li> <li>Check probe wiring</li> <li>Replace probe</li> </ul>                         |
| E3    | Probe Pb3<br>in error             | Measured values are outside<br>operating range     probe errors/short-circuited/open                           | Label E3 displayed     Alarm icon permanently alight                                                                                                    | <ul> <li>Check probe type (H00)</li> <li>Check probe wiring</li> <li>Replace probe</li> </ul>                         |
| HA1   | HIGH temperature<br>Temperature 1 | value read by probe 1 > HA1 after time equal to tAO.<br>(see "MAX/MIN TEMP. MAX/MIN)                           | Label HA1 recorded in folder ALr     No effect on regulation                                                                                                    | Wait until value read by the probe returns below HA1-AFd.                                                             |
| LA1   | LOW temperature<br>Temperature 1  | Value read by probe 1 < LA1 after time equal to tAO.<br>(see "MAX/MIN TEMP. MAX/MIN)                           | Label LA1 recorded in folder ALr     No effect on regulation                                                                                                    | Wait until value read by the probe returns above LA1+AFd.                                                             |
| НАЗ   | HIGH temperature<br>Temperature 3 | <u>with PbA = 1 or 2</u><br>Value read by probe Pb3> HAL after time equal to tAO.                              | Recording of label HA3 in folder ALr     No effect on regulation                                                                                                    | Wait for value read by probe to return<br>with $PbA = 1$ or 2<br>below threshold of HAL-AFd.                          |
|       |                                   | with PbA = 3 and dA3> 0<br>Value of probe Pb3> SA3 plus tA3 time                                               |                                                                                                    | with PbA = 3 and dA3> 0<br>below threshold of SA3-dA3.                                                                |
| LA3   | LOW temperature<br>Temperature 3  | with PbA = 1 or 2<br>Value read by probe Pb3< LAL after time equal<br>to tAO.<br>with PbA = 3 and dA3< 0       | <ul> <li>Recording of label LA3 in folder ALr</li> <li>No effect on regulation</li> </ul>                                                                                                    | Wait for value read by probe to return<br>with PbA = 1 or 2<br>above threshold of LAL-AFd.<br>with PbA = 3 and dA3< 0 |
|       |                                   | Value of probe Pb3< SA3 plus tA3 time                                                                          |                                                                                                    | above threshold of SA3-dA3.                                                                                           |
| EAL   | Alarm<br>External                 | Digital input activated                                                                                        | <ul> <li>Label EAL recorded in folder ALr</li> <li>Alarm icon permanently alight</li> <li>Lockout of regulation as requested by rLO</li> </ul>                                                                     | Check and remove external cause of<br>alarm on DI                                                                     |
| OPd   | Alarm<br>Door Open                | Digital input activated<br>(for a time greater than tdO)                                                       | <ul> <li>Recording of label OPd in folder ALr</li> <li>Alarm icon permanently alight</li> <li>Lockout of regulation as requested by<br/>dOd</li> </ul>                                                             | <ul> <li>Close the door</li> <li>Delay preceding defined alarm signal by OAO.</li> </ul>                              |
| Ad2   | End<br>Defrost<br>due to timeout  | end of defrost cycle due to timeout rather than<br>due to defrost end temperature being read by<br>Pb2.        | Recording of label Ad2 in folder ALr     Alarm icon permanently alight                                                                                                    | Await next defrost cycle for automatic return to normal                                                               |
| Prr   | Alarm<br>Preheat                  | Alarm for preheat input regulator ON                                                                           | <ul> <li>Label Prr recorded in folder ALr</li> <li>Compressor icon blinking</li> <li>Regulation inhibited (Compressor and Fans)</li> <li>NOTE: defrost will also be inhibited if it is hot gas defrost.</li> </ul> | Preheat input regulator off                                                                                           |
| E10   | Alarm<br>Clock                    | Clock faulty     Extended period without power                                                                 | Recording of label E10 in folder ALr     Functions associated with clock not managed                                                                                                    | Connect the instrument to the power supply.                                                                           |

| Label                                                                                                    | Description                         | Cause                                                                     | Effects                                                                                                    | Remedy                                                                                                    |
|----------------------------------------------------------------------------------------------------|-------------------------------------|---------------------------------------------------------------------------|----------------------------------------------------------------------------------------------------|----------------------------------------------------------------------------------------------------|
| P01                                                                                                    | Alarm<br>general pressure           | Pressure switch alarm activation by general pressure switch regulator.    | If the number n of pressure switch activations<br>is<br>n <pen:<br>• Number of pressure switch activations</pen:<br>                                                                                                    | Check and remove external cause of alarm on DI                                                                     |
| P99                                                                                                    | switch                              |                                                                           | recorded<br>• Regulation inhibited (Compressor and Fans)<br>If the number n of pressure switch activations                                                                                                    | (Automatic Reset).                                                                                                 |
| PA                                                                                                    | Alarm<br>general pressure<br>switch | Pressure switch alarm activation by general pressure switch regulator.    | is n=PEn:<br>• Label PA displayed<br>• Recording of label PA in folder ALr<br>• Alarm icon permanently alight<br>• Regulation inhibited (Compressor and Fans)                                                                                    | <ul> <li>Switch the device off and back on again</li> <li>Reset alarms using the rPA key (Manual Reset)</li> </ul> |
| L01<br><br>L99                                                                                                    | Alarm<br>low pressure<br>switch     | Activation of pressure switch alarm by minimum pressure switch regulator. | If the number n of pressure switch activations<br>is n <pen:<br>• Number of pressure switch activations<br/>recorded<br/>• Regulation inhibited (Compressor and Fans)</pen:<br>                                                                  | Check and remove external cause of<br>alarm on DI<br>(Automatic Reset).                                            |
| LPA                                                                                                    | Alarm<br>minimum pressure<br>switch | Activation of pressure switch alarm by minimum pressure switch regulator. | If the number n of pressure switch activations<br>is n=PEn:<br>• Label LPA displayed<br>• Recording of label LPA in folder ALr<br>• Alarm icon permanently alight<br>• Regulation inhibited (Compressor and Fans)                                | <ul> <li>Switch the device off and back on again</li> <li>Reset alarms using the rPA key (Manual Reset)</li> </ul> |
| H01<br><br>H99                                                                                                    | Alarm<br>high pressure<br>switch    | Activation of pressure switch alarm by maximum pressure switch regulator. | If the number n of pressure switch activations<br>is n <pen:<br>• Number of pressure switch activations<br/>recorded<br/>• Regulation inhibited (Compressor and Fans)</pen:<br>                                                                  | Check and remove external cause of<br>alarm on DI<br>(Automatic Reset).                                            |
| HPA                                                                                                    | Alarm<br>maximum<br>pressure switch | Activation of pressure switch alarm by maximum pressure switch regulator. | If the number n of pressure switch activations<br>is n=PEn:<br>• Label PHPA displayed<br>• Recording of label HPA in folder ALr<br>• Alarm icon permanently alight<br>• Regulation inhibited (Compressor and Fans)                               | <ul> <li>Switch the device off and back on again</li> <li>Reset alarms using the rPA key (Manual Reset)</li> </ul> |
| PAn                                                                                                    | Panic alarm                         | Activation of appropriately configured digital input                      | <ul> <li>Recording of PAn label in ALr folder</li> <li>PANIC Alarm icon steadily on</li> <li>Alarm icon steadily on</li> <li>Temperature control is NOT inhibited when<br/>the alarm is active</li> </ul>                                        | Check and remove external cause of<br>alarm on DI<br>(Automatic Reset).                                            |
| ALd                                                                                                    | Alarm<br>Refrigerant Leak           | Activation of appropriately configured digital input                      | <ul> <li>Recording of ALd label in ALr folder</li> <li>Panic Alarm icon blinking</li> <li>Alarm icon steadily on</li> <li>Intermittent buzzer sounding</li> <li>Temperature control is NOT inhibited when<br/>the alarm is active</li> </ul>     | Check and remove external cause of<br>alarm on DI<br>(Automatic Reset).                                            |
| ALL ALARMS  • Alarm icon permanently alight • Buzzer (if present) and alarm relay (OUT5) activated, except Ad2 • Press any key to mute the alarm. The icon changes from steady to blinking. NOTE: the buzzer is deactivated while the alarm relay remains active *E1 - E2: If simultaneous they will be shown alternately on the display at a frequency of 2 seconds |                                     |                                                                           | REFRIGERANT LEAK ALARM (LEAK DETEC<br>• Blinking alarm icon and Alarm icon steadily of<br>• Intermittent sounding of buzzer (if present) a<br>• Press any key to mute the alarm. In this case<br>blinking to steady while the alarm icon will bl | :TOR)<br>ທ<br>nd alarm relay (OUT5)<br>϶ the Panic icon switches from<br>ink.                                      |

## 8.3. DESCRIPTION OF ALARMS

### 8.3.1. PROBE alarm

### **OPERATING CONDITIONS**

When one of the probes is out of the nominal operating range or in the case of an open probe or a probe in short circuit, an alarm is generated if this condition persists for longer than 10 seconds.

The alarm condition is indicated on the display by means of the following error codes:

- E1 = Pb1 probe error
- E2 = Pb2 probe error
- E3 = Pb3 probe error

The alarm icon and alarm relay are activated. Codes **E1**, **E2**, **E3**, when occurring at the same time, are shown in the following sequence: E1 x 2 seconds, E2 x 2 seconds, E3 x 2 seconds, etc.

### ACTIONS ON CURRENT REGULATION

For all probes, the probe error condition causes the following actions:

- the display shows code Ex (where x = 1, 2, 3)
- activation and permanent display of alarm icon and activation of alarm relay (if present)

When the faulty probe condition ceases, regulation resumes as normal. During the probe error, the defrost interval count continues as normal.

### SIGNALLING

| Code | Meaning         |
|------|-----------------|
| E1   | Probe Pb1 error |
| E2   | Probe Pb2 error |
| E3   | Probe Pb3 error |

### ALARM ACKNOWLEDGEMENT

In the alarm condition, it is possible to acknowledge the alarm and/or relay configured as an alarm, even if the alarm condition persists, by pressing any key or using the corresponding function in the menu. The alarm icon will start to blink. Eliminating the cause of the alarm disarms the acknowledgement.

The probe alarm error is not stored by the controller.

| Label | Description                                             |
|-------|---------------------------------------------------------|
| Ont   | ON time for compressor output with control probe error  |
| OFt   | OFF time for compressor output with control probe error |

### 8.3.2. MINIMUM AND MAXIMUM TEMPERATURE alarm

### **OPERATING CONDITIONS**

The alarm regulation is carried out on probe 1. The temperature limits defined in parameters **HAL** and **LAL** are determined by parameter **Att** which specifies if they represent the absolute temperature value or a setpoint differential (in the case of offset on the entered setpoint, the high and low alarms will refer to this new control set point).

- If Att=0 Ab(solute) , the temperature limits for probe 1/3 are absolute.
- If Att=1 rE(lative) , the temperature limits for probe 1/3 refer to the Setpoint SEt

NOTE: to obtain the minimum alarm below the setpoint in the case of Att=1 (relative) set LAL < 0

### **ALARM CONDITIONS**

A maximum/minimum alarm is generated when the Pb1 temperature is:

- Maximum alarm: ≥ HAL if Att=Ab(solute) and ≥ (SEt + HAL) if Att=rE(lative)
- Minimum alarm: 
  ≤ LAL if Att=Ab(solute) and 
  ≤ (SEt + LAL) if Att=rE(lative)

IfAtt=Ab(solute) the values of HAL and LAL must be with sign, if Att=rE(lative) it is necessary that HAL > 0 and LAL < 0.

When one of the two aforementioned conditions occurs, if no alarm override times apply (see alarm override parameters), the alarm icon lights up and the relay configured as alarm activates (if present).

The maximum/minimum alarm will be reset when the temperature of probe 1/2 is:

| <ul> <li>Reset from maximum alarm:</li> </ul> | ≤ (HAL - AFd) if Att=Ab(solute) | and | ≤ (SEt + HAL - AFd) if Att=rE(lative) |
|-----------------------------------------------|---------------------------------|-----|---------------------------------------|
| <ul> <li>Reset from minimum alarm:</li> </ul> | ≥ (LAL + AFd) if Att=Ab(solute) | and | ≥ (SEt + LAL + AFd) if                |
| Att=rE(lative)                                |                                 |     |                                       |

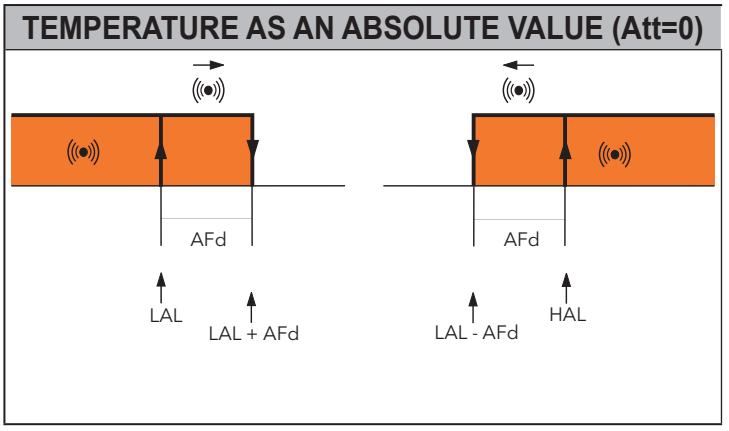

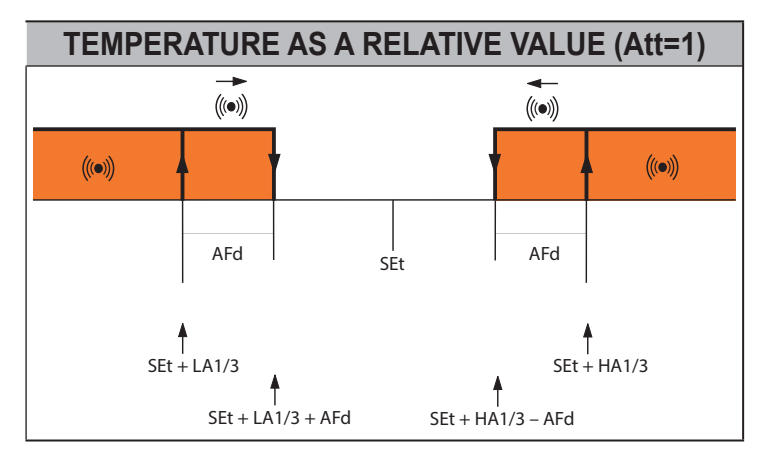

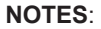

- **S**: During a defrost cycle, high and low temperature alarms are overridden.
  - Occurrence of this alarm does not effect any regulation in progress.

### SIGNALLING

| Code   Meanir | lg                                |
|---------------|-----------------------------------|
| HA1 HIGH t    | emperature alarm, refers to probe |
| LA1 LOW te    | mperature alarm, refers to probe  |

### ALARM ACKNOWLEDGEMENT

In the alarm condition, it is possible to acknowledge the relay configured as an alarm (if present), even if the alarm condition persists, by pressing any key or using the corresponding function in the menu. The alarm icon will start to blink. Eliminating the cause of the alarm disarms the acknowledgement.

The probe alarm error is not stored by the controller.

### HIGH AND LOW TEMPERATURE ALARM OPERATION WITH DOOR OPEN

• If Art = 0 (regulation of temperature alarms disabled with door open)

1. If the door is open and there is no temperature alarm, the alarms are inhibited and cannot be activated;

2. If the door is opened, the temperature alarm must continue;

3. If the temperature alarm is triggered and the door is open, the temperature alarm will cease when the reset conditions return.

• If Art = 1 (temperature alarms enabled with door open)

1. If the door is open, the temperature alarms are not inhibited and can be activated if the required conditions are in place. The delay OAO, referred to the previous closing of the door, is not counted.

2. If a temperature alarm is triggered with the door closed, on opening the door the temperature alarm must continue.

3. If the temperature alarm is present with the door open, the temperature alarm will cease when the reset conditions return.

| Label | Description                                                  |
|-------|--------------------------------------------------------------|
| Att   | HAL and LAL parameter mode (absolute or relative)            |
| AFd   | Alarm activation differential                                |
| HAL   | Probe maximum alarm threshold                                |
| LAL   | Probe minimum alarm threshold                                |
| PAO   | Temperature alarm exclusion time from power-on               |
| dAO   | Temperature alarm disabling time after defrost cycle         |
| OAO   | High/low temperature alarm exclusion time after door closing |
| tAO   | Temperature alarms delay time                                |
| Art   | Regulator alarm type                                         |

## 8.3.3. END OF DEFROST DUE TO TIMEOUT alarm

### **OPERATING CONDITIONS**

The regulator is activated without any delay in the case of end of defrost due to timeout, instead of probe 2 reaching the defrost end temperature.

The action consists of:

alarm icon steadily on

• recording of Label Ad2 in the alarms menu.

Automatic reset occurs with the start of the next defrost cycle.

The alarm icon can be switched off using the normal acknowledgement procedure, although the alarm signal is only actually cancelled at the start of the next defrost cycle.

### SIGNALLING

| Code | Meaning              |
|------|----------------------|
| Ad2  | Defrost alarm on Pb2 |

### **USER PARAMETERS**

| Label | Description                                    |
|-------|------------------------------------------------|
| dEt   | Evaporator 1 defrost timeout                   |
| dE2   | Defrost timeout evaporator 2                   |
| dAt   | Alarm signalling end of defrost due to timeout |

### 8.3.4. EXTERNAL alarm

### **OPERATING CONDITIONS**

In the case of activation of the digital input, the alarm regulator is activated with the delay set by parameter **dAd**, and this alarm persists until the next time the digital input is deactivated. The action consists of:

- alarm icon steadily on
- recording of Label EAL in the alarms menu.
- Activation of the relay configured as alarm (if enabled)
- deactivation of regulation if parameter rLO requires it.

It is possible to mute the alarm relay but the regulators still remain locked until the next time the digital input is deactivated.

The values that **rLO** can be assigned to parameter:

- **rLO = 0**: an external alarm has not locked any resource;
- rLO = 1: an external alarm has locked the compressor and defrost;
- rLO = 2: an external alarm has locked the compressor, defrost and the fans.

### SIGNALLING

| Code | Meaning        |
|------|----------------|
| EAL  | External alarm |

| Label | Description                             |
|-------|-----------------------------------------|
| rLO   | An external alarm blocks the regulators |

## 8.3.5. DOOR OPEN alarm

### **OPERATING CONDITIONS**

The door switch alarm is associated to a specially configured digital input:

#### • H11, H12, H13 = ± 4

On activation of the digital input (door open) and after delay **tdO** has elapsed, the door open alarm must be signalled in the alarms folder and the icon and alarm relay should come on. The label **OPd** is displayed. The action consists of:

- alarm icon steadily on
- recording of Label OPd in the alarms menu.
- · Activation of the relay configured as alarm

As in the case of the other alarms, the relay may be disabled by pressing an acknowledgement key, the alarm icon will blink and label **OPd** will remain in the alarms menu until the door is closed.

If the door is opened, the regulator will operate on the basis of the value of parameter **dOd**. The values that can be assigned to it are:

- dOd = 0: no resource is locked;
- dOd = 1: fans are locked (FAN);
- dOd = 2: the compressor is locked (COMPR);
- dOd = 3: both the fans (FAN) and compressor (COMPR) are locked

If the door open alarm locks the compressor, it can still be reactivated even if the door remains open, by setting the parameter **dCO**.

### SIGNALLING

| Code | Meaning         |
|------|-----------------|
| OPd  | Door open alarm |

### **USER PARAMETERS**

| Label | Description                                                                                                    |
|-------|----------------------------------------------------------------------------------------------------|
| dOd   | Digital input for switching off loads:<br><b>0</b> = disabled; <b>1</b> = disables the fans; <b>2</b> = disables the compressor; <b>3</b> = disables fans and compressor. |
| dCO   | Compressor activation delay from acknowledgement                                                                                                    |
| tdO   | Open door disabling time                                                                                                    |

### 8.3.6. PRESSURE SWITCH INPUT alarm

### **OPERATING CONDITIONS**

The pressure switch is associated with a suitably configured Digital Input and can be general, minimum or maximum.

NOTE: behaviour and configuration parameters are the same for all three types.

Every time pressure switch input activation causes the compressor/fans to be disabled instantly, with only visual indication of the activation (WARNING) provided via illumination of the alarm icon and recording of the number of pressure switch activations that have taken place.

If the pressure switch Digital Input is deactivated, the compressor starts up again and the alarm icon switches off, but the alarm folder still contains the number of activations recorded in the previous counting interval (defined using parameter PEi). Once the number of activations set in parameter **PEn** has been reached **PA** (general), **LPA** (minimum) or **HPA** (maximum) will appear on the display.

Compressor, fans and defrosts are deactivated, the alarm icon lights up and the alarm relay comes on if configured. Once the device has entered alarm mode, it must be switched off and on again, or a key-activated reset performed using the function **rPA** (reset pressure switch alarm) on the functions menu.

**NOTA**: **PEn** represents the number of pressure switch activations within the interval defined in parameter PEI, which determines activation of alarm mode and deactivation of the compressor, fan and defrost outputs If **PEn = 0** the function is excluded and the pressure switch alarm is ignored.

### SIGNALLING

| Code | Meaning                       |
|------|-------------------------------|
| PA   | General pressure switch alarm |
| LPA  | Minimum pressure switch alarm |
| HPA  | Maximum pressure switch alarm |

### **USER PARAMETERS**

| Label | Description                                                              |
|-------|--------------------------------------------------------------------------|
| PEn   | Number of errors allowed per pressure switch input. <b>0</b> = disabled. |
| PEi   | Pressure switch error count interval.                                    |

### 8.3.7. PANIC alarm

### **OPERATING CONDITIONS**

The panic alarm is associated to a specially configured digital input:

#### • H11, H12, H13 = ± 18

After the delay set in parameter dAd, this alarm is activated and persists until the next digital input deactivation. The action consists of:

- Panic alarm icon steadily on
- Alarm icon steadily on
- recording of label PAn in the alarms menu.
- activation of the relay configured as alarm (if enabled)

### SIGNALLING

| Code | Meaning     |
|------|-------------|
| PAn  | Panic alarm |

| Label | Description               |
|-------|---------------------------|
| dAd   | Activation delay DI1, DI2 |
| di3   | Activation delay DI3      |

## 8.3.8. Leak detector ALARM

### **OPERATING CONDITIONS**

The refrigerant leak (Leak Detector) alarm is associated with an appropriately configured digital input.

### • H11, H12, H13 = ± 21

This alarm is activated after the delay set in parameter **di3** and it persists until the next digital input deactivation. The action consists of:

- Panic alarm icon blinking
- Alarm icon steadily on
- intermittent sounding of alarm buzzer
- recording of Label "ALd" in the alarms menu
- activation of the relay configured as alarm (if enabled)

The alarm relay can be inhibited by pressing any key; this action mutes the buzzer while the icons respond as follows:

- alarm icon blinking
- · Panic alarm icon steadily on

If the "Leak Detector" alarm occurs in synchrony with the "Panic" alarm, the system response is as follows:

- Panic alarm icon steadily on
- · Alarm icon steadily on
- intermittent sounding of buzzer
- recording of labels "Pan" and "ALd" in the alarms menu

As long as the Panic alarm persists it will not be possible to mute the buzzer from the keypad.

### SIGNALLING

| Code | Meaning             |
|------|---------------------|
| ALd  | Leak Detector Alarm |

| Label | Description               |
|-------|---------------------------|
| dAd   | Activation delay DI1, DI2 |
| di3   | Activation delay DI3      |

## 9. MODBUS MSK 554 /812 FUNCTIONS AND RESOURCES

ModBUS is a client/server protocol for communication between devices connected in a network.

ModBUS devices communicate using a master-slave technique in which only one device (master) can send messages.

The other devices in the network (slave) respond, returning the data requested by the master or executing the action contained in the message sent.

A slave is a device connected to a network that processes information and sends the results to the master using the ModBUS protocol.

The master device can send messages to individual slaves or to the entire network (broadcast) whilst slaves can only respond individually to the master.

The ModBUS standard used by Eliwell employs the RTU code for data transmission.

### 9.3.1. DATA FORMAT (RTU)

The coding model used defines the structure of messages transmitted on the network and the way in which this information is deciphered. The type of coding is usually selected on the basis of specific parameters (baudRate, parity, etc.); furthermore, some devices support only specific coding models, although it must be the same one for all devices connected in a ModBUS network.

The protocol uses the RTU binary method with bytes configured as follows: 8 bits for data (non-configurable), parity bit none, 1 stop BIT.

Parameter setting allows the integral configuration of the device

- Changes can be made via:
  - Device keypad
  - UNICARD / Copy Card
  - data via Modbus protocol directly to an individual controller or broadcasting it, using the address 0 (broadcast)

## 9.3.2. **NETWORK**

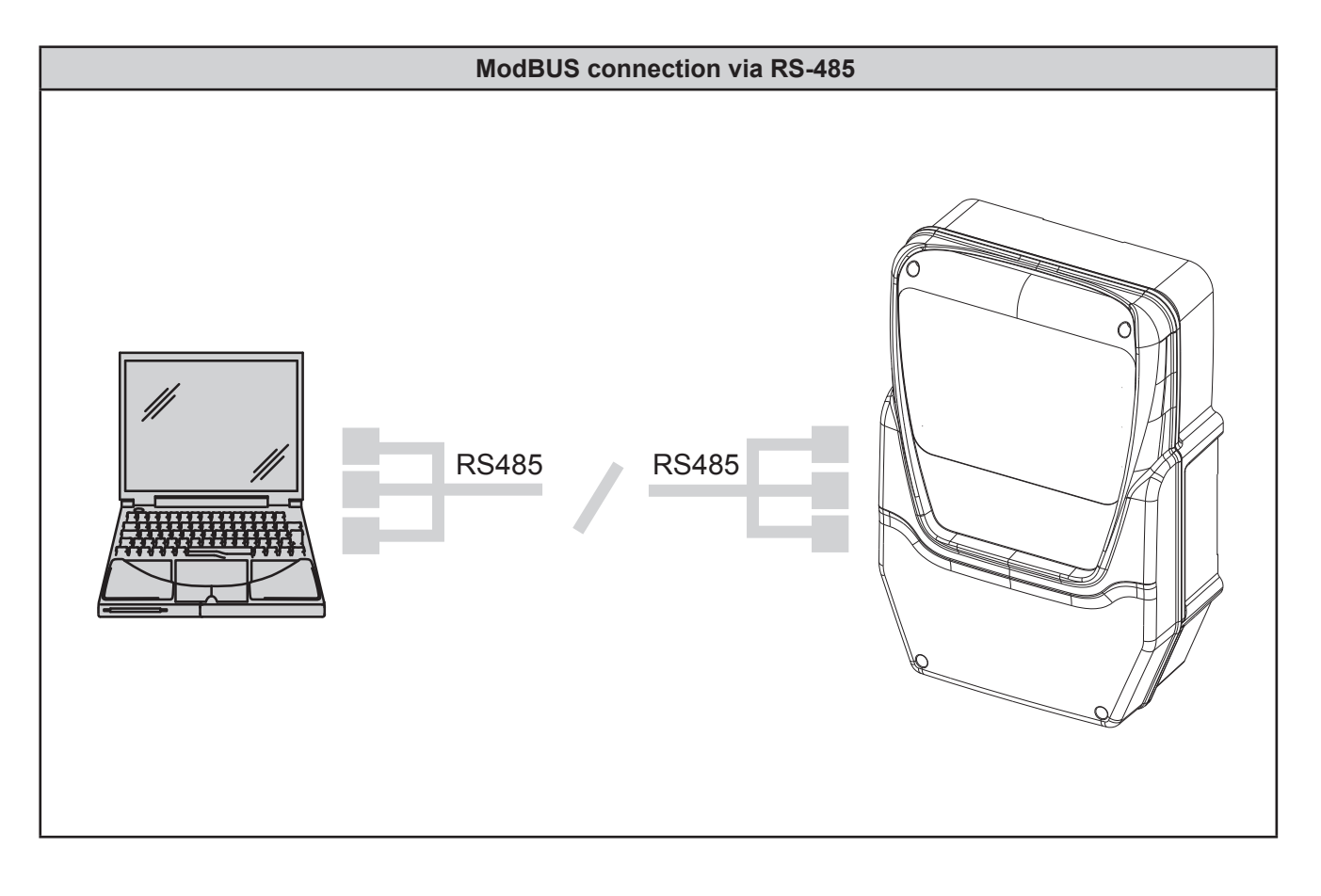

## 9.3.3. ModBUS COMMANDS AVAILBLE AND DATA AREAS

The following commands are implemented:

| ModBUS command                                                                                 | Comma                | and description                               |                                                                                                 |  |  |  |  |  |  |  |
|------------------------------------------------------------------------------------------------|----------------------|-----------------------------------------------|-------------------------------------------------------------------------------------------------|--|--|--|--|--|--|--|
| <b>03</b> (hex 0x03)                                                                           | Read 16              | ead 16 consecutive registers for Client side. |                                                                                                 |  |  |  |  |  |  |  |
| <b>04</b> (hex 0x04)                                                                           | Read 1               | ead 1 single register for parameters.         |                                                                                                 |  |  |  |  |  |  |  |
| <b>16</b> (hex 0x10)                                                                           | Write 15             | consecutive regis                             | sters for Client side                                                                           |  |  |  |  |  |  |  |
| <b>22</b> (hex 0x16)                                                                           | Write 1 ı            | egister for the par                           | rameters                                                                                        |  |  |  |  |  |  |  |
| <b>43</b> (hex 0x2B)                                                                           | Read de<br>It is pos | evice ID.<br>sible to read the fo             | bllowing 3 fields:                                                                              |  |  |  |  |  |  |  |
|                                                                                                |                      | Field code                                    | Field description                                                                               |  |  |  |  |  |  |  |
|                                                                                                |                      | 0                                             | Manufacturer ID (="Invensys")                                                                   |  |  |  |  |  |  |  |
|                                                                                                |                      | 1                                             | Device model/polycarbonate ID<br>format: 00FB_0401<br>PCH = 251 (FB hex) POLI = 1025 (0401 hex) |  |  |  |  |  |  |  |
| 2 Device family (MSK554)/version ID<br>format: 022A_0259<br>MSK = 554 (22A hex) REL = 0601 (25 |                      |                                               |                                                                                                 |  |  |  |  |  |  |  |
|                                                                                                |                      |                                               | · · · · · · · · · · · · · · · · · · ·                                                           |  |  |  |  |  |  |  |

### 9.3.4. ADDRESS CONFIGURATION

The serial TTL - which we will call COM1 – can be used to configure the device, parameters, states, and variables with ModBUS via the ModBUS protocol.

The address of a device within a ModBUS message is set using the parameter Adr.

The address 0 is used for broadcast messages that all slaves recognise. Slaves don't respond to broadcast messages. The parameters for configuring the device are:

| Parameter | Description                        | Values                     | Range                                                                                  |
|-----------|------------------------------------|----------------------------|----------------------------------------------------------------------------------------|
| PtS       | Select COM1 (TTL) protocol         | d (msk 812)<br>t (msk 554) | t = Televis<br>d = ModBUS                                                              |
| Adr       | ModBUS protocol controller address | 1                          | 1250                                                                                   |
| Pty       | ModBUS protocol parity bit         | E (msk 812)<br>n (msk 554) | <ul> <li>n= NONE</li> <li>E = EVEN (parity)</li> <li>o = ODD (disparity)</li> </ul>    |
| bAU       | Baudrate selection.                | 96                         | <ul> <li>96 = 9600 baud</li> <li>192 = 19200 baud</li> <li>384 = 38400 baud</li> </ul> |

NOTE: for correct operation, the controller must be switched off and switched on again after modification

### 9.3.5. PARAMETER VISIBILITY AND VALUES

### NOTE:

- 1) When not indicated otherwise, the parameter is always visible and modifiable, unless customised settings have been configured by the user via serial
- 2) If folder visibility is modified, the new setting will apply to all parameters in the folder.

### 9.3.6. MODBUS TABLES

The tables below list all information required to read, write and decode all accessible resources in the device. There are 3 tables:

- the "PARAMETER TABLE" contains all device configuration parameters stored in the controller's non-volatile memory, including visibility
- the "FOLDER VISIBILITY TABLE (FOLDER)" indicates the visibility of the folders containing the parameters
- the "CLIENT TABLE" includes all I/O and alarm status resources available in the volatile memory of the

instrument.

#### Description of the columns:

#### FOLDER

Indicates the label of the folder containing the parameter in question

#### LABEL

Indicates the label used to display the parameters in the menu of the controller.

#### PAR. VALUE ADDRESS

The whole part represents the address of the ModBUS register containing the value of the resource to be read or written in the controller. The value after the decimal point indicates the position of the most significant data bit inside the register; if not indicated it is taken to be zero. This information is always provided when the register contains more than one information item, and it is necessary to distinguish which bits actually represent the data (the working size of the data indicated in the column DATA SIZE is also taken into consideration).

Given that the ModBUS registers have the size of one WORD (16 bit), the index number after the point can vary from 0 (least significant bit -LSb-) to 15 (most significant bit -MSb-).

Examples (in binary form the least significant bit is the first on the right):

| PAR. VALUE ADDRESS | DATA SIZE | Value | Content of register |                             |  |  |  |  |  |
|--------------------|-----------|-------|---------------------|-----------------------------|--|--|--|--|--|
| 8806               | WORD      | 1350  | 1350                | (0000010101000110)          |  |  |  |  |  |
| 8806               | BYTE      | 70    | 1350                | (00000101 <b>01000110</b> ) |  |  |  |  |  |
| 8806.8             | BYTE      | 5     | 1350                | ( <b>00000101</b> 01000110) |  |  |  |  |  |
| 8806.14            | 1 BIT     | 0     | 1350                | (0000010101000110)          |  |  |  |  |  |
| 8806.7             | 4 BIT     | 10    | 1350                | (00000 <b>1010</b> 1000110) |  |  |  |  |  |

**IMPORTANT**: when the register contains more than one piece of data, the writing procedure is as follows:

- Read current value of register
- · Modify bits for the resource concerned
- Write register

### **VIS PAR. ADDRESS**

The same as above. In this case, the ModBUS register address contains the visibility value of the parameter. By default all parameters have:

- Data size 2 bit
- Range 0...3
- \*\*Visibility 3
- U.M. num

### \*\*Value Meaning

- Value 3 = parameter or folder always visible
- Value 2 = **installer level**; these parameters can only be viewed by entering the manufacturer password (see parameter PS2) (all parameters specified as always visible, parameters visible at the installer level and manufacturer level will be visible)
- Value 1 = user level; these parameters can only be viewed by entering the installer password
- (see parameter PS1) (all parameters specified as always visible and parameters visible at the installer level will be visible)
  - Value 0 = parameter or folder NOT visible
  - 1. Parameters and/or folders with a level of visibility =1,2 (password-protected) will be visible only if the correct password is entered (installer or user) following this procedure:
  - 2. Parameters and/or folders with a level of visibility =3 are always visible even without a password: in this case, the following procedure is not necessary.

Examples (in binary form the least significant bit is the first on the right):

### Default visibility:

| PAR. VALUE ADDRESS | DATA SIZE | Value |       | Content of register                 |
|--------------------|-----------|-------|-------|-------------------------------------|
| 49336.6            | 2 BIT     | 3     | 65535 | (00000000 <b>11</b> 11111111111111) |
| 49337              | 2 BIT     | 3     | 65535 | (0000000111111 <b>11</b> 1111111)   |
| 49337.2            | 2 BIT     | 3     | 65535 | (00000001111 <b>11</b> 11111111)    |
| 49337.4            | 2 BIT     | 3     | 65535 | (000000011 <b>11</b> 11111111111)   |
| 49337.6            | 2 BIT     | 3     | 65535 | (00000000 <b>11</b> 1111111111111)  |

### R/W

Indicates the option of reading or writing the resource

The resource is read-only R

W The resource is write-only

RW The resource can be both read and written

### DESCRIPTION

This is the description of the meaning of parameters in the LABEL column.

### DATA SIZE

Indicates the size of the data in bits.

WORD 16 bit = = 8 bit Byte "n" bit

= 0...15 bit based on the value of "n"

### CPL

When the field indicates "Y", the value read by the register needs to be converted because the value represents a number with a sign. In the other cases the value is always positive or null.

To carry out conversion, proceed as follows:

• if the value in the register is between 0 and 32,767, the result is the value itself (zero and positive values)

• if the value in the register is between 32,768 and 65,535, the result is the value of the register - 65,536 (negative values)

### EXP

### WHEN UTILISING MODBUS PROTOCOL ONLY

If = -1 the value read by the register is divided by 10 (value/10) to convert it to the values indicated in the RANGE and DEFAULT columns using the unit of measure indicated in the column U.M.

Example: parameter HSE = 50.0. Column EXP = -1:

- The value read by the device /DeviceManager is 50.0
- The value read by the register is 500 --> 500/10 = 50.0

### RANGE

Describes the interval of values that can be assigned to the parameter. It can be correlated with other parameters in the instrument (indicated with the parameter label).

### U.M.

Unit of measure for values converted according to the rules indicated in the CPL and EXP columns.

## 9.3.7. PARAMETER/VISIBILITY table

NOTE: ModBUS read command: 04 (0x04) and ModBUS write command: 22 (0x16)

| FOLDER | LABEL      | PAR.<br>Value ADDRESS | Vis.<br>Par.address | R/W | DESCRIPTION                                                      | DATA SIZE | CPL | EXP | NM          | RANGE      |
|--------|------------|-----------------------|---------------------|-----|------------------------------------------------------------------|-----------|-----|-----|-------------|------------|
| 1      | SEt        | 16386                 | 49455               | RW  | Setpoint                                                         | WORD      | Y   |     | °C/°F       | LSEHSE     |
| CPr    | diF        | 16388                 | 49455,2             | RW  | Setpoint differential                                            | WORD      | Y   | -1  | °C/°F       | 030.0      |
| CPr    | HSE        | 16390                 | 49455,4             | RW  | Maximum setpoint value that can be set                           | WORD      | Y   | -1  | °C/°F       | LSEHdL     |
| CPr    | LSE        | 16392                 | 49455,6             | RW  | Minimum setpoint value that can be set                           | WORD      | Y   | -1  | °C/°F       | LdLHSE     |
| CPr    | OSP        | 16394                 | 49456               | RW  | Offset on setpoint                                               | WORD      | Y   | -1  | °C/°F       | -30.030.0  |
| CPr    | Cit        | 49235                 | 49456,4             | RW  | Minimum compressor output activation time                        | BYTE      |     |     | min         | 0255       |
| CPr    | CAt        | 49236                 | 49456,6             | RW  | Maximum compressor output activation time                        | BYTE      |     |     | min         | 0255       |
| CPr    | Ont        | 49237                 | 49457               | RW  | ON time for compressor output with control probe error           | BYTE      |     |     | min         | 0255       |
| CPr    | OFt        | 49238                 | 49457,2             | RW  | OFF time for compressor output with control probe error          | BYTE      |     |     | min         | 0255       |
| CPr    | dOn        | 49239                 | 49457,4             | RW  | Compressor output activation delay from request                  | BYTE      |     |     | S           | 0255       |
| CPr    | dOF        | 49240                 | 49457,6             | RW  | Compressor output activation delay from shutdown                 | BYTE      |     |     | min         | 0255       |
| CPr    | dbi        | 49241                 | 49458               | RW  | Delay between two consecutive starts of the<br>compressor output | BYTE      |     |     | min         | 0255       |
| CPr    | OdO        | 49242                 | 49458,2             | RW  | Output activation delay from power-on                            | BYTE      |     |     | min         | 0255       |
| CPr    | dSC        | 49243                 | 49458,4             | RW  | Compressor 2 activation delay                                    | BYTE      |     |     | S           | 0255       |
| CPr    | dCS        | 16396                 | 49458,6             | RW  | Deep Cooling setpoint                                            | WORD      | Y   | -1  | °C/°F       | -58.0302.0 |
| CPr    | tdc        | 16398                 | 49459               | RW  | Deep Cooling Duration                                            | WORD      |     |     | min         | 0600       |
|        | 0CC        | 49244                 | 49459,2             |     | Delay derrost after Deep Cooling                                 | BILE      |     |     | min         | 0255       |
| dEF    | aty        | 49245                 | 49459,4             | RW  | Defrost mode                                                     | BYIE      |     |     | num         | 02         |
| dEF    | dit        | 49246                 | 49459,6             | RW  | Interval between derrost cycles                                  | BYIE      |     |     | nrs/min/s   | 0255       |
| dEF    | dt1        | 49247                 | 49460               | RW  | Unit of measure for defrost interval                             | BYIE      |     |     | num         | 0/1/2      |
| dEF    | dt2        | 49248                 | 49460,2             | RW  | Unit of measurement for defrost duration                         | BYIE      |     |     | num         | 0/1/2      |
| dEF    |            | 49249                 | 49460,4             | RW  | Defrost interval count mode                                      | BYIE      |     |     | num         | 03         |
| dEF    |            | 49250                 | 49460,6             | RW  | Defrost interval count mode                                      | BYIE      |     |     | min         | 059        |
| dEF    | dEt        | 49251                 | 49461               | RW  | Evaporator 1 detrost timeout                                     | BYIE      |     |     | nrs/min/s   | 1255       |
| dEF    | dSt        | 16400                 | 49461,2             | RW  | Probe 1 defrost end temperature                                  | WORD      | Y   | -1  | °C/°F       | -58.0302.0 |
| dEF    | dS2        | 16402                 | 49461,4             | RW  | Probe 2 detrost end temperature                                  | WORD      | Y   | -1  | °C/°F       | -58.0302.0 |
| dEF    | dE2        | 49252                 | 49461,6             | RW  | Defrost timeout evaporator 2                                     | BYIE      |     |     | nrs/min/s   | 1250       |
| dEF    | dPO<br>tcd | 49253<br>16404        | 49462               | RW  | Minimum compressor ON or OFF time in mins. before                | WORD      | Y   |     | flag<br>min | -3131      |
| dEF    | Cod        | 49254                 | 49462,4             | RW  | Time preceding a defrost, during which the compressor            | BYTE      |     |     | min         | 060        |
| dEF    | dE1 h      | 49341                 |                     | RW  | Defrost start time (minutes) no. 1 weekdav                       | BYTE      |     |     | hours       | 024        |
| dEF    | dE1 min    | 49340                 |                     | RW  | Defrost start time (hours) no. 2 weekday                         | BYTE      |     |     | min         | 059        |
| dEF    | <br>dE2 h  | 49343                 |                     | RW  | Defrost start time (minutes) no. 2 weekday                       | BYTE      |     |     | hours       | 024        |
| dEF    | dE2 min    | 49342                 |                     | RW  | Defrost start time (hours) no. 3 weekday                         | BYTE      |     |     | min         | 059        |
| dEF    | dE3_h      | 49345                 |                     | RW  | Defrost start time (minutes) no. 3 weekday                       | BYTE      |     |     | hours       | 024        |
| dEF    | dE3_min    | 49344                 |                     | RW  | Defrost start time (hours) no. 4 weekdav                         | BYTE      |     |     | min         | 059        |
| dEF    | dE4 h      | 49347                 |                     | RW  | Defrost start time (minutes) no. 4 weekday                       | BYTE      |     |     | hours       | 024        |
| dEF    | dE4 min    | 49346                 |                     | RW  | Defrost start time (hours) no. 5 weekdav                         | BYTE      |     |     | min         | 059        |
| dEF    | dE5 h      | 49349                 |                     | RW  | Defrost start time (minutes) no. 5 weekdav                       | BYTE      |     |     | hours       | 024        |
| dEF    | dE5 min    | 49348                 |                     | RW  | Defrost start time (hours) no. 6 weekdav                         | BYTE      |     |     | min         | 059        |
| dEF    | dE6 h      | 49351                 |                     | RW  | Defrost start time (minutes) no. 6 weekday                       | BYTE      |     |     | hours       | 024        |
| dEF    | dE6_min    | 49350                 |                     | RW  | Defrost start time (hours) no. 7 weekdav                         | BYTE      |     |     | min         | 059        |
| dEF    | dE7 h      | 49353                 |                     | RW  | Defrost start time (minutes) no. 7 weekdav                       | BYTE      |     |     | hours       | 024        |
| dEF    | dE7_min    | 49352                 |                     | RW  | Defrost start time (hours) no. 8 weekday                         | BYTE      |     |     | min         | 059        |

| FOLDER | LABEL       | PAR.<br>Value ADDRESS | Vis.<br>Par.address | R/W | DESCRIPTION                                                      | DATA SIZE | CPL    | EXP      | М            | RANGE      |
|--------|-------------|-----------------------|---------------------|-----|------------------------------------------------------------------|-----------|--------|----------|--------------|------------|
| dEF    | dE8_h       | 49355                 |                     | RW  | Defrost start time (minutes) no. 8 weekday                       | BYTE      |        |          | hours        | 024        |
| dEF    | dE8_min     | 49354                 |                     | RW  | Weekday defrost 3 duration                                       | BYTE      |        |          | min          | 059        |
| dEF    | F1_h        | 49357                 |                     | RW  | Defrost start time (hours) no. 1 weekend                         | BYTE      |        |          | hours        | 024        |
| dEF    | F1_min      | 49356                 |                     | RW  | Defrost start time (minutes) no. 1 weekend                       | BYTE      |        |          | min          | 059        |
| dEF    | F2_h        | 49359                 |                     | RW  | Defrost start time (hours) no. 2 weekend                         | BYTE      |        |          | hours        | 024        |
| dEF    | F2_min      | 49358                 |                     | RW  | Defrost start time (minutes) no. 2 weekend                       | BYTE      |        |          | min          | 059        |
| dEF    | F3_h        | 49361                 |                     | RW  | Defrost start time (hours) no. 3 weekend                         | BYTE      |        |          | hours        | 024        |
| dEF    | F3_min      | 49360                 |                     | RW  | Defrost start time (minutes) no. 3 weekend                       | BYTE      |        |          | min          | 059        |
| dEF    | F4_h        | 49363                 |                     | RW  | Defrost start time (hours) no. 4 weekend                         | BYTE      |        |          | hours        | 024        |
| dEF    | F4_min      | 49362                 |                     | RW  | Defrost start time (minutes) no. 4 weekend                       | BYTE      |        |          | min          | 059        |
| dEF    | F5_h        | 49365                 |                     | RW  | Defrost start time (hours) no. 5 weekend                         | BYTE      |        |          | hours        | 024        |
| dEF    | F5_min      | 49364                 |                     | RW  | Defrost start time (minutes) no. 5 weekend                       | BYTE      |        |          | min          | 059        |
| dEF    | F6_h        | 49367                 |                     | RW  | Defrost start time (hours) no. 6 weekend                         | BYTE      |        |          | hours        | 024        |
| dEF    | F6_min      | 49366                 |                     | RW  | Defrost start time (minutes) no. 6 weekend                       | BYTE      |        |          | min          | 059        |
| dEF    | F7_h        | 49369                 |                     | RW  | Defrost start time (hours) no. 7 weekend                         | BYTE      |        |          | hours        | 024        |
| dEF    | F7_min      | 49368                 |                     | RW  | Defrost start time (minutes) no. 7 weekend                       | BYTE      |        |          | min          | 059        |
| dEF    | F8_h        | 49371                 |                     | RW  | Defrost start time (hours) no. 8 weekend                         | BYTE      |        |          | hours        | 024        |
| dEF    | F8_min      | 49370                 |                     | RW  | Defrost start time (minutes) no. 8 weekend                       | BYTE      |        |          | min          | 059        |
| FAn    | FPt         | 49255                 | 49463               | RW  | FSt parameter mode                                               | BYTE      |        |          | flag         | 0/1        |
| FAn    | FSt         | 16406                 | 49463,2             | RW  | Fan disabling temperature                                        | WORD      | Y      | -1       | °C/°F        | -58.0302.0 |
| FAn    | Fot         | 16408                 | 49463,4             | RW  | Evaporator fans start temperature                                | WORD      | Y      | -1       | °C/°F        | -58.0302.0 |
| FAn    | FAd         | 16410                 | 49463,6             | RW  | Fans differential                                                | WORD      |        | -1       | °C/°F        | 0.125.0    |
| FAn    | Fdt         | 49256                 | 49464               | RW  | Fan activation delay from compressor start                       | BYTE      |        |          | min          | 0255       |
| FAn    | dt          | 49257                 | 49464,2             | RW  | Dripping time                                                    | BYTE      |        |          | min          | 0255       |
| FAn    | dFd         | 49258                 | 49464,4             | RW  | Evaporator fans mode in defrost                                  | BYTE      |        |          | flag         | 0/1        |
| FAn    | FCO         | 49259                 | 49464,6             | RW  | Evaporator fans mode                                             | BYTE      |        |          | num          | 04         |
| FAn    | FdC         | 49261                 | 49465,2             | RW  | Fan switch-off delay from compressor stoppage                    | BYTE      |        |          | min          | 0255       |
| FAn    | FOn         | 49262                 | 49465,4             | RW  | Fans ON time in duty-cycle                                       | BYIE      |        |          | min          | 0255       |
| FAn    | FOF         | 49263                 | 49465,6             | RW  | Fans OFF time in duty-cycle                                      | BAIF      |        | 4        | min          | 0255       |
| FAn    | SCF         | 16412                 | 49466               | RW  | Condenser fans activation Setpoint                               | WORD      |        | -1       | °C/°F        | -50.0150.0 |
| FAn    |             | 16414                 | 49466,2             | RW  | Condenser fans activation differential                           | WORD      |        | -1       | °C/°F        | -30.030.0  |
| FAn    |             | 49264                 | 49466,4             |     | Condenser fans switch-on delay after defrost                     | BYIE      |        |          | min<br>flag  | 059        |
|        | 0C0         | 49200                 | 49400,0             |     |                                                                  |           |        |          | flag         | 0/1        |
|        | All         | 49200                 | 49407               |     | Alarm satisfies differential                                     |           |        | 1        | nay<br>°C/°E | 0.1 50.0   |
|        |             | 16/19                 | 49407,2             |     | Maximum alarm                                                    |           | V      | -1       | °C/°E        |            |
|        |             | 16/120                | 40407,4             | R/W | Minimum alarm                                                    | WORD      | I<br>V | -1<br>_1 | °C/°⊑        | -58 0 HA1  |
|        |             | /0267                 | 43407,0             | DW/ |                                                                  | BVTE      |        | -1       | bours        | 0 10       |
|        | 0A1<br>0Ab  | 16422                 | 49468.2             | RW  | Alarm exclusion after defrost                                    | WORD      |        |          | min          | 010        |
|        |             | 49268                 | 49468.4             | RW  | Alarm signalling delay from door closure                         | BYTE      |        |          | hours        | 0 10       |
|        | 0/10<br>tdO | 49269                 | 49468.6             | RW  | Open door disabling time                                         | BYTE      |        |          | min          | 0 255      |
| AL     | tAO         | 49270                 | 49469               | RW  | Temperature alarms signalling delay                              | BYTE      |        |          | min          | 0255       |
| AI     | tAb         | 49271                 | 49469 2             | RW  | Enable alarm at end of defrost                                   | BYTE      |        |          | flan         | 0/1        |
| AL     | rLO         | 49272                 | 49469.4             | RW  | External alarm switches off loads                                | BYTE      |        |          | num          | 0/1/2      |
| AL     | AOP         | 49273                 | 49469,6             | RW  | Alarm output polarity                                            | BYTE      |        |          | flag         | 0 /1       |
| AL     | PbA         | 49275                 | 49470,2             | RW  | Probe enabled to signal temperature alarms<br>(probe 1 and/or 3) | BYTE      |        |          | num          | 03         |
| AL     | SA3         | 16424                 | 49470,4             | RW  | Alarm set point related to probe 3                               | WORD      | Y      | -1       | °C/°F        | -50.0150.0 |
| AL     | dA3         | 16426                 | 49470,6             | RW  | Probe 3 alarm tripping differential                              | WORD      | Y      | -1       | °C/°F        | -30.030.0  |
| AL     | tA3         | 49276                 | 49471               | RW  | Alarm 3 signalling delay time                                    | BYTE      |        |          | min          | 059        |

9MA10258.05

| FOLDER | LABEL               | PAR.<br>Value ADDRESS | Vis.<br>Par.address | R/W | DESCRIPTION                                           | DATA SIZE | CPL | EXP | NM    | RANGE |
|--------|---------------------|-----------------------|---------------------|-----|-------------------------------------------------------|-----------|-----|-----|-------|-------|
| AL     | ArE                 | 49277                 | 49471,2             | RW  | Enables alarm relay in the event of probe 3-related   | BYTE      |     |     | num   | 0/1/2 |
| AL     | Art                 | 16655                 | 49491.4             | RW  | Regulator alarm type                                  | BYTE      |     |     | num   | 0/1   |
| Lit    | dSd                 | 49278                 | 49471.4             | RW  | Enable light relay from door switch                   | BYTE      |     |     | flag  | 0/1   |
| Lit    | dLt                 | 49279                 | 49471,6             | RW  | Light relay deactivation delay                        | BYTE      |     |     | min   | 031   |
| Lit    | OFL                 | 49280                 | 49472               | RW  | Light key always disables light relay                 | BYTE      |     |     | flag  | 0/1   |
| Lit    | dOd                 | 49281                 | 49472,2             | RW  | Door switch switches off loads                        | BYTE      |     |     | num   | 03    |
| Lit    | dAd                 | 49282                 | 49472,4             | RW  | Delay activating digital inputs DI1, DI2              | BYTE      |     |     | min   | 0255  |
| Lit    | di3                 | 49283                 | 49472,6             | RW  | Delay to activate digital input DI3                   | BYTE      |     |     | min   | 0255  |
| Lit    | dOA                 | 49285                 | 49473,2             | RW  | Action forced by digital input                        | BYTE      |     |     | num   | 05    |
| Lit    | PEA                 | 49286                 | 49473,4             | RW  | Select DI for lock/unlock resources function          | BYTE      |     |     | num   | 03    |
| Lit    | dCO                 | 49287                 | 49473,6             | RW  | Evaporator fan compressor activation/switch-off delay | BYTE      |     |     | min   | 0255  |
| Lit    | dOC                 | 49260                 | 49465               | RW  | Compressor switch-off delay from acknowledgement      | BYTE      |     |     | min   | 0255  |
| Lit    | dFO                 | 49288                 | 49474               | RW  | Evaporator fan activation/switch-off delay            | BYTE      |     |     | min   | 0255  |
| Lit    | PEn                 | 49334                 | 49474,2             | RW  | Number of errors permitted                            | BYTE      |     |     | num   | 015   |
| Lit    | PEi                 | 49335                 | 49474,4             | RW  | Error count interval                                  | BYTE      |     |     | min   | 199   |
| Lit    | O1i                 | 16658                 | 49487,2             | RW  | Delay activating digital input DI1                    | BYTE      |     |     | min   | 0250  |
| Lit    | O2i                 | 16659                 | 49487,3             | RW  | Delay to activate digital input DI2                   | BYTE      |     |     | min   | 0250  |
| nAd    | d0_E0               | 49372                 |                     | RW  | Enable functions during events day 1 (SUNDAY)         | BYTE      |     |     | num   | 08    |
| nAd    | d0_E1_h             | 49397                 |                     | RW  | Event start time (hours) day 1                        | BYTE      |     |     | hours | 023   |
| nAd    | d0_E1_m             | 49396                 |                     | RW  | Event start time (minutes) day 1                      | BYTE      |     |     | min   | 059   |
| nAd    | d0_E2               | 49380                 |                     | RW  | Event duration day 1                                  | BYTE      |     |     | hours | 072   |
| nAd    | d0_E3               | 49388                 |                     | RW  | Enable defrost weekdays or weekends day 1             | BYTE      |     |     | flag  | 01    |
| nAd    | d1_E0               | 49373                 |                     | RW  | Enable functions during events day 2                  | BYTE      |     |     | num   | 08    |
| nAd    | d1_E1_h             | 49399                 |                     | RW  | Event start time (hours) day 2                        | BYTE      |     |     | hours | 023   |
| nAd    | d1_E1_m             | 49398                 |                     | RW  | Event start time (minutes) day 2                      | BYTE      |     |     | min   | 059   |
| nAd    | d1_E2               | 49381                 |                     | RW  | Event duration day 2                                  | BYTE      |     |     | hours | 072   |
| nAd    | d1_E3               | 49389                 |                     | RW  | Enable defrost weekdays or weekends day 2             | BYTE      |     |     | flag  | 01    |
| nAd    | d2_E0               | 49374                 |                     | RW  | Enable functions during events day 3                  | BYTE      |     |     | num   | 08    |
| nAd    | d2_E1_h             | 49401                 |                     | RW  | Event start time (hours) day 3                        | BYTE      |     |     | hours | 023   |
| nAd    | d2_E1_m             | 49400                 |                     | RW  | Event start time (minutes) day 3                      | BYIE      |     |     | min   | 059   |
| nAd    | d2_E2               | 49382                 |                     | RW  | Event duration day 3                                  | BYIE      |     |     | nours | 072   |
| nAd    | 03_E3               | 49390                 |                     | RW  | Enable defrost weekdays or weekends day 3             | BYIE      |     |     | flag  | 01    |
| nAd    | U3_EU               | 49373                 |                     |     | Enable functions during events day 4                  | DIIE      |     |     | houro | 00    |
| nAd    | U3_E1_11<br>d3 E1 m | 49403                 |                     |     | Event start time (nours) day 4                        | DITE      |     |     | min   | 023   |
| nAd    | d3 ⊑3               | /0383                 |                     | DW/ | Event start time (minutes) day 4                      | BVTE      |     |     | houre | 0     |
| nAd    | d3 E3               | 49303                 |                     | RW  | Enable defrost weekdays or weekends day 4             | BYTE      |     |     | flag  | 0.1   |
| nAd    | d4_E0               | 49376                 |                     | RW  | Enable functions during events day 5                  | BYTE      |     |     | num   | 0.8   |
| nAd    | d4 F1 h             | 49405                 |                     | RW  | Event start time (hours) day 5                        | BYTE      |     |     | hours | 0.23  |
| nAd    | d4 F1 m             | 49404                 |                     | RW  | Event start time (minutes) day 5                      | BYTE      |     |     | min   | 0.59  |
| nAd    | d4 F2               | 49384                 |                     | RW  | Event duration day 5                                  | BYTE      |     |     | hours | 072   |
| nAd    | d4 E3               | 49392                 |                     | RW  | Enable defrost weekdays or weekends day 5             | BYTE      |     |     | flag  | 01    |
| nAd    | d5 E0               | 49377                 |                     | RW  | Enable functions during events day 6                  | BYTE      |     |     | num   | 08    |
| nAd    | d5 E1 h             | 49407                 |                     | RW  | Event start time (hours) day 6                        | BYTE      |     |     | hours | 023   |
| nAd    | d5_E1_m             | 49406                 |                     | RW  | Event start time (minutes) day 6                      | BYTE      |     |     | min   | 059   |
| nAd    | d5_E2               | 49385                 |                     | RW  | Event duration day 6                                  | BYTE      |     |     | hours | 072   |
| nAd    | d5_E3               | 49393                 |                     | RW  | Enable defrost weekdays or weekends day 6             | BYTE      |     |     | flag  | 01    |
| nAd    | d6_E0               | 49378                 |                     | RW  | Enable functions during events day 7 (SATURDAY)       | BYTE      |     |     | num   | 08    |

| FOLDER | LABEL   | PAR.<br>Value ADDRESS | Vis.<br>Par.address | R/W | DESCRIPTION                                                   | DATA SIZE | CPL    | EXP | NM      | RANGE     |
|--------|---------|-----------------------|---------------------|-----|---------------------------------------------------------------|-----------|--------|-----|---------|-----------|
| nAd    | d6_E1_h | 49409                 |                     | RW  | Event start time (hours) day 7                                | BYTE      |        |     | hours   | 023       |
| nAd    | d6_E1_m | 49408                 |                     | RW  | Event start time (minutes) day 7                              | BYTE      |        |     | min     | 059       |
| nAd    | d6_E2   | 49386                 |                     | RW  | Event duration day 7                                          | BYTE      |        |     | hours   | 072       |
| nAd    | d6_E3   | 49394                 |                     | RW  | Enable defrost weekdays or weekends day 7                     | BYTE      |        |     | flag    | 01        |
| nAd    | d7_E0   | 49379                 |                     | RW  | Enable functions during daily event (EVERY DAY)               | BYTE      |        |     | num     | 08        |
| nAd    | d7_E1_h | 49411                 |                     | RW  | Daily event start time                                        | BYTE      |        |     | hours   | 023       |
| nAd    | d7_E1_m | 49410                 |                     | RW  | Daily event start time (minutes)                              | BYTE      |        |     | min     | 059       |
| nAd    | d/_E2   | 49387                 |                     | RW  | Duration of daily event                                       | BYIE      |        |     | hours   | 072       |
| nAd    | d7_E3   | 49395                 |                     | RW  | Enable defrost weekdays or weekends daily event               | BYIE      |        |     | flag    | 01        |
| Add    | PIS     | 49289                 | 49474,0             |     | Protocol selection (U: Televis; T: ModBUS)                    | BILE      |        |     | nag     | 0/1       |
| Add    |         | 49290                 | 49475               |     | Earrily address, Micronet                                     | DIIE      |        |     | num     | 014       |
| Add    | Δdr     | /0/22                 | 49473,2             | RW  | ModBLIS address                                               | BYTE      |        |     | num     | 1 255     |
|        | Ptv     | 49292                 | 49475.4             | RW  | Parity bit (ModBLIS protocol)                                 | BYTE      |        |     | num     | 0/1/2     |
| Add    | Ptv     | 49293                 | 49475.6             | RW  | ModBUS stop bit                                               | BYTE      |        |     | num     | 0/1       |
| Add    | bAU     | 49421                 | 49454               | RW  | BaudRate                                                      | BYTE      |        |     | num     | 0/1/2     |
| diS    | LOC     | 49294                 | 49476               | RW  | Keypad lock                                                   | BYTE      |        |     | flag    | 0/1       |
| diS    | PS1     | 16428                 | 49476,2             | RW  | Password 1                                                    | WORD      |        |     | num     | 0999      |
| diS    | PS2     | 16430                 | 49476,4             | RW  | Password 2                                                    | WORD      |        |     | num     | 0999      |
| diS    | PS3     | 16432                 | 49476,6             | RW  | Password 3                                                    | WORD      |        |     | num     | 0999      |
| diS    | ndt     | 49295                 | 49477               | RW  | Display with decimal point                                    | BYTE      |        |     | flag    | 0/1       |
| diS    | CA1     | 16434                 | 49477,2             | RW  | Calibration Pb1                                               | WORD      | Y      |     | °C/°F   | -30.030.0 |
| diS    | CA2     | 16436                 | 49477,4             | RW  | Calibration Pb2                                               | WORD      | Y      |     | °C/°F   | -30.030.0 |
| diS    | CA3     | 16438                 | 49477,6             | RW  | Calibration Pb3                                               | WORD      | Y      |     | °C/°F   | -30.030.0 |
| diS    | CA      | 49296                 | 49478               | RW  | Calibration operation                                         | BYTE      |        |     | num     | 0/1/2     |
| diS    | LdL     | 16440                 | 49478,2             | RW  | Minimum possible value                                        | WORD      | Y      |     | °C/°F   | -58.0HdL  |
| diS    | HdL     | 16442                 | 49478,4             | RW  | Maximum possible value                                        | WORD      | Y      |     | °C/°F   | LdL302    |
| diS    | ddL     | 49297                 | 49478,6             | RW  | Lock display during defrost                                   | BYTE      |        |     | num     | 0/1/2     |
| diS    | Ldd     | 49298                 | 49479               | RW  | Unlock timeout "ddL"                                          | BYTE      |        |     | minutes | 0255      |
| diS    | dro     | 49299                 | 49479,2             | RW  | °C/°F selection. (0=°C, 1=°F)                                 | BYTE      |        |     | flag    | 0/1       |
| dis    | DDD     | 49300                 | 49479,4             | RW  | Selection of main display value 1                             | BYIE      |        |     | num     | 0/1/2     |
|        | 002     | 49420                 | 49491,2             | RW  | Selection of main display value 2                             | BYIE      | V      | 1   | Tiag    | 0/1       |
|        |         | 16444                 | 49479,0             |     | Minimum HACCP alarm threshold, no delay                       | WORD      | r<br>V | -1  |         | 50.0 91.0 |
| HAC    | SHH     | 16448                 | 49480 2             | RW  | Maximum HACCP alarm threshold                                 | WORD      | Y      | -1  | °C/°F   | SLH 150.0 |
| HAC    | SLH     | 16450                 | 49480.4             | RW  | Minimum HACCP alarm threshold                                 | WORD      | Y      | -1  | °C/°F   | 50.0 SHH  |
|        |         | 40204                 | 40400.0             |     | Minimum dwelling time in critical area before alarm           | DVTE      |        | 1   | 0/1     | 0.00      |
| HAC    | drA     | 49301                 | 49480,6             | RW  | signalling                                                    | BYIE      |        |     | min     | 099       |
| HAC    | drH     | 49302                 | 49481               | RW  | HACCP alarm reset time from last manual reset                 | BYTE      |        |     | hours   | 0255      |
| HAC    | H50     | 49303                 | 49481,2             | RW  | enabling                                                      | BYTE      |        |     | num     | 0/1/2     |
| HAC    | H51     | 49304                 | 49481,4             | RW  | HACCP alarms storage disabling time<br>(key or digital input) | BYTE      |        |     | min     | 0255      |
| HAC    | H52     | 49305                 | 49481,6             | RW  | Probe enabled to signal HACCP alarms                          | BYTE      |        |     | flag    | 1/3       |
| CnF    | H00     | 49306                 | 49482               | RW  | Probe type Pb1-Pb2-Pb3 (1=NTC, 0=PTC)                         | BYTE      |        |     | flag    | 0/1       |
| CnF    | H01     | 49307                 | 49482,2             | RW  | Enable deep cooling                                           | BYTE      |        |     | flag    | 0/1       |
| CnF    | H02     | 49308                 | 49482,4             | RW  | Key activation time                                           | BYTE      |        |     | S       | 015       |
| CnF    | H06     | 49309                 | 49482,6             | RW  | Key or auxiliary digital input/light on with device Off       | BYTE      | Y      |     | flag    | 0/1       |
| CnF    | H08     | 49310                 | 49483               | RW  | Stand-by mode                                                 | BYTE      |        |     | num     | 03        |
| CnF    | H11     | 16452                 | 49483,2             | RW  | DI1 input configuration                                       | BYTE      | Y      |     | num     | -2222     |

| FOLDER | LABEL | PAR.<br>Value ADDRESS | Vis.<br>Par.address | R/W | DESCRIPTION                                                                   | DATA SIZE | CPL | EXP | NM   | RANGE           |
|--------|-------|-----------------------|---------------------|-----|-------------------------------------------------------------------------------|-----------|-----|-----|------|-----------------|
| CnF    | H12   | 16454                 | 49483,4             | RW  | DI2 input configuration                                                       | BYTE      | Y   |     | num  | -2222           |
| CnF    | H13   | 16456                 | 49483,6             | RW  | DI3 input configuration                                                       | BYTE      | Y   |     | num  | -2222           |
| CnF    | H21   | 49311                 | 49484,2             | RW  | Configuration relay 1                                                         | BYTE      |     |     | num  | 013             |
| CnF    | H22   | 49312                 | 49484,4             | RW  | Configuration Relay 2                                                         | BYTE      |     |     | num  | 013             |
| CnF    | H23   | 49313                 | 49484,6             | RW  | Configuration Relay 3                                                         | BYTE      |     |     | num  | 013             |
| CnF    | H24   | 49314                 | 49485               | RW  | Configuration Relay 4                                                         | BYTE      |     |     | num  | 013             |
| CnF    | H25   | 49315                 | 49485,2             | RW  | Configuration Relay 5                                                         | BYTE      |     |     | num  | 013             |
| CnF    | H28   | 49318                 | 49486               | RW  | Enable buzzer                                                                 | BYTE      |     |     | flag | 0/1             |
| CnF    | H32   | 49320                 | 49486,4             | RW  | Configuration of DOWN key                                                     | BYTE      |     |     | num  | 015             |
| CnF    | H33   | 49321                 | 49486,6             | RW  | ESC key configuration                                                         | BYTE      |     |     | num  | 015             |
| CnF    | H34   | 49322                 | 49487               | RW  | ON/OFF key configuration                                                      | BYTE      |     |     | num  | 015             |
| CnF    | H35   | 49323                 | 49487,2             | RW  | LIGHT key configuration                                                       | BYTE      |     |     | num  | 015             |
| CnF    | H41   | 49327                 | 49488,2             | RW  | Pb1 input configuration                                                       | WORD      |     |     | flag | 0/1             |
| CnF    | H42   | 49328                 | 49488,4             | RW  | Pb2 input configuration                                                       | WORD      |     |     | flag | 0/1             |
| CnF    | H43   | 49329                 | 49488,6             | RW  | Pb3 input configuration                                                       | WORD      |     |     | num  | n, y , 2EP, 3-1 |
| CnF    | H44   | 49330                 | 49489               | RW  | Setpoint for Pb3-Pb1 temperature differential                                 | WORD      |     |     | num  | 0255            |
| CnF    | H45   | 49331                 | 49489,2             | RW  | Start defrost mode for applications with double<br>evaporator                 | WORD      |     |     | num  | 02              |
| CnF    | H48   | 49332                 | 49489,4             | RW  | Clock presence                                                                | WORD      |     |     | flag | 0/1             |
| CnF    | H60   | 49333                 | 49489,6             | R   | Preset selection (Parameters vector selector)                                 | WORD      |     |     | num  | 08              |
| CnF    | rEL   |                       |                     | R   | Device version                                                                | WORD      |     |     | num  | 03              |
| CnF    | tAb   |                       |                     | R   | Map code                                                                      | WORD      |     |     | num  | 03              |
| FrH    | HOn   | 49336                 | 49490,4             | RW  | Frame Heater regulator output On time                                         | BYTE      |     |     | min  | 0255            |
| FrH    | HOF   | 49337                 | 49490,6             | RW  | Frame Heater regulator output Off time                                        | BYTE      |     |     | min  | 0255            |
| FrH    | dt3   | 49338                 | 49491               | RW  | Frame Heater regulator time standard unit of<br>measurement                   | BYTE      |     |     | num  | 0/1/2           |
| FPr    | UL    |                       |                     |     | Parameter transfer function visibility<br>(Controller -> UNICARD / Copy Card) | 2 BIT     |     |     | num  | 03              |
| FPr    | dL    |                       |                     |     | Parameter transfer function visibility<br>(UNICARD / Copy Card -> Controller) | 2 BIT     |     |     | num  | 03              |
| FPr    | Fr    |                       |                     |     | UNICARD / Copy Card formatting function visibility                            | 2 BIT     |     |     | num  | 03              |

### 9.3.8. PARAMETER/VISBILITY H60 table

| V0-SEt         16752          RW         Regulation set point         WORD         °C/°F         LSi           V0-diF         16754          RW         Setpoint differential         WORD         °C/°F         0.1 | HSE<br>30.0<br>EHdL<br>HSE |
|----------------------------------------------------------------------------------------------------|----------------------------|
| V0-diF         16754          RW         Setpoint differential         WORD         °C/°F         0.1                                                                                                    | 30.0<br>EHdL<br>HSE        |
|                                                                                                    | EHdL<br>HSE                |
| VO-LSE 16756 RW Minimum setpoint value that can be set WORD °C/°F LS                                                                                                    | HSE                        |
| V0-HSE 16758 RW Maximum setpoint value that can be set WORD °C/°F Ldl                                                                                                    |                            |
| V0-dSt         16760          RW         Defrost end temperature         WORD         °C/°F         -58.1                                                                                                    | )302.0                     |
| V0-FSt         16762          RW         Evaporator fans status with OFF compressor output         WORD         °C/°F         -50.1                                                                                  | 1150.0                     |
| V0-dty 49532 RW Defrost mode BYTE num                                                                                                    | 1/1/2                      |
| V0-dit         49533          RW         Interval between defrost cycles         BYTE         min         0                                                                                                    | 255                        |
| V0-dCt         49534          RW         Defrost interval count mode         BYTE         num                                                                                                    | )3                         |
| V0-dOH         49535          RW         Defrost cycle enabling delay from request         BYTE         min         C                                                                                                | 59                         |
| V0-dEt         49536          RW         Defrost timeout         BYTE         hrs/min/s         1                                                                                                    | 255                        |
| V0-Fdt         49537          RW         Evaporator fans delay after defrost cycle         BYTE         min         0                                                                                                | 255                        |
| V0-dt         49538          RW         Dripping time         BYTE         min         0                                                                                                    | 255                        |
| V0-dPO         49539          RW         Defrost enabling request from power-on         BYTE         flag                                                                                                    | 0/1                        |
| V0-ddL 49540 RW Lock display during defrost mode BYTE num                                                                                                    | 1/1/2                      |
| V0-dFd 49541 RW Evaporator fans disabling during defrost time BYTE flag                                                                                                    | 0/1                        |
| V1-SEt 16/74 RW Regulation set point WORD C/F LSI                                                                                                    | HSE                        |
| V1-diF 16776 RW Setpoint differential WORD °C/°F 0.7                                                                                                    | 30.0                       |
| V1-LSE 16778 RW Minimum setpoint value that can be set WORD °C/°F LS                                                                                                    | :HdL                       |
| V1-HSE 16/80 RW Maximum setpoint value that can be set WORD °C/°F Ldi                                                                                                    | HSE                        |
| V1-dSt 16/82 RW Detrost end temperature WORD °C/°F -58.                                                                                                    | 1302.0                     |
| V1-FSt 16784 RW Evaporator fans status with OFF compressor output WORD °C/°F -50.                                                                                                    | )150.0                     |
| V1-dty 49554 RW Defrost mode BYTE num                                                                                                    | //1/2                      |
| V1-dit 49555 RW Interval between defrost cycles BYTE min 0                                                                                                    | 255                        |
| V1-dCt 49550 RW Defrost interval count mode BYTE num                                                                                                    | 50                         |
| V1-dCH 49557 RW Denosit cycle enabling delay nonnequest BTTE mini (                                                                                                    | 255                        |
| V1-GEt 49550 RW Denosi (inteodi DEnosi curted)                                                                                                    | 255                        |
| V1-dt 49559 - RW Dripping time RVTE min 0                                                                                                    | 255                        |
| V1-dPO 49561 RW Defrost enabling request from power-on BYTE flag                                                                                                    | 0/1                        |
| V1-ddl /0562 RW Lock display during defrost mode RVTE num                                                                                                    | 1/1/2                      |
| V1-dEd 49563 RW Evaporator fans disabling during defrost time RVTE flag                                                                                                    | 0/1                        |
| V2-SEt 16796 RW Regulation set point WORD °C/°E I St                                                                                                    | HSF                        |
| V2-diF 16798 RW Setpoint differential WORD °C/°F 0.1                                                                                                    | 30.0                       |
| V2-LSE 16800 RW Minimum setpoint value that can be set WORD °C/°E LS                                                                                                    | - Hdl                      |
| V2-HSE     16802      RW     Maximum setpoint value that can be set     WORD     °C/°F     I dl                                                                                                    | HSF                        |
| V2-dSt 16804 RW Defrost end temperature WORD °C/°F -58.                                                                                                    | )302.0                     |
| V2-FSt 16806 RW Evaporator fans status with OFF compressor output WORD °C/°F -50.                                                                                                    | )150.0                     |
| V2-dtv 49576 RW Defrost mode BYTE num                                                                                                    | )/1/2                      |
| V2-dit 49577 RW Interval between defrost cvcles BYTE min 0                                                                                                    | 255                        |
| V2-dCt 49578 RW Defrost interval count mode BYTE num                                                                                                    | )3                         |
| V2-dOH 49579 RW Defrost cycle enabling delay from request BYTE min (                                                                                                    |                            |
| V2-dEt 49580 RW Defrost timeout BYTE hrs/min/s 1                                                                                                    | 255                        |
| V2-Fdt     49581      RW     Evaporator fans delay after defrost cvcle     BYTE     min     0                                                                                                    | 255                        |
| V2-dt         49582          RW         Dripping time         BYTE         min         0                                                                                                    | 255                        |
| V2-dPO 49583 RW Defrost enabling request from power-on BYTE flag                                                                                                    | 0/1                        |
| V2-ddL         49584          RW         Lock display during defrost mode         BYTE         num                                                                                                    | )/1/2                      |

9MA10258.05

| LABEL            | PAR. Value<br>ADDRESS | Vis. PAR.AD-<br>DRESS | R/W | DESCRIPTION                                       | DATA SIZE | MU        | RANGE       |
|------------------|-----------------------|-----------------------|-----|---------------------------------------------------|-----------|-----------|-------------|
| V2-dFd           | 49585                 |                       | RW  | Evaporator fans disabling during defrost time     | BYTE      | flag      | 0/1         |
| V3-SEt           | 16818                 |                       | RW  | Regulation set point                              | WORD      | °C/°F     | LSEHSE      |
| V3-diF           | 16820                 |                       | RW  | Setpoint differential                             | WORD      | °C/°F     | 0.130.0     |
| V3-LSE           | 16822                 |                       | RW  | Minimum setpoint value that can be set            | WORD      | °C/°F     | LSEHdL      |
| V3-HSE           | 16824                 |                       | RW  | Maximum setpoint value that can be set            | WORD      | °C/°F     | LdLHSE      |
| V3-dSt           | 16826                 |                       | RW  | Defrost end temperature                           | WORD      | °C/°F     | -58.0302.0  |
| V3-FSt           | 16828                 |                       | RW  | Evaporator fans status with OFF compressor output | WORD      | °C/°F     | -50.0150.0  |
| V3-dty           | 49598                 |                       | RW  | Defrost mode                                      | BYTE      | num       | 0/1/2       |
| V3-dit           | 49599                 |                       | RW  | Interval between defrost cycles                   | BYTE      | min       | 0255        |
| V3-dCt           | 49600                 |                       | RW  | Defrost interval count mode                       | BYIE      | num       | 03          |
| V3-dOH           | 49601                 |                       | RW  | Defrost cycle enabling delay from request         | BYIE      | min       | 059         |
| V3-dEt           | 49602                 |                       | RW  | Defrost timeout                                   | BYIE      | hrs/min/s | 1255        |
| V3-Fdt           | 49603                 |                       | RW  | Evaporator fans delay after defrost cycle         | BYIE      | min       | 0255        |
| V3-dt            | 49604                 |                       | RW  | Dripping time                                     | BYIE      | min       | 0255        |
| V3-QPU           | 49605                 |                       | RW  | Defrost enabling request from power-on            | BYIE      | tiag      | 0/1         |
|                  | 49000                 |                       | RW  | Lock display during defrost mode                  | BILE      | num       | 0/1/2       |
|                  | 49607                 |                       | RW  | Evaporator rans disabiling during derrost time    | BILE      |           |             |
| V4-JEL           | 16040                 |                       |     | Cotraint differential                             | WORD      |           | 0.1.20.0    |
|                  | 16942                 |                       |     | Selpoint differential                             | WORD      |           | 0.130.0     |
|                  | 168/6                 |                       |     | Maximum setpoint value that can be set            | WORD      |           |             |
| V4-noe           | 168/18                |                       |     |                                                   | WORD      | °C/°F     | -58.0 302.0 |
| V4-USL           | 16850                 |                       |     |                                                   | WORD      | °C/°E     | 50.0 150.0  |
| V4-F3t<br>V4-dtv | 10050                 |                       |     |                                                   | BVTE      |           | -30.0130.0  |
| V4-dit           | 43020                 |                       | RW  |                                                   | BYTE      | min       | 0,1/2       |
| V4-dCt           | 49622                 |                       | RW  | Defrost interval count mode                       | BYTE      | num       | 0235        |
| V4-dOH           | 49622                 |                       | RW  | Defrost cycle enabling delay from request         | BYTE      | min       | 0.59        |
| V4-dFt           | 49624                 |                       | RW  | Defrost timeout                                   | BYTE      | hrs/min/s | 1 255       |
| V4-Fdt           | 49625                 |                       | RW  | Evaporator fans delay after defrost cycle         | BYTE      | min       | 0255        |
| V4-dt            | 49626                 |                       | RW  | Dripping time                                     | BYTE      | min       | 0255        |
| V4-dPO           | 49627                 |                       | RW  | Defrost enabling request from power-on            | BYTE      | flag      | 0/1         |
| V4-ddL           | 49628                 |                       | RW  | Lock display during defrost mode                  | BYTE      | num       | 0/1/2       |
| V4-dFd           | 49629                 |                       | RW  | Evaporator fans disabling during defrost time     | BYTE      | flag      | 0/1         |
| V5-SEt           | 16862                 |                       | RW  | Regulation set point                              | WORD      | °C/°F     | LSEHSE      |
| V5-diF           | 16864                 |                       | RW  | Setpoint differential                             | WORD      | °C/°F     | 0.130.0     |
| V5-LSE           | 16866                 |                       | RW  | Minimum setpoint value that can be set            | WORD      | °C/°F     | LSEHdL      |
| V5-HSE           | 16868                 |                       | RW  | Maximum setpoint value that can be set            | WORD      | °C/°F     | LdLHSE      |
| V5-dSt           | 16870                 |                       | RW  | Defrost end temperature                           | WORD      | °C/°F     | -58.0302.0  |
| V5-FSt           | 16872                 |                       | RW  | Evaporator fans status with OFF compressor output | WORD      | °C/°F     | -50.0150.0  |
| V5-dty           | 49642                 |                       | RW  | Defrost mode                                      | BYTE      | num       | 0/1/2       |
| V5-dit           | 49643                 |                       | RW  | Interval between defrost cycles                   | BYTE      | min       | 0255        |
| V5-dCt           | 49644                 |                       | RW  | Defrost interval count mode                       | BYTE      | num       | 03          |
| V5-dOH           | 49645                 |                       | RW  | Defrost cycle enabling delay from request         | BYTE      | min       | 059         |
| V5-dEt           | 49646                 |                       | RW  | Defrost timeout                                   | BYTE      | hrs/min/s | 1255        |
| V5-Fdt           | 49647                 |                       | RW  | Evaporator fans delay after defrost cycle         | BYTE      | min       | 0255        |
| V5-dt            | 49648                 |                       | RW  | Dripping time                                     | BYTE      | min       | 0255        |
| V5-dPO           | 49649                 |                       | RW  | Defrost enabling request from power-on            | BYTE      | flag      | 0/1         |
| V5-ddL           | 49650                 |                       | RW  | Lock display during defrost mode                  | BYTE      | num       | 0/1/2       |
| V5-dFd           | 49651                 |                       | RW  | Evaporator fans disabling during defrost time     | BYTE      | flag      | 0/1         |

## 9.3.9. FOLDER VISIBILITY TABLE

|         | ModBUS  | R/W | DESCRIPTION       | DATA  | DANCE | UM  |
|---------|---------|-----|-------------------|-------|-------|-----|
| LADEL   | ADDRESS |     |                   | SIZE  | RANGE |     |
| vis_CPr | 49450   | RW  | Folder visibility | 2 bit | 03    | num |
| vis_dEF | 49450,2 | RW  | Folder visibility | 2 bit | 03    | num |
| vis_FAn | 49450,6 | RW  | Folder visibility | 2 bit | 03    | num |
| vis_ALr | 49451   | RW  | Folder visibility | 2 bit | 03    | num |
| vis_Lit | 49451,2 | RW  | Folder visibility | 2 bit | 03    | num |
| vis_nAd | 49450,4 | RW  | Folder visibility | 2 bit | 03    | num |
| vis_Add | 49451,4 | RW  | Folder visibility | 2 bit | 03    | num |
| vis_diS | 49451,6 | RW  | Folder visibility | 2 bit | 03    | num |
| vis_HAC | 49452   | RW  | Folder visibility | 2 bit | 03    | num |
| vis_CnF | 49452,2 | RW  | Folder visibility | 2 bit | 03    | num |
| vis_FrH | 49452,4 | RW  | Folder visibility | 2 bit | 03    | num |
| vis_FPr | 49452,6 | RW  | Folder visibility | 2 bit | 03    | num |

## 9.3.10. RESOURCES Table

NOTE: ModBUS read command: 03 (0x03) and ModBUS write command: 16 (0x10)

| LABEL          | ADDRESS | R/W | DESCRIPTION                              | DATA-<br>SIZE | RANGE      | UM    |
|----------------|---------|-----|------------------------------------------|---------------|------------|-------|
| AI1            | 337     |     | Analogue input (display) 1               | WORD          | -58.0302.0 | °C/°F |
| AI2            | 339     |     | Analogue Input (display) 2               | WORD          | -58.0302.0 | °C/°F |
| AI3            | 341     |     | Analogue Input (display) 3               | WORD          | -58.0302.0 | °C/°F |
| ValSondeReg[0] | 345     |     | Analogue input (regulation) 1            | WORD          | -58.0302.0 | °C/°F |
| ValSondeReg[1] | 347     |     | Analogue input (regulation) 2            | WORD          | -58.0302.0 | °C/°F |
| ValSondeReg[2] | 349     |     | Analogue input (regulation) 3            | WORD          | -58.0302.0 | °C/°F |
| DI1            | 33130,4 |     | Digital input 1                          | 1 bit         | 01         | flag  |
| DI2            | 33130,3 |     | Digital input 2                          | 1 bit         | 01         | flag  |
| DI3            | 33130,2 |     | Digital input 3                          | 1 bit         | 01         | flag  |
| DI4            | 33130,1 |     | Digital input 4                          | 1 bit         | 01         | flag  |
| HA1            | 33085,5 |     | Analogue input 1 high threshold exceeded | 1 bit         | 01         | flag  |
| LA1            | 33085,6 |     | Analogue input 1 low threshold exceeded  | 1 bit         | 01         | flag  |
| HA3            | 33085   |     | Analogue input 3 high threshold exceeded | 1 bit         | 01         | flag  |
| LA3            | 33085,3 |     | Analogue input 3 low threshold exceeded  | 1 bit         | 01         | flag  |
| EAL            | 33085,4 |     | External                                 | 1 bit         | 01         | flag  |
| PA             | 33084,7 |     | Pressure switch                          | 1 bit         | 01         | flag  |
| OPd            | 33085,7 |     | Door open                                | 1 bit         | 01         | flag  |
| Pan            | 33084,1 |     | Man in cold room alarm                   | 1 bit         | 01         | flag  |
| LPA            | 33084,2 |     | Low pressure switch                      | 1 bit         | 01         | flag  |
| HPA            | 33084,3 |     | High pressure switch                     | 1 bit         | 01         | flag  |
| E10            | 33084,6 |     | Clock error alarm                        | 1 bit         | 01         | flag  |
| Ad2            | 33160   |     | Defrost timeout                          | 1 bit         | 01         | flag  |
| Prr            | 33099,2 |     | Preheat input regulator                  | 1 bit         | 01         | flag  |
| E1             | 33085,1 |     | Analogue input 1 error                   | 1 bit         | 01         | flag  |
| E2             | 33085,2 |     | Analogue input 2 error                   | 1 bit         | 01         | flag  |
| ALd            | 33084,4 |     | Refrigerant leak alarm                   | 1 bit         | 01         | flag  |
| E3             | 33084,5 |     | Analogue input 3 error                   | 1 bit         | 01         | flag  |
| HACCP          | 33163,2 |     | HACCP alarm                              | 1 bit         | 01         | flag  |
| OnOff          | 33089,1 |     | Device status                            | 1 bit         | 01         | flag  |
| dEF_1          | 33092,4 |     | Defrost 1                                | 2 bit         | 01         | flag  |
| dEF_2          | 33100,2 |     | Defrost 2                                | 2 bit         | 01         | flag  |
| OSP            | 33089   |     | Economy                                  | 1 bit         | 01         | flag  |
| AUX            | 33089,4 |     | Auxiliary                                | 1 bit         | 01         | flag  |
| FrameH         | 33101,6 |     | Demisting heaters                        | 1 bit         | 01         | flag  |
| LIGHT          | 33089,2 |     | Light                                    | 1 bit         | 01         | flag  |
| Maintenance    | 33090,4 |     | Maintenance                              | 1 bit         | 01         | flag  |

| LABEL           | ADDRESS | R/W | DESCRIPTION                         | DATA-<br>SIZE | RANGE | UM   |
|-----------------|---------|-----|-------------------------------------|---------------|-------|------|
| COMP1           | 33092,3 |     | Compressor 1                        | 1 bit         | 01    | flag |
| COMP2           | 33099,4 |     | Compressor 2                        | 1 bit         | 01    | flag |
| FAN_EVAP        | 33094,7 |     | Evaporator fans 1                   | 1 bit         | 01    | flag |
| FAN COND        | 33102,7 |     | Condenser 1 fans                    | 1 bit         | 01    | flag |
| DOOR            | 33096,3 |     | Door status                         | 1 bit         | 01    | flag |
| Alarm           | 33097,5 |     | Alarm status                        | 1 bit         | 01    | flag |
| Deep Cooling    | 33102,5 |     | Deep Cooling                        | 1 bit         | 01    | flag |
| Pump Down       | 33102,4 |     | Pump Down                           | 1 bit         | 01    | flag |
| LIGHT_ON        | 33057   |     | Lights on                           | 1 bit         | 01    | num  |
| LIGHT_OFF       | 33057,1 |     | Light off                           | 1 bit         | 01    | num  |
| OSP_ON          | 33057,2 |     | Economy mode On                     | 1 bit         | 01    | num  |
| OSP_OFF         | 33057,3 |     | Economy mode Off                    | 1 bit         | 01    | num  |
| AUX_ON          | 33057,4 |     | Auxiliary output On                 | 1 bit         | 01    | num  |
| AUX_OFF         | 33057,5 |     | Auxiliary output Off                | 1 bit         | 01    | num  |
| ON              | 33057,6 |     | Device on                           | 1 bit         | 01    | num  |
| OFF             | 33057,7 |     | Device off                          | 1 bit         | 01    | num  |
| SILENT          | 33058   |     | Alarm acknowledgement               | 1 bit         | 01    | num  |
| DEF             | 33058,1 |     | Manual defrost activation           | 1 bit         | 01    | num  |
| NIGHTDAY_OFF    | 33058,5 |     | Disable Night & Day function        | 1 bit         | 01    | num  |
| NIGHTDAY_ON     | 33058,6 |     | Enable Night & Day function         | 1 bit         | 01    | num  |
| LOCK_KBD        | 33059   |     | Keypad lock                         | 1 bit         | 01    | num  |
| UNLOCK_KBD      | 33059,1 |     | Unlock keypad                       | 1 bit         | 01    | num  |
| RST_HACCP       | 33059,2 |     | Reset HACCP alarms                  | 1 bit         | 01    | num  |
| RST_PRESS       | 33059,3 |     | Reset Pressure switch alarms        | 1 bit         | 01    | num  |
| FRAMEHEATER_ON  | 33059,4 |     | Frame Heater regulator activation   | 1 bit         | 01    | num  |
| FRAMEHEATER_OFF | 33059,5 |     | Frame Heater regulator deactivation | 1 bit         | 01    | num  |
| HACCP_OFF       | 33059,6 |     | Disables HACCP alarm recording      | 1 bit         | 01    | num  |
| HACCP_ON        | 33059,7 |     | Enable HACCP alarm recording        | 1 bit         | 01    | num  |
| DEEP_COOL       | 33060   |     | Deep Cooling regulator activation   | 1 bit         | 01    | num  |

## **10. ADVANCED FUNCTIONS - NIGHT AND DAY**

Events and cycles can be programmed at set times during the week using the Night&Day regulator algorithm. The parameters concerned are contained in folder **nAd** / subfolders **d0...d6**, **Ed** 

NOTA: do not confuse labels E0 ... E3 with probe error messages E1 ... E2...

**NOTE**: be careful as to how **E0 = 3** (stand-by regulator) is used. You may not have access to the device for the duration of the event set in **E2**.

## **10.1. DAY/NIGHT REGULATOR OPERATION**

Different events for days of the week

For each day of the week, indicated by parameters/(sub-folders) d0 ... d6, you can set:

- a time for the start of the event (E1, in format HH:mm)
- the duration (**E2**)
- which functions to enable (E0) for the event
- which defrost group to enable (parameters dE1..dE8 weekdays or F1...F8 weekends/holidays) (E3).

### Parameters E0 ... E3, can be different for each day.

According to the time set, E1 is the start time, usually set for the Reduced set (Economy) function ("NIGHT" mode). The duration is determined by parameter E2. In this mode, parameter E0 allows you to:

- Activate the reduced set functions.
- Activate the light regulator.
- Activate the aux regulator.
- Activate the stand-by regulator.

You can also decide whether to enable defrost during weekdays (E3 = 0) and weekends/public holidays (E3 = 1).

NOTE that parameter E3 has no effect on the daily event settings.

### Daily event

Using the same parameters, E0 ... E3 in the (sub-)folder Ed, you can also program a daily event, i.e. one that runs every day. Defrosts cannot be managed with this function. Hence parameter E3 in (sub-) folder d7 is not listed.

Daily or weekly events all have the same priority.

Days of the week correspond to these parameters:

| Par. | Day of week             | Day #                   |
|------|-------------------------|-------------------------|
| d0   | Sunday                  | day 1                   |
| d1   | Monday                  | day 2                   |
| d2   | Tuesday                 | day 3                   |
| d3   | Wednesday               | day 4                   |
| d4   | Thursday                | day 5                   |
| d5   | Friday                  | day 6                   |
| d6   | Saturday                | day 7                   |
| d7   | Daily event (Every Day) | Daily event (Every Day) |

## **10.2. OPERATION WITH DEFROST GROUP**

If E0 is not equal to 0, the meaning of weekday parameters dE1...dE8 shifts from: Defrost group valid EVERY day (see Automatic defrost with Real Time Clock.) to:

Defrost group applicable only to weekdays.

The weekday parameters dE1...dE8 are supplemented with the management of weekend/public holiday parameters F1...F8.

Both folders still make use of the conditions for defrost at a pre-established time.

Hence for each day d0...d6 we can determine whether:

- E3 = 0, so that defrosts run at the times set in dE1...dE8.
- E3 = 1, so that defrosts run at the times set in F1...F8.

### Example

Supposing you set these time configurations:

- 3 "weekend" defrosts (when the refrigerated cabinet is not being intensively used)
- o 2 am (F1=> h02 '00)
- o 10 am (F2=> h10 '00)
- o 6 pm (F3=> h18 '00)
- 4 defrosts on "weekdays" (or days when the refrigerated cabinet is used intensively)
  - o 5 am (dE1=> h05 '00)
  - o 11 am (dE2=> h11 '00)
  - o 5 pm (dE3=> h17 '00)
  - o 11 pm (dE4=> h23 '00)

if the days considered as weekends/holidays are Sunday and Monday, this means the day settings will be:

- d0 / E3 = 1 (Sunday = "weekend" day)
- d1 / E3 = 1 (Monday = "weekend" day)
- d2 / E3 = 0 (Tuesday = "weekday")
- d3 / E3 = 0 (Wednesday = "weekday")
- d4 / E3 = 0 (Thursday = "weekday")
- d5 / E3 = 0 (Friday = "weekday")
- d6 / E3 = 0 (Saturday = "weekday")

## **10.3. DAY/NIGHT REGULATOR DURING A BLACKOUT**

If a blackout occurs during day/night status activation (i.e. caused by a day/night event), and power is restored:
 o during this event, the instrument will return to the status implemented at the time of the blackout, before disabling the event at the programmed time.

o If it occurs after this event but before the next day/night event, the device starts up as if it has disabled the day/ night event during which the blackout occurred.

o If it occurs after this event but during the next day/night event, the device starts up as if it has disabled the day/ night event during which the blackout occurred, before switching to the status requested by the day/night event underway when power was restored.

• Manual events (key or digital input) have priority over the day/night status until the next day/night event (event that either disables the current status or activates the next one) if the power supply is uninterrupted.

• If a manual event inverts the status set by the day/night function within the day/night status activation period and this is followed by a blackout, and power is restored:

o During the same day/night status activation, the controller will return to the status set by the manual event before disabling the event at the programmed time.

o If it occurs after this event, the device starts in the status set by the manual event.

o It if occurs after this event but during the status activation of the next day/night event, the controller switches to the status requested by the day/night event concerned before disabling the event at the programmed time.

## **10.4. OPENING FOLDER NAD - DAY/NIGHT**

| Display        | description                                                                                                    |
|----------------|----------------------------------------------------------------------------------------------------|
| -17.8<br>-18.0 | Press SET for 3 seconds                                                                                                    |
|                | Folder USr appears<br>Use the UP & DOWN keys to search for the InS folder<br>Press and release the SET key                                                                                                    |
|                | Use the UP & DOWN keys to search for the nAd folder                                                                                                    |
| n8d<br>        | Press and release the SET key.<br>Press and release the SET key to open the folder                                                                                                    |
| nRd<br>dC      | The first day, d0, appears<br>Scroll using 'UP' and 'DOWN' to access the other days<br>d1d6 and Every Day d7<br>Press and release the SET key                                                                                                    |
|                | The first parameter E0 appears<br>Press and release the SEt key to modify it<br>The E0 label will blink<br>Use the UP & DOWN keys to adjust its value                                                                                                    |
|                | The first parameter E0 appears<br>Press and release the SEt key to modify it<br>The E0 label will blink<br>Use the UP & DOWN keys to adjust its value                                                                                                    |
|                | Press the ESC key several times<br>to return to the normal display, or repeat the procedure to<br>modify another parameter<br>NOTE: in the case of parameter E1, the clock icon will<br>appear.<br>Modification takes place in the same way as the time<br>setting procedure (see User Interface) |

## **11. ADVANCED FUNCTIONS - HACCP**

To meet the minimum requirements prescribed in HACCP regulations, there is a set of dedicated parameters. These parameters can be viewed and configured in folder:

### HACCP (folder with label "HAC")

# The recording of HACCP alarms can be enabled in parameter H50≠0 **NOTE. SWITCH THE INSTRUMENT OFF AND ON AGAIN AFTER MODIFYING PARAMETER H50**

HACCP alarm START and storing begins every time the alarms are cleared - see paragraph Deleting HACCP alarms

These parameters record and file the high and low temperature alarms for cold room probe Pb1 or display probe Pb3, as well as any instrument power failures.

In addition to alarms, these parameters also record any controller blackouts, saving the number of blackouts that have occurred since the last time the machine was stopped.

Alarms for the HACCP function are managed independently from the rest of the regulators.

Each HACCP alarm consists of a folder containing the following information:

- alarm number: up to 40 alarms can be saved: 20 for high/low temperature and 20 for power failure
- type of alarm: Ht (high temperature), Lt (low temperature) and PF (Power failure)
- time/date and duration of all alarms
- maximum or minimum temperature, with corresponding time/date, reached during the event

### SLi, SHi parameters Instant HACCP alarm

When a temperature value exceeds the range defined by parameters SLi and SHi, an HACCP alarm is signalled and recorded.

This threshold indicates the limit beyond which the food concerned would deteriorate irreparably, even for brief periods of time.

### SLL, SHH parameters HACCP alarm

When a temperature value exceeds the range defined by parameters SLL and SHH for a time greater than the drA parameter, an HACCP alarm is signalled and displayed

## **11.1. DISPLAYING HACCP ALARMS**

| Display                   | description                                                                                                    |
|---------------------------|----------------------------------------------------------------------------------------------------|
|                           | The red HACCP icon will remain permanently on to indicate an HACCP alarm has occurred<br>Press and release the UP key                                                                                                    |
| HREP                      | The top display will show ALr<br>If HACP alarms have occurred the bottom display will show HACP<br>Press and release the SET key                                                                                                |
| <b>      </b>             | To access the information contained within each AHC folder, press the 'set' key                                                                                                    |
| <u>528</u>                | The clock icon will be steadily on<br>In fact, label StA will be shown on the top display,<br>while the alarm start time will appear on the bottom display                                                                      |
|                           | Use the DOWN key to scroll through the other alarm data                                                                                                    |
| <u>528</u><br>31.07       | The date icon will be steadily on                                                                                                    |
|                           | In fact, label StA will be shown on the top display, while the alarm activation date will appear on the bottom display                                                                                                    |
|                           | Use the DOWN key to scroll through the other alarm data                                                                                                    |
| <u></u>                   | Label dur will be shown on the top display,<br>while the alarm duration will appear on the bottom display<br>In HH:mm<br>If— appears<br>the alarm is still active                                                               |
|                           | Use the DOWN key to scroll through the other alarm data                                                                                                    |
|                           | The clock icon will be steadily on                                                                                                    |
| - i <u>c</u> . i<br>02.06 | and the maximum temperature measured by the probe during the alarm (on the top dis-<br>play) will be displayed along with the relative time (on the bottom display).<br>Use the DOWN key to scroll through the other alarm data |
|                           | The clock icon will be steadily on                                                                                                    |
|                           | and the maximum temperature measured by the probe during the alarm (on the top dis-<br>play) will be displayed along with the relative date (bottom display.)<br>Use the DOWN key to scroll through the other alarm data        |
|                           | To return to the alarm display screen<br>(label AHC) press the ESC key once                                                                                                    |
|                           | Press the ESC key several times to return to the normal display                                                                                                    |

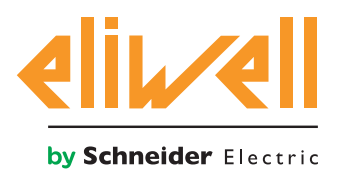

Eliwell Controls s.r.l. Via dell'Industria, 15 • Z.I. Paludi 32016 Alpago (BL) ITALY T +39 0437 986 111 www.eliwell.com

**Technical Customer Support** T +39 0437 986 300 E techsuppeliwell@se.com

### Sales

T +39 0437 986 100 (Italy) T +39 0437 986 200 (other countries) E saleseliwell@se.com